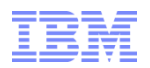

# Netcool/OMNIBus Web GUI 7.3.1 Basic Overview

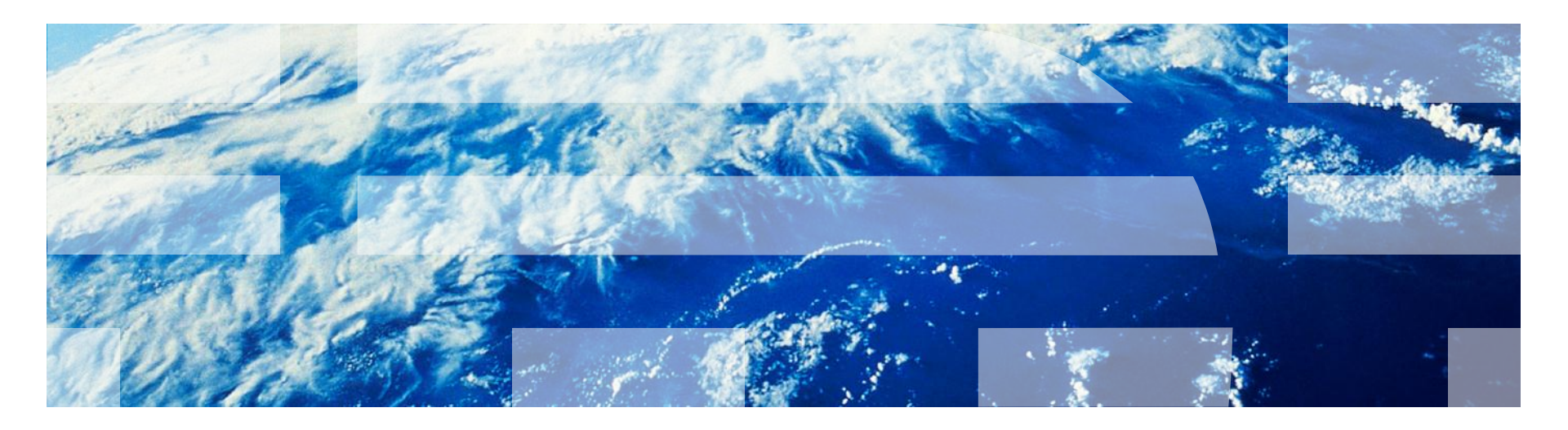

### What is Netcool/OMNIbus Web GUI

#### OMNIbus

Service level management (SLM) system that delivers real-time, centralized monitoring of complex networks and IT domains.

ObjectServer

In-memory db server, events are forward from Probes and Gateways, stored, and managed in db tables. Events are displayed using Event List or Web GUI.

Web GUI

web-based GUI for the ObjectServer

Tivoli Netcool/OMNIbus component architecture

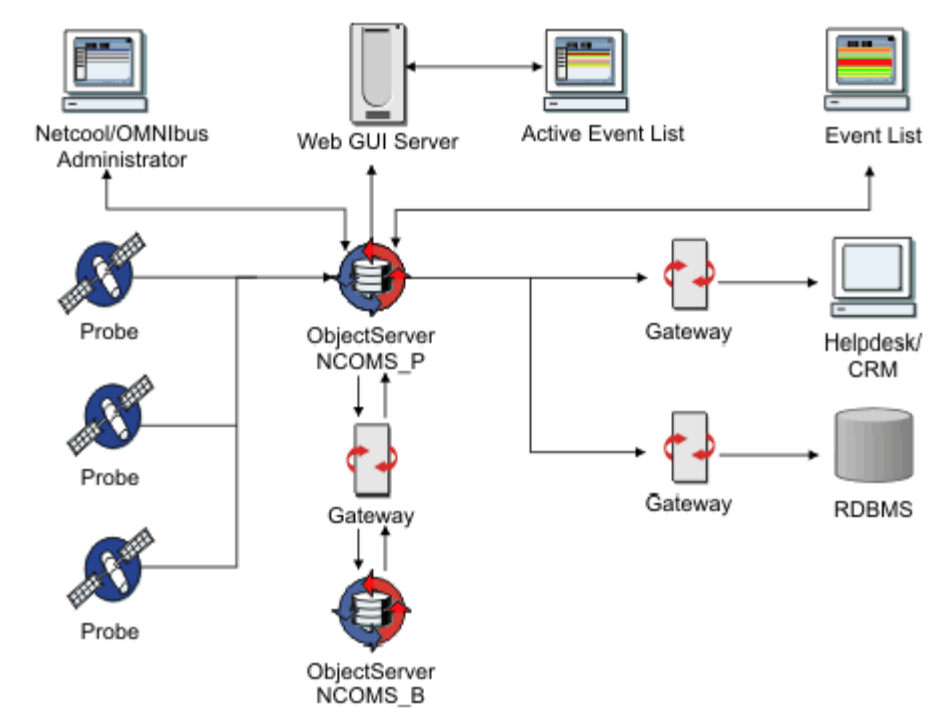

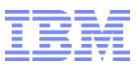

# Webtop/Web GUI Version History

| Name            | Version | Notes                           |                    |
|-----------------|---------|---------------------------------|--------------------|
| Webtop          | 1.3.1   | Apache Tomcat                   |                    |
| Webtop          | 2.0/2.1 | Netcool Installer               |                    |
|                 |         | Apache Tomcat                   | MICROMUSE          |
|                 |         | Netcool GUI Foundation (NGF)    | NETCOOL" SOLUTIONS |
|                 |         | Netcool Security Manager (NCSM) |                    |
| Webtop          | 2.2     | Deployment Engine (DE)          |                    |
|                 |         | eWAS                            |                    |
|                 |         | Tivoli Integrated Portal (TIP)  |                    |
|                 |         | Federated Repository            |                    |
| Omnibus Web GUI | 7.3     | Deployment Engine (DE)          |                    |
|                 |         | eWAS                            |                    |
|                 |         | Tivoli Integrated Portal (TIP)  |                    |
|                 |         | Federated Repository            |                    |
| Omnibus Web GUI | 7.3.1   | Deployment Engine (DE)          |                    |
|                 |         | eWAS                            |                    |
|                 |         | Tivoli Integrated Portal (TIP)  |                    |
|                 |         | Federated Repository            |                    |

# Steps

- 1. Download applications
- 2. Install Omnibus Core
- 3. Configure Omnibus Core
- 4. Install Web GUI
- 5. Configure Web GUI

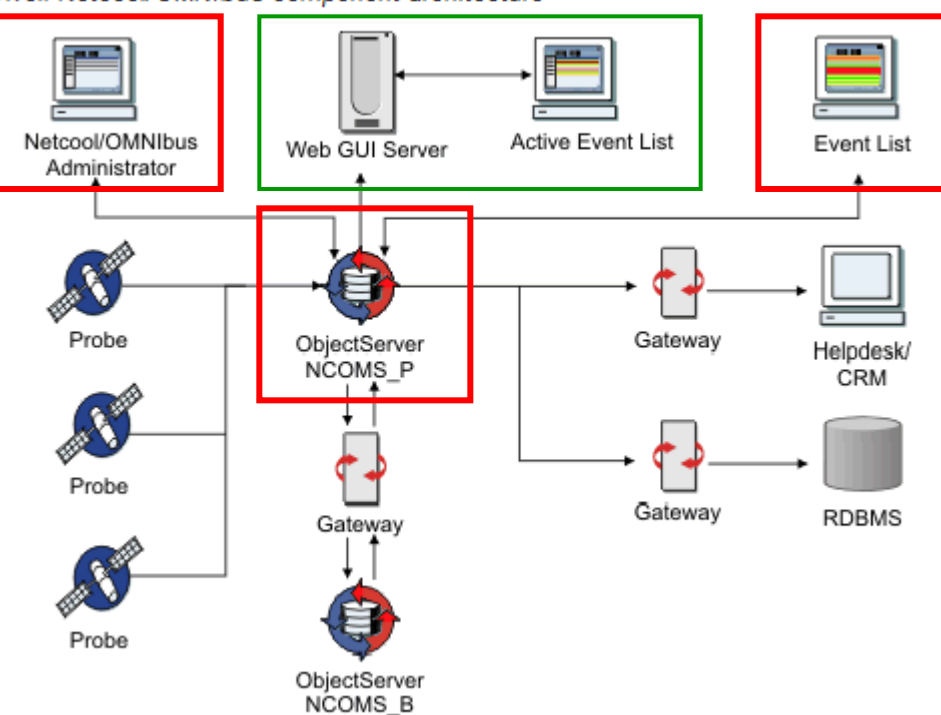

### Step 1 : Downloads

http://publib.boulder.ibm.com/infocenter/tivihelp/v8r1/topic/com.ibm.netcool\_OMNIbus.doc\_7.3.1/webtop/wip/task/web\_ins\_obtainpackage.html

#### **Main Installers**

- 1. Core (ObjectServer, Administrator, etc)
- 2. Web GUI (i.e "Webtop")

#### **Download Sites**

#### Passport Advantage (clients)

http://www-01.ibm.com/software/lotus/passportadvantage/pacustomers.html

#### Xtreme Leverage (IBMers)

http://w3-103.ibm.com/software/xl/download/ticket.do

| <u>File Edit View History Bookmarks Lools Help</u>                                                                                                    |   |
|----------------------------------------------------------------------------------------------------|---|
| 🕑 🔁 🗶 🏠 🔛 http://www-01.ibm 🏠 📲 Google 🖉                                                                                                    | 2 |
| IBM Download Tivoli Netcool/OMNIb 🔶                                                                                                    | - |
| AIX HP-UX Linux Linux zSeries Solaris Windows                                                                                                    | * |
| Supported operating systems                                                                                                    |   |
| On Intel and Advanced Micro Devices (AMD) x86 processors, the following                                                                                                    |   |
| versions are supported:                                                                                                    |   |
| Red Hat Desktop 6.0 x86-32                                                                                                    |   |
| <ul> <li>Red Hat Desktop 6.0 X86-64</li> <li>Red Hat Enterprise Linux (RHEL) 5.0 Advanced Platform x86-32</li> </ul>                                                                                                    |   |
| Red Hat Enterprise Linux (RHEL) 5.0 Advanced Platform x86-64                                                                                                    |   |
| Red Hat Enterprise Linux (RHEL) 6.0 AS/ES x86-32                                                                                                    |   |
| Red Hat Enterprise Linux (RHEL) 6.0 AS/ES x86-64                                                                                                    |   |
| SUSE Linux Enterprise Desktop (SLED) 10.0 x86-32                                                                                                    | = |
| SUSE Linux Enterprise Desktop (SLED) 10.0 x86-64     SUSE Linux Enterprise Desktop (SLED) 11.0 x86-64                                                                                                    |   |
| SUSE Linux Enterprise Server (SLES) 10.0 x86-32                                                                                                    |   |
| SUSE Linux Enterprise Server (SLES) 10.0 x86-64                                                                                                    |   |
| SUSE Linux Enterprise Server (SLES) 11.0 x86-32                                                                                                    |   |
| SUSE Linux Enterprise Server (SLES) 11.0 x86-64                                                                                                    |   |
| Downloadable parts                                                                                                    |   |
| There are downloadable parts for the base Tivoli Netcool/OMNIbus V7.3.1<br>product, and for IBM Tivoli Monitoring, IBM Tivoli Netcool/Impact, IBM Websphere<br>Application Server, IBM DB2, and their component applications. Refer to the<br>tables below for details about what each part contains. |   |
| At a minimum, you must download the required parts for the base product. Note that the IBM Tivoli Monitoring product is required if you intend to use the IBM Tivoli Monitoring agent with Tivoli Netcool/OMNIbus.                                                                                    |   |
| Required parts                                                                                                    |   |
| To install Tivoli Netcool/OMNIbus V7.3.1 on Linux, you must download the<br>relevant parts in the IBM Tivoli Netcool/OMNIbus Base 7.3.1 Multiplatform<br>Multificianal edsembly with the assembly number CREDRM. This edsembly                                                                        |   |
| has the following parts for Linux:                                                                                                    |   |
| Part # Description                                                                                                    |   |
| CZJ3EML IBM Tivoli Netcool OMNIbus Quick Start Guide V7.3.1 Multiplatform                                                                                                    |   |
| CI3JAML IBM Tivoli Netcool/OMNIbus Web GUI V7.3.1                                                                                                    |   |
| CI3JDML IBM Tivoli Netcool/OMNIbus Core V7.3.1                                                                                                    |   |
| CZ9X7EN Event Itegration Facility SDK for IBM Tivoli Netcool/OMNIbus V7.3.1                                                                                                    | - |
| 4                                                                                                    |   |
| Done 🛃                                                                                                    |   |

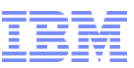

#### Step 2 : Installation/Core – General Steps

General steps

- 1. Uncompress tarball
- 2. Prepare response file
- 3. Execute installation script

 Login as the non-root user. Do not switch from root to user.

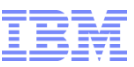

#### Step 2.1 : Installation/Core – Uncompress tarball

Unzip tarball using non-root user (netcool) tar xvf file.tar

- Use GTAR to extract the archives to avoid any long link problems
- Have plenty of hard drive space

| 🗗 192.168.10.161 - PuTTY                                                          |                                                                                                    |
|-----------------------------------------------------------------------------------|----------------------------------------------------------------------------------------------------|
| netcool@box00161:/1opt/netcool_<br>CZVZ2ML.tar<br>netcool@box00161:/1opt/netcool_ | products/webgui/core> ls                                                                                                    |
|                                                                                   | 🖗 192.168.10.161 - PuTTY 📃 📃 💻 🏧                                                                                                    |
|                                                                                   | hetcool@box00161:/lopt/netcool_products/webgui/core> 1s -ltar<br>cotal 419700<br>irwxr-xr-x 5 netcool netcool 4096 2011-01-12 13:05 COI                                                                            |
|                                                                                   | irwxr-xr-x         3 netcool         4096 2011-01-12 13:05 DE           -rwxr-xr-x         1 netcool         6477 2011-01-12 13:05 launchpad.sh                                                                    |
|                                                                                   | irwxr-xr-x         35         netcool         4096         2011-01-12         13:05         launchpad           -rw-rr         1         netcool         600         2011-01-12         13:05         package.info |
|                                                                                   | -rw-rr         1 netcool netcool         1306 2011-01-12 13:05 config.zip           -rw-rr         1 netcool netcool         2616 2011-02-07 04:59 OMNIbus-response.txt                                            |
|                                                                                   | -rwxr-xr-x 1 netcool netcool 92387760 2011-02-07 04:59 install.bin<br>-rw-rr 1 netcool netcool 336906240 2011-09-21 13:56 CZVZ2ML.tar                                                                              |
|                                                                                   | irwxr-xr-x 5 root root 4096 2012-07-06 09:02<br>irwxr-xr-x 5 netcool netcool 4096 2012-11-14 07:31 .                                                                                                    |
|                                                                                   | hetcool@box00161:/1opt/netcool_products/webgui/core>                                                                                                    |

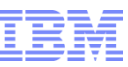

### Step 2.2 : Installation/Core – Prepare response file

#### Installation Types

- GUI
- Console
- Silent
- We will do silent, so a response file is needed.
- The sample response file is OMNIbusresponse.txt.
- The response file needs to be modified.
  - Must modify default response file. It does not work LICENSE\_ACCEPTED=false
  - non-root user must have write access to the path specific in USER\_INSTALL\_DIR. Default is /opt/ibm/tivoli/netcool.

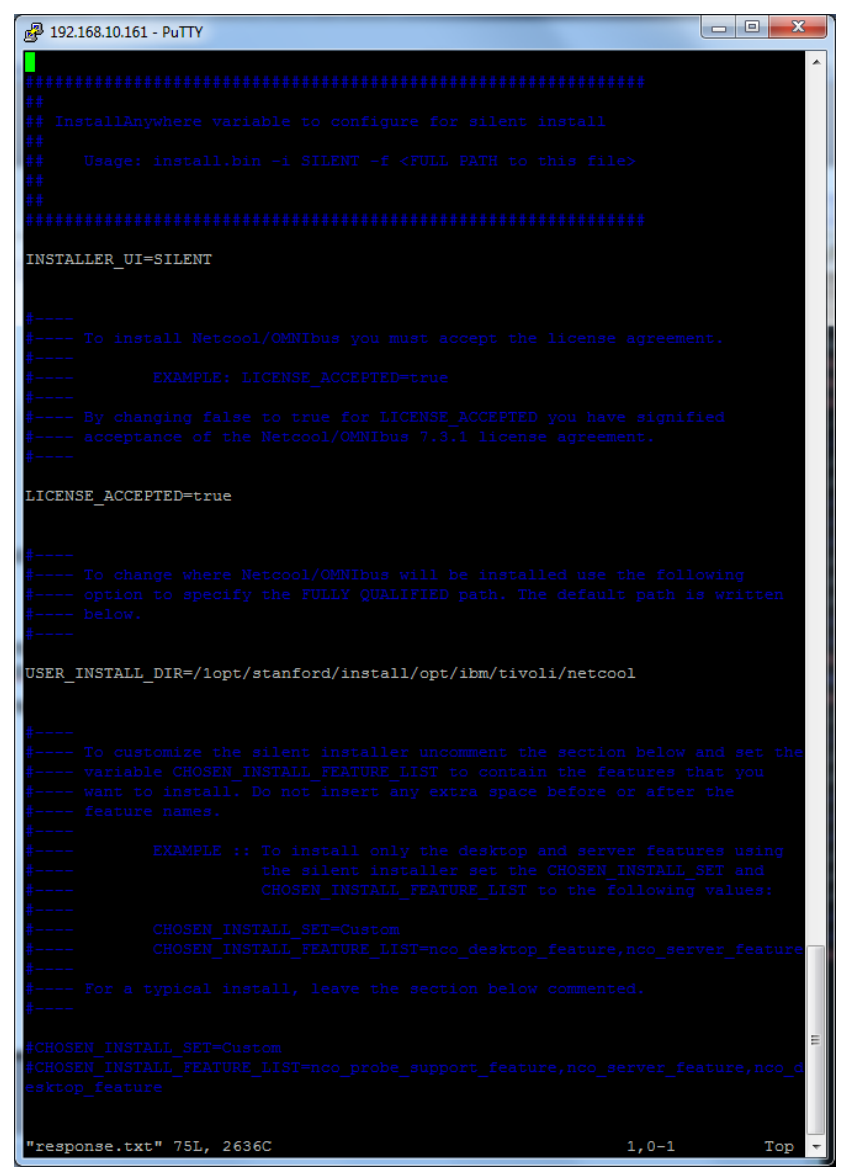

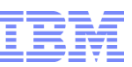

#### Step 2.3 : Installation/Core – Execute installation script

- Unset DISPLAY environmental variable (unset DISPLAY)
- Execute:
- ./install.sh -f /full/path/to/response-file

 Wait for the installer to complete. You could "tail –f /home/<user>/IA-Netcool-OMNIbus-<hostname>-<timestamp>.log" to see activities.

|                                                                                                    | T |
|----------------------------------------------------------------------------------------------------|---|
| P 192.168.10.161 - PuTTY                                                                               | ļ |
| netcool@box00161:/1opt/netcool products/webgui/core> ./install.bin -f /1opt/netcool products/webgui/ ^ | 1 |
| core/response.txt                                                                                      |   |
| Preparing to install                                                                                   |   |
| Extracting the JRE from the installer archive                                                          |   |
| Unpacking the JRE                                                                                      |   |
| Extracting the installation resources from the installer archive                                       |   |
| Configuring the installer for this system's environment                                                |   |
| Launching installer                                                                                    |   |
| Preparing SILENT Mode Installation                                                                     |   |
| OMNIbus (created with InstallAnywhere by Macrovision)                                                  |   |
|                                                                                                    |   |
|                                                                                                    |   |
|                                                                                                    |   |
|                                                                                                    |   |
| Installing                                                                                             |   |
|                                                                                                    |   |
| [======================================                                                                |   |
| [  ]                                                                                                   |   |
|                                                                                                    |   |
| Installation Complete.                                                                                 |   |
| <pre>netcool@boxUU161:/lopt/netcool_products/webgu1/core&gt;</pre>                                     | J |

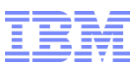

#### Post Installation/Core – Logs

OMNIbus: IA-Netcool-OMNIbus-<hostname>-<timestamp>.log

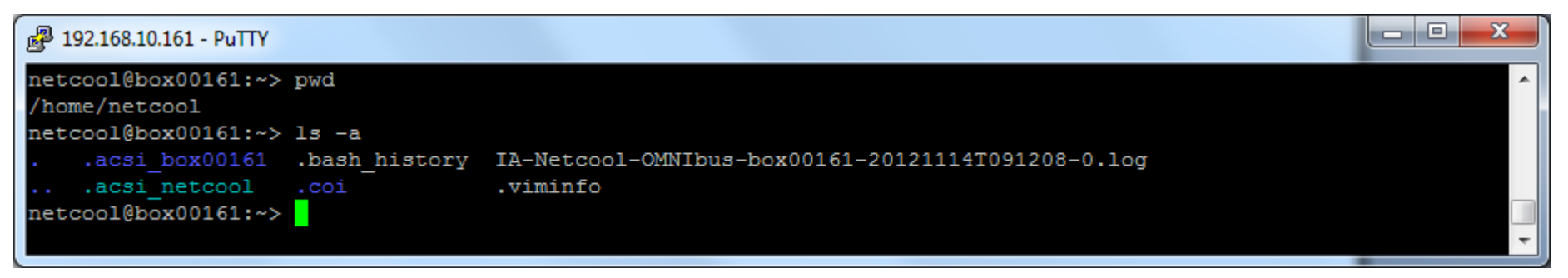

OMNIbus – Summary log

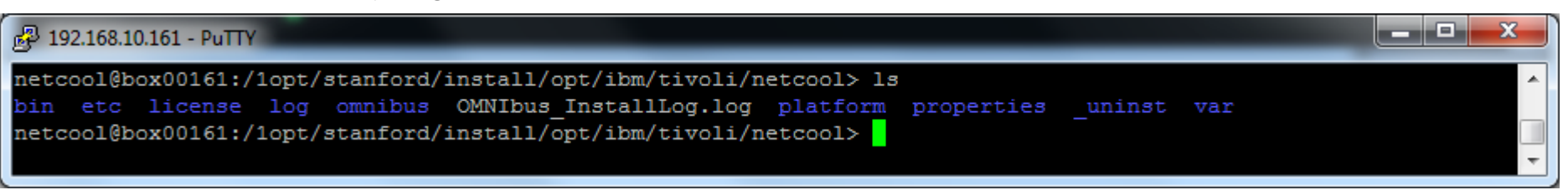

Deployment Engine (DE) logs

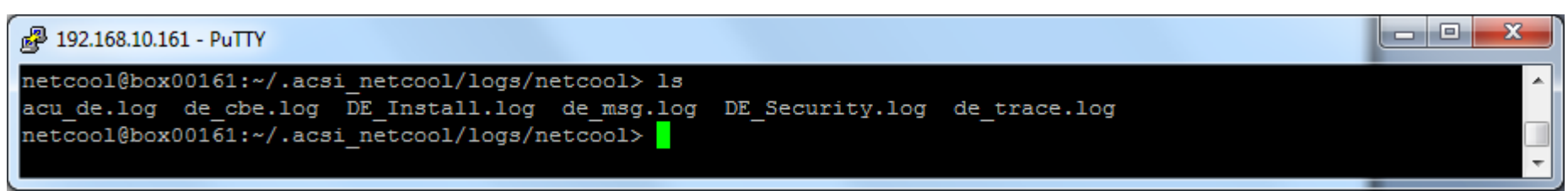

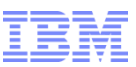

#### Post Installation/Core – Deployment Engine

- Installs Deployment Engine (DE)
- Default path for non-root: /home/<user>/.asci\_<user>

| P 192.168.10.161 - PuTTY |                                       |
|--------------------------|---------------------------------------|
| netcool@box00161:~/.acs  | i netcool/bin> pwd                    |
| /home/netcool/.acsi net  | cool/bin                              |
| netcool@box00161:~/.acs  | i netcool/bin> 1s                     |
| AMD64 startsvc.cmd       | de uninstmaint                        |
| AMD64 stopsvc.cmd        | de version                            |
| backupdb.sh              | de version patch.sh                   |
| de backupdb              | exportIU.sh                           |
| de checkreq.sh           | install si                            |
| de chghostname.sh        | install si.cmd                        |
| de_fs                    | listIU.sh                             |
| de_healthChecker.sh      | listSw.sh                             |
| de_help                  | LogZipper.sh                          |
| de_instance_locator.sh   | manageIU.bat                          |
| de_instmaint             | manage_iu.cmd                         |
| deleteRootIU.sh          | manageIU.sh                           |
| de_lsapp                 | registerIUDD.sh                       |
| de_lsfeat                | remapUsesRelationship.sh              |
| de_lsmaint               | restoredb.sh                          |
| de_lsproc                | si_inst.bat                           |
| de_lsrootiu.sh           | si_inst.sh                            |
| de_processreq.sh         | validateIUDD.sh                       |
| de_restoredb             | wcitinst                              |
| de_security.sh           | wscanhw                               |
| de_setdb                 | WSCANSW                               |
| de_uninstapp             | wscanvpd                              |
| de_uninstfeat            |                                       |
| netcool@box00161:~/.acs  | i_netcool/bin>                        |
|                          | · · · · · · · · · · · · · · · · · · · |

- de\_version DE version!
- IistIU.sh show product versions
- de\_backupdb/de\_restoredb backup and restore
- de\_lsrootiu.sh check for paths

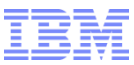

# Post Installation/Core – listIU output

| 🛃 192.168.10.161 - PuTTY                                   |                                                   |
|------------------------------------------------------------|---------------------------------------------------|
| netcool@box00161:~/.acsi netcool/bin> ./listIU.sh          | A                                                 |
| IU UUID: DDCE934782398B3E81431666515AC8B5 Name:            | DE Extensions Interfaces CLI IU Version: 1.4.0.12 |
| <pre>IU UUID: C37109911C8A11D98E1700061BDE7AEA Name:</pre> | Deployment Engine IU Version: 1.4.0.12            |
| <pre>IU UUID: 90A4E4492B83AEBAB0A24E2ADFCDA0E7 Name:</pre> | SIU-ProbeSupport Version: 7.3.1.0                 |
| IU UUID: 12C5FB86633348078D85B9189CEB10D9 Name:            | SIU-NCODesktop Version: 7.3.1.0                   |
| <pre>IU UUID: ADE788DDF62A4D34826DFA2EBEF82B85 Name:</pre> | SIU-libcurl Version: 7.15.402.0                   |
| <pre>IU UUID: 674AA196702A42478EE18B888DE261D2 Name:</pre> | SIU-nco IEHS Version: 3.1.102.0                   |
| <pre>IU UUID: CFAE43EBA0894D70866B1F42E97CDAEC Name:</pre> | SIU-libz Version: 1.1.4.0                         |
| <pre>IU UUID: 0C947060DD2849F6A353EF8E72689A86 Name:</pre> | SIU-NCOServers Version: 7.3.1.0                   |
| <pre>IU UUID: 3843BE8A649BDDFAA2A85711D2D8E2DC Name:</pre> | SIU-Middleware Version: 7.3.1.0                   |
| IU UUID: D793A671C3FA41D387901DE4CEC3B037 Name:            | SIU-Sybase15Libs Version: 15.2.901.0              |
| <pre>IU UUID: 51C6EE564CDE4AAF8DD17AE1A5C9367B Name:</pre> | SIU-libncrypt Version: 2.0.0.0                    |
| <pre>IU UUID: 872045EDDD1A4103B7A5C4C4991B0337 Name:</pre> | SIU-gskit Version: 8.13.400.0                     |
| <pre>IU UUID: 70E4DA18010FBD29DC329719C5F9AC8E Name:</pre> | SIU-Common Version: 7.3.1.0                       |
| IU UUID: AA1CD6365992452AA79FA14C23A28D07 Name:            | SIU-SybaseOCS Version: 15.2.901.0                 |
| <pre>IU UUID: 3DD77E232EF74A2381010C1B541F4D8D Name:</pre> | SIU-libicu40 Version: 4.0.1.0                     |
| IU UUID: 865CAC4A40A144E2A7160B5F1F82F16E Name:            | SIU-jre160IBMr7 Version: 1.6.700.0                |
| IU UUID: 15DE8D6F26C34B64BE300DD5346F9EAC Name:            | SIU-libtre Version: 0.7.2.0                       |
| IU UUID: E7B3BDDD626B411487FFB19F91ED214D Name:            | SIU-Tds62Libs Version: 6.2.0.1                    |
| <pre>IU UUID: A8B49CF9FD0E4C818F98DF803BF3088D Name:</pre> | SIU-nco_jConnect Version: 6.0.0.0                 |
| IU RootIU UUID: 0B850F92331F4E75B6CD88B2FDFFDB93           | Name: libicu40 Version: 4.0.1.0                   |
| IU RootIU UUID: 103820762A094BFBBE429D270168B33B           | Name: jre160IBMr7 Version: 1.6.700.0              |
| IU RootIU UUID: 1250F2D57B1E400DBB5F39B8CD5D5E04           | Name: libz Version: 1.1.4.0                       |
| IU RootIU UUID: 13E683F7A5E04D3C84D314E05F4F6E12           | Name: libcurl Version: 7.15.402.0                 |
| IU RootIU UUID: 32D705DB78E9477D900BD449EF714883           | Name: libtre Version: 0.7.2.0                     |
| IU RootIU UUID: 3FAF9B2D2A7C4C169FA2303B4B108259           | Name: nco_jConnect Version: 6.0.0.0               |
| IU RootIU UUID: 4FD246925404499EBFA2642D3EF701EE           | Name: NCODesktop Version: 7.3.1.0                 |
| IU RootIU UUID: 569C0962CF8C8871F8A46DD1627A0971           | Name: Middleware Version: 7.3.1.0                 |
| IU RootIU UUID: 5A917BEF027F45FDBF74E1A562C05C5C           | Name: gskit Version: 8.13.400.0                   |
| IU RootIU UUID: 6DB05487A41943CC901FB1A4A697372B           | Name: Sybase15Libs Version: 15.2.901.0            |
| IU RootIU UUID: 7B3BEA11E1834E7AB2DCB9DA9519546E           | Name: SybaseOCS Version: 15.2.901.0               |
| IU RootIU UUID: 7D7C44C126F042BC8C6C1D5E056F4486           | Name: libncrypt Version: 2.0.0.0                  |
| IU RootIU UUID: A93C77A5C41197A30C509FAE739C5612           | Name: ProbeSupport Version: 7.3.1.0               |
| IU RootIU UUID: B4B3579ACA88468CBDB20F52639EAF0A           | Name: NCOServers Version: 7.3.1.0                 |
| IU RootIU UUID: BEA6568E1BB91AA8280AA4A59BFDCCA4           | Name: Common Version: 7.3.1.0                     |
| IU RootIU UUID: CB0A68B23FC44D2FA5742451FEEC8D66           | Name: nco_IEHS Version: 3.1.102.0                 |
| IU RootIU UUID: D94240D11C8B11D99F2D00061BDE7AEA           | Name: Install IU Version: 1.4.0.12                |
| IU RootIU UUID: F56012EF930B4F5E9066A18E4E112D63           | Name: Tds62Libs Version: 6.2.0.1                  |
| netcool@box00161:~/.acsi_netcool/bin>                      | ·                                                 |

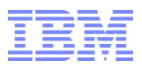

#### Step 3 : Configuration/Core

- Default path: /opt/ibm/tivoli/netcool
- NCHOME=/opt/ibm/tivoli/netcool
- OMNIHOME=/opt/netcool/tivoli/netcool/omnibus

| 🛃 192.168.10.1 | 61 - | PuTTY     |           |       |              |         |                        |  | x |
|----------------|------|-----------|-----------|-------|--------------|---------|------------------------|--|---|
| drwxrwxr-x     | 3    | netcool   | netcool   | 4096  | 2012-11-14   | 09:13   | _uninst                |  | ~ |
| drwxrwxr-x     | 3    | netcool   | netcool   | 4096  | 2012-11-14   | 09:13   |                        |  |   |
| drwxrwxr-x     | 3    | netcool   | netcool   | 4096  | 2012-11-14   | 09:13   | license                |  |   |
| drwxrwxr-x     | 3    | netcool   | netcool   | 4096  | 2012-11-14   | 09:14   | platform               |  |   |
| drwxrwxr-x     | 3    | netcool   | netcool   | 4096  | 2012-11-14   | 09:15   | properties             |  |   |
| drwxrwxr-x     | 2    | netcool   | netcool   | 4096  | 2012-11-14   | 09:16   | bin                    |  |   |
| drwxrwxr-x     | 2    | netcool   | netcool   | 4096  | 2012-11-14   | 09:16   | var                    |  |   |
| drwxrwxr-x     | 2    | netcool   | netcool   | 4096  | 2012-11-14   | 09:16   | log                    |  |   |
| drwxrwxr-x     | 18   | netcool   | netcool   | 4096  | 2012-11-14   | 09:17   | omnibus                |  |   |
| drwxrwxr-x     | 11   | netcool   | netcool   | 4096  | 2012-11-14   | 09:19   |                        |  |   |
| -rw-rw-r       | 1    | netcool   | netcool   | 8149  | 2012-11-14   | 09:19   | OMNIbus_InstallLog.log |  |   |
| drwxrwxr-x     | 4    | netcool   | netcool   | 4096  | 2012-11-14   | 09:38   | etc                    |  |   |
| netcool@box    | :001 | 161:/1opt | t/stanfor | d/ins | stall/opt/ik | om/tivo | li/netcool>            |  | - |

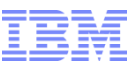

#### Step 3 : Configuration/Core – General Steps

General steps

- 1. Setup interface file
- 2. Create and start ObjectServer
- 3. Change root password

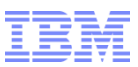

### Step 3.1 : Configuration/Core – Setup Interface for ObjectServer

Modify USER\_INSTALL\_DIR/etc/omni.dat

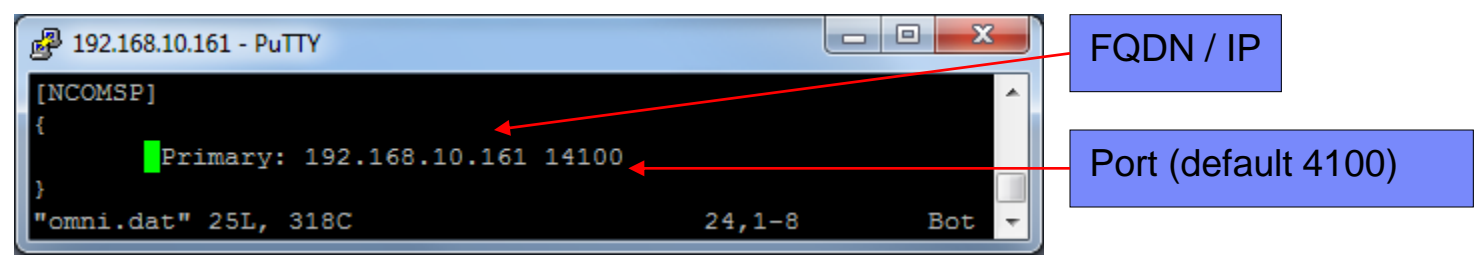

cd to USER\_INSTALL\_DIR/bin and execute ./nco\_igen to create interface file

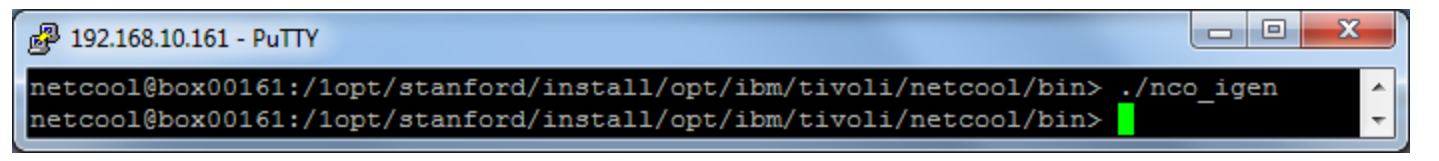

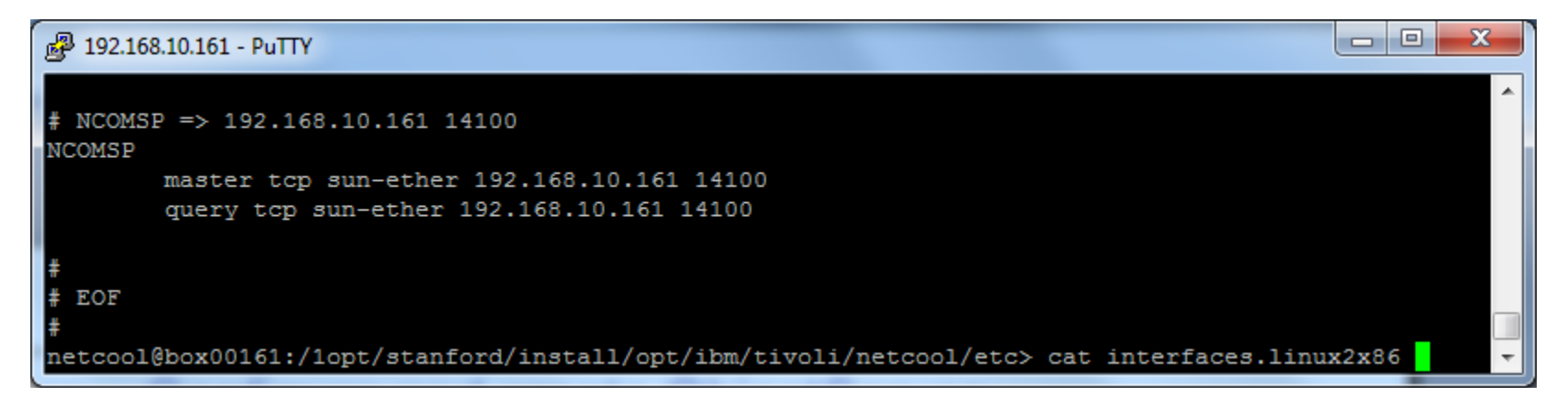

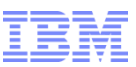

#### Step 3.2 : Configuration/Core – Create ObjectServer

Create an ObjectServer called NCOMSP

cd USER\_INSTALL\_DIR/omnibus/bin and execute./nco\_dbinit -server NCOMSP

| 🛃 192.168.10.161 - Pu | πү                             |                      |                    |                         | - 0 X      |
|-----------------------|--------------------------------|----------------------|--------------------|-------------------------|------------|
| netcool@box00161      | l:/lopt/stanford/inst          | all/opt/ibm/tivoli/n | netcool/omnibus/b: | in≻ ls                  | <b>^</b>   |
| help_end              | nco_check_store                | nco_g_objserv_bi     | nco_pa_crypt       | nco_run                 |            |
| IC_end                | nco_common                     | nco_g_objserv_uni    | nco_pad            | nco_sql                 |            |
| IC_start              | nco_config                     | nco_help             | nco_pa_shutdown    | nco_sql_crypt           |            |
| nco                   | nco_confpack                   | nco_id               | nco_pa_start       | nco_ssl_migrate         |            |
| nco_adduser           | nco_crypt                      | nco_install_ospam    | nco_pa_status      | nco_store_resize        |            |
| nco_aen 🤇             | nco_dbinit                     | nco_keygen           | nco_pa_stop        | nco_xigen               |            |
| nco_aes_crypt         | nco_elct                       | nco_message          | nco_ping           | nco_xprops              |            |
| nco_banner            | nco_event                      | nco_objserv          | nco_postmsg        |                         |            |
| nco_baroc2sql         | nco_g_crypt                    | nco_osreport         | nco_proxyserv      |                         |            |
| nco_bridgeserv        | <pre>nco_get_login_token</pre> | nco_pa_addentry      | nco_removeuser     |                         |            |
| netcool@box00161      | l:/lopt/stanford/inst          | all/opt/ibm/tivoli/n | netcool/omnibus/b: | in> ./nco_dbinit -serve | r NCOMSP < |

ObjectServer db files are created in USER\_INSTALL\_DIR/omnibus/db/NCOMSP

ObjectServer name can be up to 29 characters, but WebGUI installer only accepts 11 characters to preserve backward compatibility. Restriction lifted in Web GUI 7.4.

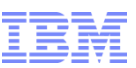

#### Step 3.2 : Configuration/Core – Start ObjectServer

- Start the ObjectServer via command line
- ./nco\_objserv -name <ObjectServerName>&

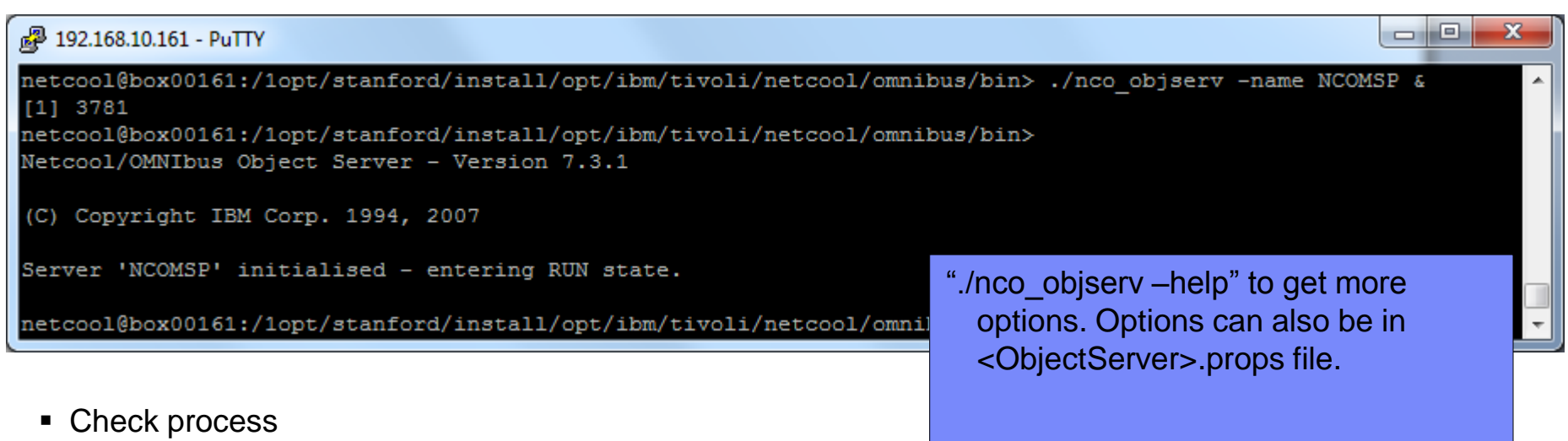

ps -ef | grep nco

| P 192.168.10.161 - PuTTY                                                                                 |   |
|----------------------------------------------------------------------------------------------------|---|
| netcool@box00161:/1opt/stanford/install/opt/ibm/tivoli/netcool/omnibus/bin> ps -ef   grep nco            | - |
| netcool 3781 3334 0 07:51 pts/1 00:00:00 /lopt/stanford/install/opt/ibm/tivoli/netcool/omnibus/platform/ |   |
| linux2x86/bin/nco_objserv -name NCOMSP                                                                   |   |
| netcool 3843 3334 0 07:53 pts/1 00:00:00 grep nco                                                        |   |
| netcool@box00161:/1opt/stanford/install/opt/ibm/tivoli/netcool/omnibus/bin>                              | Ŧ |

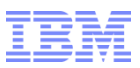

#### Step 3.3 : Configuration/Core – Change ObjectServer root password

ObjectServer root password is empty/blank by default.

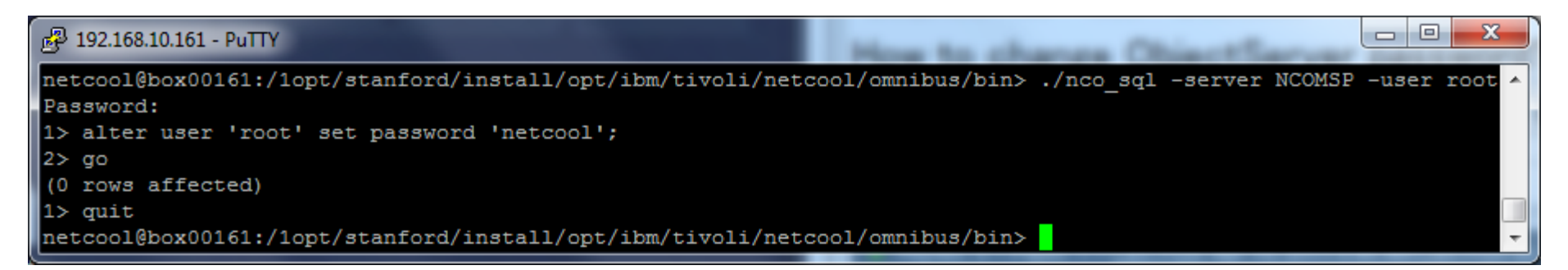

Test. Remember your password.

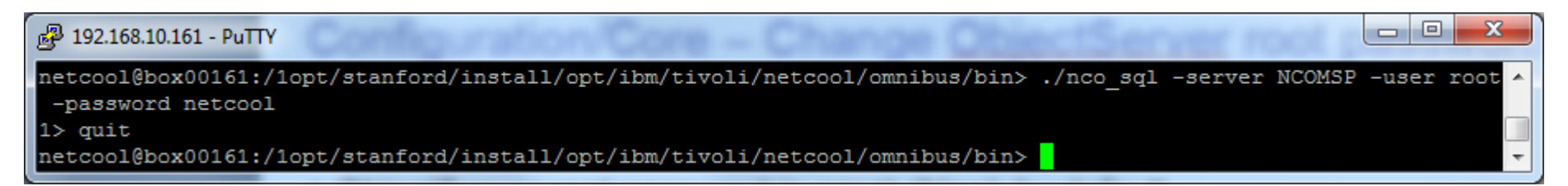

### Configuration/Core – OMNIBus Administrator

netcool@box00161:/lopt/stanford/install/opt/ibm/tivoli/netcool/omnibus/bin> ./nco\_config&
[1] 4397

| <b>3</b>                              | NETCOOL/OMNIbus                                      | Administrator - Configuration of NCOMSP                                                     | on 192.168.10.161:14100 X                                                                                                    |                        |
|---------------------------------------|------------------------------------------------------|---------------------------------------------------------------------------------------------|----------------------------------------------------------------------------------------------------|------------------------|
| <u>F</u> ile <u>E</u> dit <u>V</u> ie | w <u>I</u> tem <u>T</u> ools <u>W</u> indow <u>H</u> | <u>1</u> elp                                                                                |                                                                                                    |                        |
| Tivoli Netcoo                         | ol/OMNIbus                                           |                                                                                             | IBM.                                                                                                    |                        |
| °9 1/ 1                               | 🗈 🛍 🗙 🏧                                              |                                                                                             |                                                                                                    |                        |
| <ul> <li>Repo</li> </ul>              | Configuration of NCO                                 | MSP on 192.168.10.161:14100<br>Users<br>Name / Full Name<br>nobody Nobody<br>root Root User | r     r       Type     ID       Extern     Enabled       Unknown     65534       X     false       Super User     0       X     false       ✓     true |                        |
|                                       | -                                                    |                                                                                             | Default users are listed.                                                                                                    |                        |
|                                       |                                                      | Rows: 2                                                                                     |                                                                                                    |                        |
| Connected                             |                                                      |                                                                                             |                                                                                                    |                        |
|                                       |                                                      |                                                                                             |                                                                                                    | © 2000 IBM Corporation |
| 📃 Computer                            | 国 box00161                                           | NETCOOL/OMNIbus                                                                             | 🔄 🕼 🔚 📗 🖬 🖬                                                                                                    |                        |

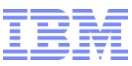

### Summary

- 1. Download applications
  - 2. Install Omnibus Core
  - 3. Configure Omnibus Core
  - 4. Install Web GUI
  - 5. Configure Web GUI

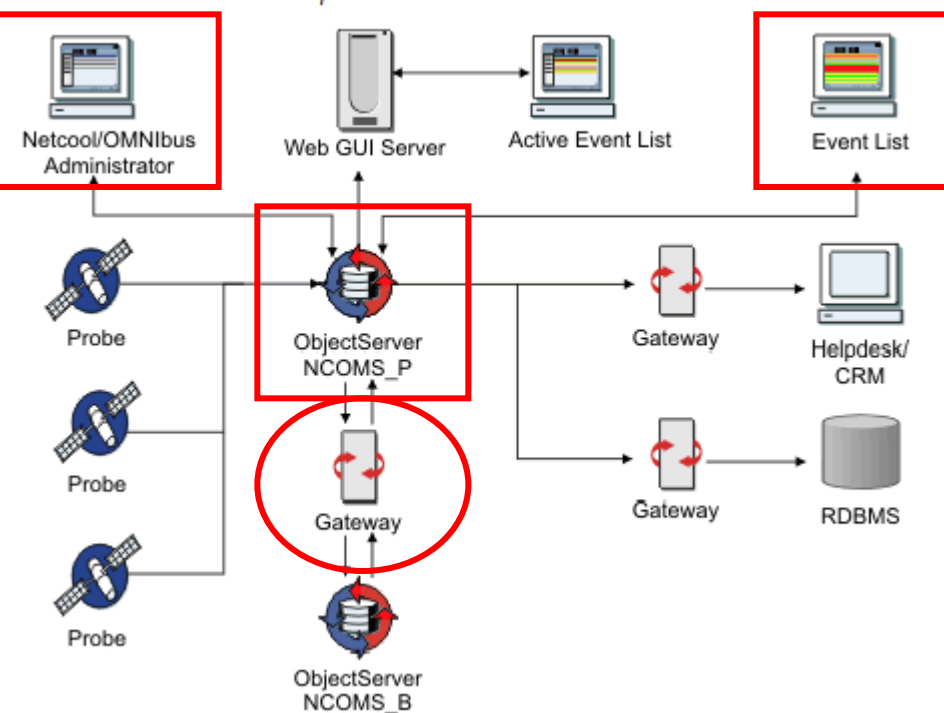

Tivoli Netcool/OMNIbus component architecture

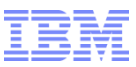

#### Step 4 : Installation/Web GUI

General steps

- 1. Uncompress tarball
- 2. Prepare response file
- 3. Execute installation script

 Login as the non-root user. Do not switch from root to user.

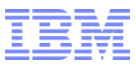

#### Step 4.1 : Installation/Web GUI - Untar tarball

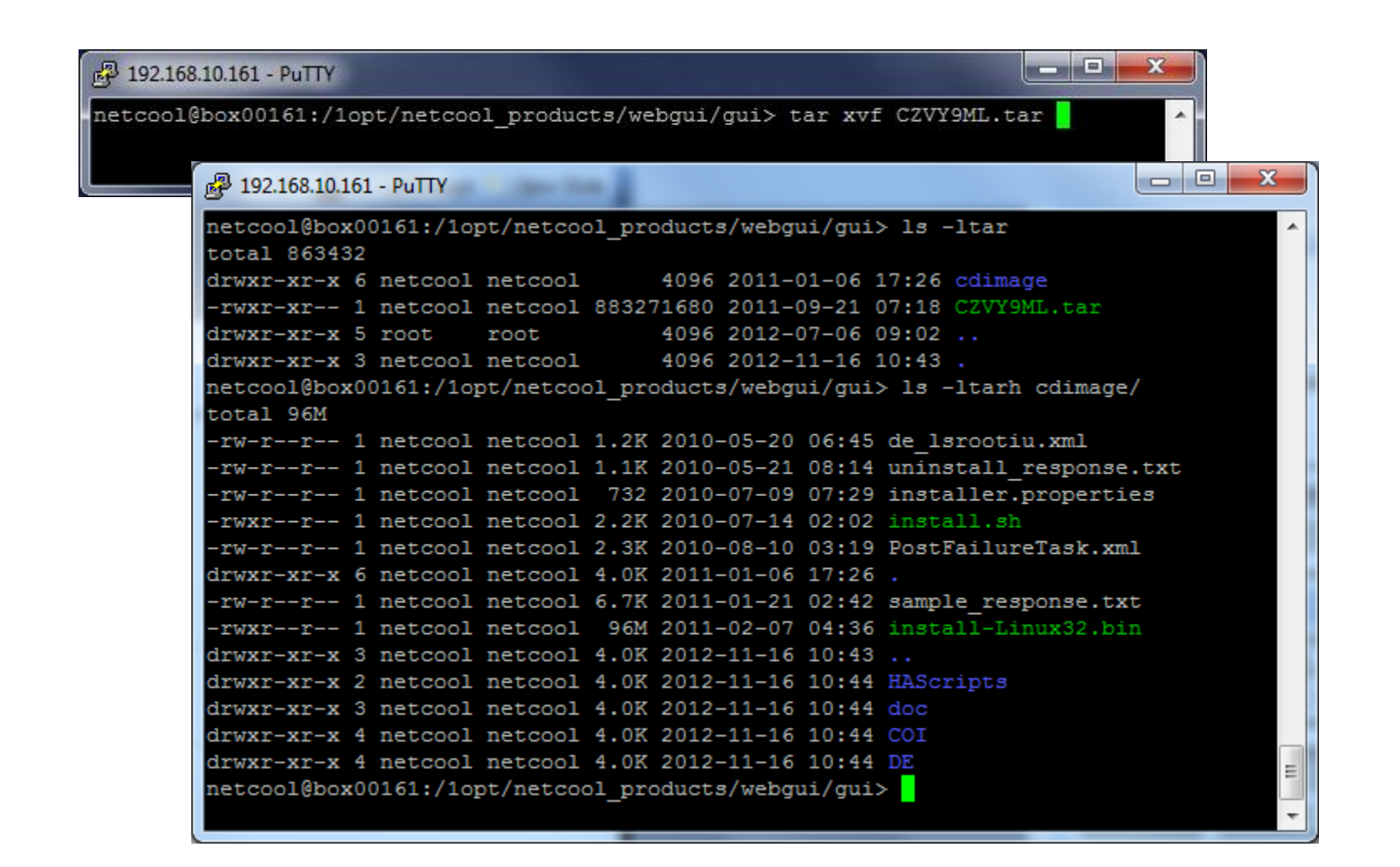

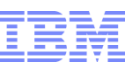

### Step 4.2 : Installation/Web GUI - Prepare response file

| P 192.168.10.161 - PuTTY                                                                                                    |                                                                                                    |
|----------------------------------------------------------------------------------------------------|----------------------------------------------------------------------------------------------------|
| <pre>netcool@box00161:/1opt/netcool_products/webgui/gui/cdi<br/>INSTALLER_UI=SILENT<br/>LICENSE_ACCEPTED=true<br/>DE_SECURITY_MODE=0<br/>DE_GROUP_NAME=<br/>USER_INSTALL_DIR=/1opt/stanford/install/opt/ibm/tivoli<br/>IAGLOBAL_OMNIBUS_WEBGUI_HOME=/1opt/stanford/install/op<br/>IAGLOBAL_INSTALL_LOCATION_SELECTION=create<br/>CHOSEN_INSTALL_SET=advanced<br/>IAGLOBAL_USER_REGISTRY_OBJECTSERVER_SELECTED=true<br/>IAGLOBAL_WASUserID=tipadmin<br/>IAGLOBAL_WASUserID=tipadmin<br/>IAGLOBAL_WASPassword=netcool<br/>IAGLOBAL_CONSOLE_CONTEXT_ROOT=/ibm/console<br/>IAGLOBAL_LOCALE=<br/>IAGLOBAL_DEFAULT_USER_REGISTRY_SELECTION=OBJECT_SERVER<br/>IAGLOBAL_ODJECTSERVER_USER=root</pre> | .mage> cat response.txt   grep -Ev '(#.*\$) (^\$)' ∧<br>./tipv2<br>ot/ibm/tivoli/netcool/omnibus_webgui |
| IAGLOBAL_OBJECTSERVER_PASSWORD=netcool<br>IAGLOBAL_OBJECTSERVER_PRIMARY_NAME=NCOMSP<br>IAGLOBAL_OBJECTSERVER_PRIMARY_HOST=192.168.10.161<br>IAGLOBAL_OBJECTSERVER_PRIMARY_PORT=14100<br>IAGLOBAL_OBJECTSERVER_ENABLE_SECONDARY_SERVER=false<br>IAGLOBAL_OBJECTSERVER_SECONDARY_HOST=<br>IAGLOBAL_OBJECTSERVER_SECONDARY_PORT=<br>netcool@box00161:/lopt/netcool_products/webgui/gui/cdi                                                                                                    | <ul> <li>Ensure no extra space characters<br/>after properties</li> </ul>                               |

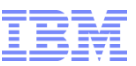

# Step 4.3 : Installation/Web GUI - Execute script

| PuTTY (inactive)                                                                                                    |   |
|----------------------------------------------------------------------------------------------------|---|
| <pre>netcool@box00161:/1opt/netcool_products/webgui/gui/cdimage&gt; ./install.sh -f /1opt/netcool_products/webgui/</pre> | ^ |
| gul/colmage/response.txt<br>Preparing to install                                                                         |   |
| Extracting the JRE from the installer archive                                                                            |   |
| Unpacking the JRE                                                                                                    |   |
| Extracting the installation resources from the installer archive                                                         |   |
| Configuring the installer for this system's environment                                                                  |   |
| Launching installer                                                                                                    |   |
| Preparing SILENT Mode Installation                                                                                       |   |
|                                                                                                    |   |
| IBM Tivoli Netcool/OMNIbus 7.3.1 Web GUI (created with InstallAnywhere)                                                  |   |
| DE instance is reused.                                                                                                   |   |
|                                                                                                    |   |
|                                                                                                    |   |
|                                                                                                    |   |
| Installing                                                                                                    |   |
|                                                                                                    |   |
|                                                                                                    |   |
| [======================================                                                                                  |   |
| []                                                                                                    | = |
| Installation Complete.                                                                                                   |   |
| netcool@box00161:/1opt/netcool_products/webgui/gui/cdimage>                                                              | - |

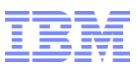

#### Post Installation/Web GUI - Logs

#### Web GUI - IBM\_Tivoli\_Netcool\_OMNIbus\_Web\_GUI\_Install-00.log

| Putty 192.168.10.161 - Putty                        |                                             |               |                        |                          |
|-----------------------------------------------------|---------------------------------------------|---------------|------------------------|--------------------------|
| <pre>netcool@box00161:~&gt; pwd /home/netcool</pre> |                                             |               |                        | <b>^</b>                 |
| netcool@box00161:~> 1s<br>Desktop                   | IB                                          | M_Tivoli_Net  | cool_OMNIbus_Web_GUI_1 | Install-00.log           |
| Documents                                           | upo                                         | dilogs        |                        |                          |
| IA-Netcool-OMNIbus-box00161-20<br>IBM               | 121114T091208-0.log wo                      | rkspace       |                        |                          |
| netcool@box00161:~>                                 | <ul> <li>Last entries of a clean</li> </ul> | n Web GUI Ins | stall log:             |                          |
|                                                     | 2012-11-16 13:08:17.592                     | 2-08:00 : ST  | TDOUT : (X) cleaning ( | up temporary directories |
|                                                     | 2012-11-16 13:08:20.444                     | 4-08:00 : SI  | TDERR : calling clean  | () XINUqU                |
| DE logs:                                            | 2012-11-16 13:08:55.973                     | 3-08:00 : S1  | TDERR : Exiting with ( | exit code: 0             |
| 🛃 192.168.10.161 - PuTTY                            |                                             |               |                        |                          |
| netcool@box00161:~/.acsi_netco                      | ol/logs/netcool> ls                         |               |                        | <u>^</u>                 |
| acu_de.log deexcli_cbe0.log                         | deexcli_trace0.log de_                      | msg.log       | de_trace1.log          |                          |
| netcool@box00161:~/.acsi_netco                      | ool/logs/netcool>                           | _Security.log | de_trace.log           |                          |
|                                                     |                                             |               |                        | <b>T</b>                 |

#### Update logs:

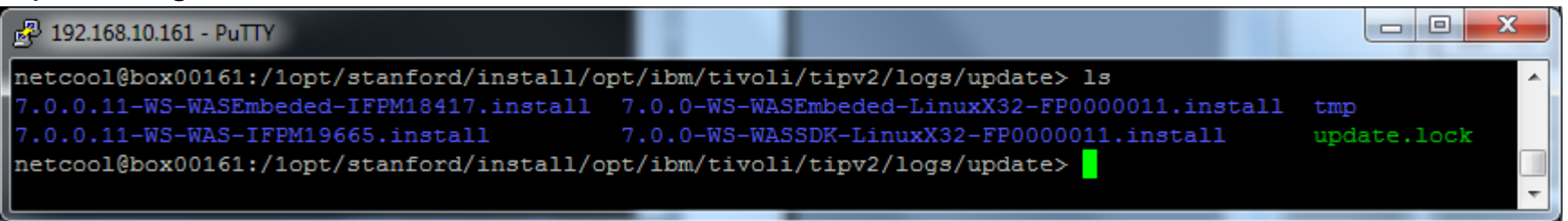

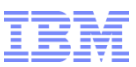

1/

in

#### Post Installation/WebGUI – Java process

#### TIP is started after installation

#### netcool@box00161:/1opt/stanford/install/opt/ibm/tivoli/tipv2/bin> ps -ef | grep java

netcool 11180 1 47 12:49 ? 01:12:38 /lopt/stanford/install/opt/ibm/tivoli/tipv2/java/bin/java -D eclipse.security -Dwas.status.socket=59375 -Dosgi.install.area=/lopt/stanford/install/opt/ibm/tivoli/tipv2 -Dosgi.configuration.area=/lopt/stanford/install/opt/ibm/tivoli/tipv2/profiles/TIPProfile/configuration -Djav a.awt.headless=true -Dosgi.framework.extensions=com.ibm.cds,com.ibm.ws.eclipse.adaptors -Xshareclasses:name= webspherev70\_%g,groupAccess,nonFatal -Xscmx50M -Xbootclasspath/p:/lopt/stanford/install/opt/ibm/tivoli/tipv2 /java/jre/lib/ext/ibmorb.jar:/lopt/stanford/install/opt/ibm/tivoli/tipv2/java/jre/lib/ext/ibmext.jar -classp ath /lopt/stanford/install/opt/ibm/tivoli/tipv2/profiles/TIPProfile/properties:/lopt/stanford/install/opt/ib m/tivoli/tipv2/properties:/lopt/stanford/install/opt/ibm/tivoli/tipv2/lib/startup.jar:/lopt/stanford/install /opt/ibm/tivoli/tipv2/lib/bootstrap.jar:/lopt/stanford/install/opt/ibm/tivoli/tipv2/lib/startup.jar:/lopt/stanford/install anford/install/opt/ibm/tivoli/tipv2/lib/lmproxy.jar:/lopt/stanford/install/opt/ibm/tivoli/tipv2/lib/jsf-nls.jar:/lopt/st anford/install/opt/ibm/tivoli/tipv2/lib/lmproxy.jar:/lopt/stanford/install/opt/ibm/tivoli/tipv2/lib/urlproto cols.jar:/lopt/stanford/install/opt/ibm/tivoli/tipv2/deploytool/itp/batchboot.jar:/lopt/stanford/install/opt/

/ibm/tivoli/tipv2/deploytool/itp/batch2.jar:/1opt/stanford/inst Dibm.websphere.internalClassAccessMode=allow -Xms50m -Xmx256m ivoli/tipv2/java/lib:/1opt/stanford/install/opt/ibm/tivoli/tipv2/classes:/1opt/stanford/install/opt opt/ibm/tivoli/tipv2/classes:/1opt/stanford/install/opt opt/ibm/tivoli/tipv2/installedChannels:/1opt/stanford/install/opt/ stall/opt/ibm/tivoli/tipv2/web/help:/1opt/stanford/install/opt/ bm.etools.ejbdeploy/runtime -Dderby.system.home=/1opt/stanford/

#### Java Memory settings.

http://publib.boulder.ibm.com/infocenter/tivihelp/v8r1/topic/com.ibm.n etcool\_OMNIbus.doc\_7.3.1/omnibus/wip/common/reference/om n\_trb\_performanceobjserv.html

itp.location=/1opt/stanford/install/opt/ibm/tivoli/tipv2/bin -Djava.util.logging.configureByServer=true -Dus er.install.root=/1opt/stanford/install/opt/ibm/tivoli/tipv2/profiles/TIPProfile -Djavax.management.builder.i nitial=com.ibm.ws.management.PlatformMBeanServerBuilder -Dwas.install.root=/1opt/stanford/install/opt/ibm/ti voli/tipv2 -Dpython.cachedir=/1opt/stanford/install/opt/ibm/tivoli/tipv2/profiles/TIPProfile/temp/cachedir -Djava.util.logging.manager=com.ibm.ws.bootstrap.WsLogManager -Dserver.root=/1opt/stanford/install/opt/ibm/ti voli/tipv2/profiles/TIPProfile -Dcom.ibm.security.jgss.debug=off -Dcom.ibm.security.krb5.Krb5Debug=off -Djav a.security.policy=/1opt/stanford/install/opt/ibm/tivoli/tipv2/profiles/TIPProfile/properties/server.policy -Djava.security.auth.login.config=/1opt/stanford/install/opt/ibm/tivoli/tipv2/profiles/TIPProfile/TIPProfile/properties/ wsjaas.conf com.ibm.wsspi.bootstrap.WSPreLauncher -nosplash -application com.ibm.ws.bootstrap.WSLauncher com .ibm.ws.runtime.WsServer /1opt/stanford/install/opt/ibm/tivoli/tipv2/profiles/TIPProfile/config TIPCell TIPN ode server1

netcool 13445 13207 0 15:23 pts/1 00:00:00 grep java netcool@box00161:/1opt/stanford/install/opt/ibm/tivoli/tipv2/bin>

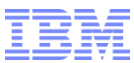

# Post Installation/Web GUI – listIU output

| P 192.168 | 3.10.161 - | - PuTTY                                                                                     | ×        |
|-----------|------------|---------------------------------------------------------------------------------------------|----------|
| netcool   | box001     | 161:~> /home/netcool/.acsi netcool/bin/listIU.sh                                            | <b>_</b> |
| IU        | UUID:      | DDCE934782398B3E81431666515AC8B5 Name: DE Extensions Interfaces CLI IU Version: 1.4.0.12    |          |
| IU        | UUID:      | C37109911C8A11D98E1700061BDE7AEA Name: Deployment Engine IU Version: 1.4.0.12               |          |
| IU        | UUID:      | 90A4E4492B83AEBAB0A24E2ADFCDA0E7 Name: SIU-ProbeSupport Version: 7.3.1.0                    |          |
| IU        | UUID:      | 12C5FB86633348078D85B9189CEB10D9 Name: SIU-NCODesktop Version: 7.3.1.0                      |          |
| IU        | UUID:      | ADE788DDF62A4D34826DFA2EBEF82B85 Name: SIU-libcurl Version: 7.15.402.0                      |          |
| IU        | UUID:      | 674AA196702A42478EE18B888DE261D2 Name: SIU-nco IEHS Version: 3.1.102.0                      |          |
| IU        | UUID:      | CFAE43EBA0894D70866B1F42E97CDAEC Name: SIU-libz Version: 1.1.4.0                            |          |
| IU        | UUID:      | 0C947060DD2849F6A353EF8E72689A86 Name: SIU-NCOServers Version: 7.3.1.0                      |          |
| IU        | UUID:      | 3843BE8A649BDDFAA2A85711D2D8E2DC Name: SIU-Middleware Version: 7.3.1.0                      |          |
| IU        | UUID:      | D793A671C3FA41D387901DE4CEC3B037 Name: SIU-Sybase15Libs Version: 15.2.901.0                 |          |
| IU        | UUID:      | 51C6EE564CDE4AAF8DD17AE1A5C9367B Name: SIU-libncrypt Version: 2.0.0.0                       |          |
| IU        | UUID:      | 872045EDDD1A4103B7A5C4C4991B0337 Name: SIU-gskit Version: 8.13.400.0                        |          |
| IU        | UUID:      | 70E4DA18010FBD29DC329719C5F9AC8E Name: SIU-Common Version: 7.3.1.0                          |          |
| IU        | UUID:      | AA1CD6365992452AA79FA14C23A28D07 Name: SIU-SybaseOCS Version: 15.2.901.0                    |          |
| IU        | UUID:      | 3DD77E232EF74A2381010C1B541F4D8D Name: SIU-libicu40 Version: 4.0.1.0                        |          |
| IU        | UUID:      | 865CAC4A40A144E2A7160B5F1F82F16E Name: SIU-jre160IBMr7 Version: 1.6.700.0                   |          |
| IU        | UUID:      | 15DE8D6F26C34B64BE300DD5346F9EAC Name: SIU-libtre Version: 0.7.2.0                          |          |
| IU        | UUID:      | E7B3BDDD626B411487FFB19F91ED214D Name: SIU-Tds62Libs Version: 6.2.0.1                       |          |
| IU        | UUID:      | A8B49CF9FD0E4C818F98DF803BF3088D Name: SIU-nco jConnect Version: 6.0.0.0                    |          |
| IU        | UUID:      | 4432999629D663494F07A5EAFD60C5B9 Name: SIU-WebtopProduct Version: 7.3.1.0                   |          |
| IU        | UUID:      | 4AFB6B8EF2A21434A3144152D70C63FB Name: SIU-Webtop Version: 7.3.1.0                          |          |
| IU        | UUID:      | E73D3C320A0DE700CA1D00F7FB8CD17D Name: SIU-WebtopVMMObjectServerPlugin Version: 7.3.1.0     |          |
| IU        | UUID:      | 34AB360064B147638D71552BA8F3474D Name: SIU-VMMObjectServerPlugin Version: 2.1.0.0           |          |
| IU        | UUID:      | B7B22F42B420490684C5D7304536D031 Name: SIU ESSServer Version: 2.1.0.0                       |          |
| IU        | UUID:      | 5FFE79F918DF3BA0D67511FD3F7C358E Name: SIU-TIPCore Version: 2.1.0.1                         |          |
| IU        | UUID:      | 5FFE79F918DF3BA0D67511FD3F7C358E Name: SIU-TIPCore Version: 2.1.0.0                         |          |
| IU        | UUID:      | 333EC6AFD750875204DA2DA45D4FD264 Name: SIU eWAS Version: 7.0.0.11                           |          |
| IU        | RootIU     | U UUID: 083238C26465F730DFFF9E230B74FD83 Name: WebtopProduct Version: 7.3.1.0               |          |
| IU        | RootIU     | U UUID: 0B850F92331F4E75B6CD88B2FDFFDB93 Name: libicu40 Version: 4.0.1.0                    |          |
| IU        | RootIU     | U UUID: 103820762A094BFBBE429D270168B33B Name: jre160IBMr7 Version: 1.6.700.0               |          |
| IU        | RootIU     | U UUID: 1250F2D57B1E400DBB5F39B8CD5D5E04 Name: libz Version: 1.1.4.0                        |          |
| IU        | RootIU     | U UUID: 13E683F7A5E04D3C84D314E05F4F6E12 Name: libcurl Version: 7.15.402.0                  |          |
| IU        | RootIU     | U UUID: 15E9A5BF54FD417D9BF195AF4E12B093 Name: VMMObjectServerPlugin Version: 2.1.0.0       |          |
| IU        | RootIU     | U UUID: 2ADC4A33F09F4E85AD27963E850290C3 Name: TIPCore Version: 2.1.0.0                     |          |
| IU        | RootIU     | U UUID: 2ADC4A33F09F4E85AD27963E850290C3 Name: TIPCore Version: 2.1.0.1                     |          |
| IU        | RootIU     | U UUID: 32D705DB78E9477D900BD449EF714883 Name: libtre Version: 0.7.2.0                      |          |
| IU        | RootIU     | U UUID: 3FAF9B2D2A7C4C169FA2303B4B108259 Name: nco jConnect Version: 6.0.0.0                |          |
| IU        | RootIU     | U UUID: 4FD246925404499EBFA2642D3EF701EE Name: NCODesktop Version: 7.3.1.0                  |          |
| IU        | RootIU     | U UUID: 569C0962CF8C8871F8A46DD1627A0971 Name: Middleware Version: 7.3.1.0                  |          |
| IU        | RootIU     | U UUID: 5822230B475D45B0AB3600495512AC63 Name: ESSServer Version: 2.1.0.0                   |          |
| IU        | RootIU     | U UUID: 5A917BE : gskit Version: 8.13.400.0                                                 |          |
| IU        | RootIU     | U UUID: 6DB0548′ ■ Webton = Web GUU : Sybase15Libs Version: 15.2.901.0                      |          |
| IU        | RootIU     | U UUID: 7B3BEA1: WCDTOP - WCDTOOT : SybaseOCS Version: 15.2.901.0                           |          |
| IU        | RootIU     | U UUID: 7D7C44C: : libncrypt Version: 2.0.0.0                                               |          |
| IU        | RootIU     | U UUID: A93C77A 7,3,1,0 Means Version : ProbeSupport Version: 7.3.1.0                       |          |
| IU        | RootIU     | U UUID: B4B35792 : NCOServers Version: 7.3.1.0                                              |          |
| IU        | RootIU     | U UUID: BEA65681 7.3.1.<                                                                    |          |
| IU        | RootII     | U UUID: COODA95; : eWAS Version: 7.0.0.11                                                   |          |
| IU        | RootII     | U UUID: CB0A68B: : nco_IEHS Version: 3.1.102.0                                              |          |
| IU        | RootIU     | U UUID: D8B5AEF: : Webtop Version: 7.3.1.0                                                  |          |
| IU        | RootII     | U UUID: D94240D: : Install IU Version: 1.4.0.12                                             |          |
| IU        | RootII     | U UUID: F56012E1                                                                            |          |
| IU        | RootIU     | U UUID: F9B084837AC6722822203FC2F3446084 Name: WebtopVMMObjectServerPlugin Version: 7.3.1.0 | -        |

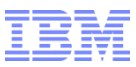

### Post Installation/Web GUI - TIPHOME

TIPHOME=/1opt/stanford/install/opt/ibm/tivoli/tipv2

| A 192.168.10.1 | .61 - | PuTTY     |          |        |              |         |                            | × |
|----------------|-------|-----------|----------|--------|--------------|---------|----------------------------|---|
| netcool@box    | 001   | 161:/1opt | t/stanfo | rd/ins | stall/opt/ik | om/tive | oli/tipv2> ls -ltar        | ~ |
| total 120      |       |           |          |        |              |         |                            |   |
| -rwxr-xr-x     | 1     | netcool   | netcool  | 4894   | 2008-09-01   | 00:03   | install.sh                 |   |
| -rw-rr         | 1     | netcool   | netcool  | 350    | 2008-09-01   | 00:03   | COPYRIGHT.TXT              |   |
| -rw-rr         | 1     | netcool   | netcool  | 2409   | 2010-05-27   | 05:02   | README.txt                 |   |
| drwxr-xr-x     | 12    | netcool   | netcool  | 4096   | 2012-11-16   | 11:46   | features                   |   |
| drwxr-xr-x     | 3     | netcool   | netcool  | 4096   | 2012-11-16   | 11:46   | profileTemplates           |   |
| drwxr-xr-x     | 4     | netcool   | netcool  | 4096   | 2012-11-16   | 11:46   | optionalLibraries          |   |
| drwxr-xr-x     | 3     | netcool   | netcool  | 4096   | 2012-11-16   | 11:46   | universalDriver            |   |
| drwxr-xr-x     | 3     | netcool   | netcool  | 4096   | 2012-11-16   | 11:46   | scriptLibraries            |   |
| drwxr-xr-x     | 2     | netcool   | netcool  | 4096   | 2012-11-16   | 11:46   | Scheduler                  |   |
| drwxr-xr-x     | 2     | netcool   | netcool  | 4096   | 2012-11-16   | 11:46   | dev                        |   |
| drwxr-xr-x     | 2     | netcool   | netcool  | 4096   | 2012-11-16   | 11:46   | installableApps            |   |
| drwxr-xr-x     | 7     | netcool   | netcool  | 4096   | 2012-11-16   | 11:46   | java                       |   |
| drwxr-xr-x     | 2     | netcool   | netcool  | 4096   | 2012-11-16   | 11:46   | links                      |   |
| drwxr-xr-x     | 2     | netcool   | netcool  | 4096   | 2012-11-16   | 11:47   | util                       |   |
| drwxr-xr-x     | 5     | netcool   | netcool  | 4096   | 2012-11-16   | 11:49   | configuration              |   |
| drwxrwxr-x     | 3     | netcool   | netcool  | 4096   | 2012-11-16   | 11:49   | profiles                   |   |
| drwxrwxr-x     | 2     | netcool   | netcool  | 4096   | 2012-11-16   | 11:54   | temp                       |   |
| drwxrwxr-x     | 4     | netcool   | netcool  | 4096   | 2012-11-16   | 12:03   | _uninst                    |   |
| drwxrwxr-x     | 13    | netcool   | netcool  | 4096   | 2012-11-16   | 12:10   | WebSphereUpdateInstallerV7 |   |
| drwxrwxr-x     | 5     | netcool   | netcool  | 4096   | 2012-11-16   | 12:25   |                            |   |
| drwxr-xr-x     | 2     | netcool   | netcool  | 4096   | 2012-11-16   | 12:25   | plugins                    |   |
| drwxr-xr-x     | 4     | netcool   | netcool  | 4096   | 2012-11-16   | 12:29   | lib                        |   |
| drwxr-xr-x     | 3     | netcool   | netcool  | 4096   | 2012-11-16   | 12:29   | bin                        |   |
| drwxr-xr-x     | 6     | netcool   | netcool  | 4096   | 2012-11-16   | 12:29   | properties                 |   |
| drwxr-xr-x     | 5     | netcool   | netcool  | 4096   | 2012-11-16   | 12:29   | etc                        |   |
| drwxr-xr-x     | 4     | netcool   | netcool  | 4096   | 2012-11-16   | 12:53   | derby                      | = |
| drwxr-xr-x     | 9     | netcool   | netcool  | 4096   | 2012-11-16   | 13:06   | systemApps                 | - |
| drwxr-xr-x     | 4     | netcool   | netcool  | 4096   | 2012-11-16   | 13:07   | logs                       |   |
| drwxrwxr-x     | 26    | netcool   | netcool  | 4096   | 2012-11-19   | 04:03   |                            |   |
| netcool@box    | (00)  | 161:/lopt | t/stanfo | rd/ins | stall/opt/ik | om/tive | 011/tipv2>                 | - |

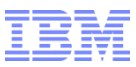

#### Post Installation/Web GUI - WEBGUI\_HOME

WEBGUI\_HOME=/1opt/stanford/install/opt/ibm/tivoli/netcool/omnibus\_webgui

WEBGUI\_HOME/etc contains core of Web GUI

| 🛃 192.168.10.16 | 61 - | PuTTY     |          |         |              |         |                                          | × |
|-----------------|------|-----------|----------|---------|--------------|---------|------------------------------------------|---|
| netcool@box     | 001  | 161:/1opt | t/stanfo | rd/inst | tall/opt/ibr | n/tivo] | li/netcool/omnibus webgui≻ ls -ltar etc/ | - |
| total 112       |      |           |          |         |              |         | —                                        |   |
| -rw-rr          | 1    | netcool   | netcool  | 4390    | 2011-02-07   | 12:01   | Mime.prp                                 |   |
| -rw-rr          | 1    | netcool   | netcool  | 952     | 2011-02-07   | 12:01   | illegalChar.prop                         |   |
| -rw-rr          | 1    | netcool   | netcool  | 1805    | 2011-02-07   | 12:01   | NCWLogger.conf                           |   |
| -rw-rr          | 1    | netcool   | netcool  | 333     | 2011-02-07   | 12:01   | browsers.prp                             |   |
| drwxr-xr-x      | 7    | netcool   | netcool  | 4096    | 2012-11-16   | 12:30   | resources                                |   |
| drwxr-xr-x      | 5    | netcool   | netcool  | 4096    | 2012-11-16   | 12:30   | data                                     |   |
| drwxr-xr-x      | 7    | netcool   | netcool  | 4096    | 2012-11-16   | 12:30   | configstore                              |   |
| drwxr-xr-x      | 3    | netcool   | netcool  | 4096    | 2012-11-16   | 12:30   | charts                                   |   |
| drwxr-xr-x      | 2    | netcool   | netcool  | 4096    | 2012-11-16   | 12:30   | cgi                                      |   |
| drwxr-xr-x      | 2    | netcool   | netcool  | 4096    | 2012-11-16   | 12:30   | maps                                     |   |
| drwxr-xr-x      | 18   | netcool   | netcool  | 4096    | 2012-11-16   | 12:30   | system                                   |   |
| drwxr-xr-x      | 2    | netcool   | netcool  | 4096    | 2012-11-16   | 12:30   | xsl                                      |   |
| drwxr-xr-x      | 2    | netcool   | netcool  | 4096    | 2012-11-16   | 12:30   | version                                  |   |
| drwxr-xr-x      | 2    | netcool   | netcool  | 4096    | 2012-11-16   | 12:30   | users                                    |   |
| drwxr-xr-x      | 16   | netcool   | netcool  | 4096    | 2012-11-16   | 12:30   | templates                                |   |
| drwxr-xr-x      | 3    | netcool   | netcool  | 4096    | 2012-11-16   | 12:30   | dci-common                               |   |
| drwxr-xr-x      | 2    | netcool   | netcool  | 4096    | 2012-11-16   | 12:30   | cgi-bin                                  |   |
| drwxr-xr-x      | 17   | netcool   | netcool  | 4096    | 2012-11-16   | 12:30   | default                                  |   |
| drwxrwxr-x      | 10   | netcool   | netcool  | 4096    | 2012-11-16   | 12:30   |                                          |   |
| drwxrwxr-x      | 2    | netcool   | netcool  | 4096    | 2012-11-16   | 12:31   | encrypt                                  |   |
| drwxr-xr-x      | 3    | netcool   | netcool  | 4096    | 2012-11-16   | 12:31   | datasources                              |   |
| -rw-rw-r        | 1    | netcool   | netcool  | 18201   | 2012-11-16   | 13:06   | server.init                              | = |
| drwxr-xr-x      | 18   | netcool   | netcool  | 4096    | 2012-11-16   | 13:06   | - <u>_</u>                               |   |
| netcool@box     | 001  | 161:/1opt | t/stanfo | rd/inst | tall/opt/ibr | n/tivo] | li/netcool/omnibus_webgui>               |   |
|                 |      |           |          |         |              |         |                                          | - |

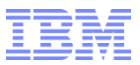

#### Step 5 : Configuration/Web GUI

**General Steps** 

Assign Netcool roles to groups or users.

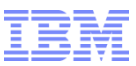

#### Step 5 : Configuration/Web GUI – Stop/Start TIP

#### Stop: TIPHOME/bin/stopServer.sh server1 –username tipadmin –password netcool

| P 192.168.10.161 - PuTTY                                                                                 |   |
|----------------------------------------------------------------------------------------------------|---|
| netcool@box00161:~> /1opt/stanford/install/opt/ibm/tivoli/tipv2/bin/stopServer.sh server1 -username tipa | * |
| dmin -password netcool                                                                                   |   |
| ADMU0116I: Tool information is being logged in file                                                      |   |
| /lopt/stanford/install/opt/ibm/tivoli/tipv2/profiles/TIPProfile/logs/server1/stopServer.log              |   |
| ADMU0128I: Starting tool with the TIPProfile profile                                                     |   |
| ADMU3100I: Reading configuration for server: server1                                                     |   |
| ADMU3201I: Server stop request issued. Waiting for stop status.                                          |   |
| ADMU4000I: Server server1 stop completed.                                                                |   |
|                                                                                                    | Ŧ |

#### Start: TIPHOME/bin/startServer server1

| 學 192.168.10.161 - PuTTY                                                                     |   |
|----------------------------------------------------------------------------------------------|---|
| netcool@box00161:~> /lopt/stanford/install/opt/ibm/tivoli/tipv2/bin/startServer.sh server1   | • |
| ADMU0116I: Tool information is being logged in file                                          |   |
| /1opt/stanford/install/opt/ibm/tivoli/tipv2/profiles/TIPProfile/logs/server1/startServer.log |   |
| ADMU0128I: Starting tool with the TIPProfile profile                                         |   |
| ADMU3100I: Reading configuration for server: server1                                         |   |
| ADMU3200I: Server launched. Waiting for initialization status.                               |   |
| ADMU3000I: Server server1 open for e-business; process id is 18934                           |   |
| netcool@box00161:~>                                                                          | - |

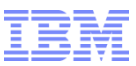

# Step 5 : Configuration/Web GUI – Login Page

| dit <u>V</u> iew Hi <u>s</u> tory <u>B</u> ookmark | cs <u>T</u> ools <u>H</u> elp                                                                                                    | /ihm/console/logon isp                                                                                                    | A + Gamele                    | p          |
|----------------------------------------------------|----------------------------------------------------------------------------------------------------|----------------------------------------------------------------------------------------------------|-------------------------------|------------|
| ivoli Integrated Portal                            | *                                                                                                    | , init, console, logon, sp                                                                                                    | M GOOGLE                      | -          |
|                                                    | Tivoli.                                                                                                    | I                                                                                                    | BM.                           |            |
|                                                    | Integrated Portal                                                                                                    | r ID:<br>sword:<br>Log in                                                                                                    |                               |            |
|                                                    | LICENSED MATERIALS PROPERTY OF IE<br>Copyright International Business Mach<br>Reserved US Government Users Restri<br>disclosure restricted by GSA ADP Sched<br>registered trademark of the IBM Corp. | M 5724-i63, 5724-H88, 5655-N01 (C)<br>ines Corp. 2005, 2010 All Rights<br>cted Rights - Use, duplication or<br>lule Contract with IBM Corp. IBM | tp:// <hostname>:1</hostname> | 6310/ibm/c |
|                                                    |                                                                                                    |                                                                                                    |                               |            |

© 2009 IBM Corporation

#### Step 5 : Configuration/Web GUI – Welcome page

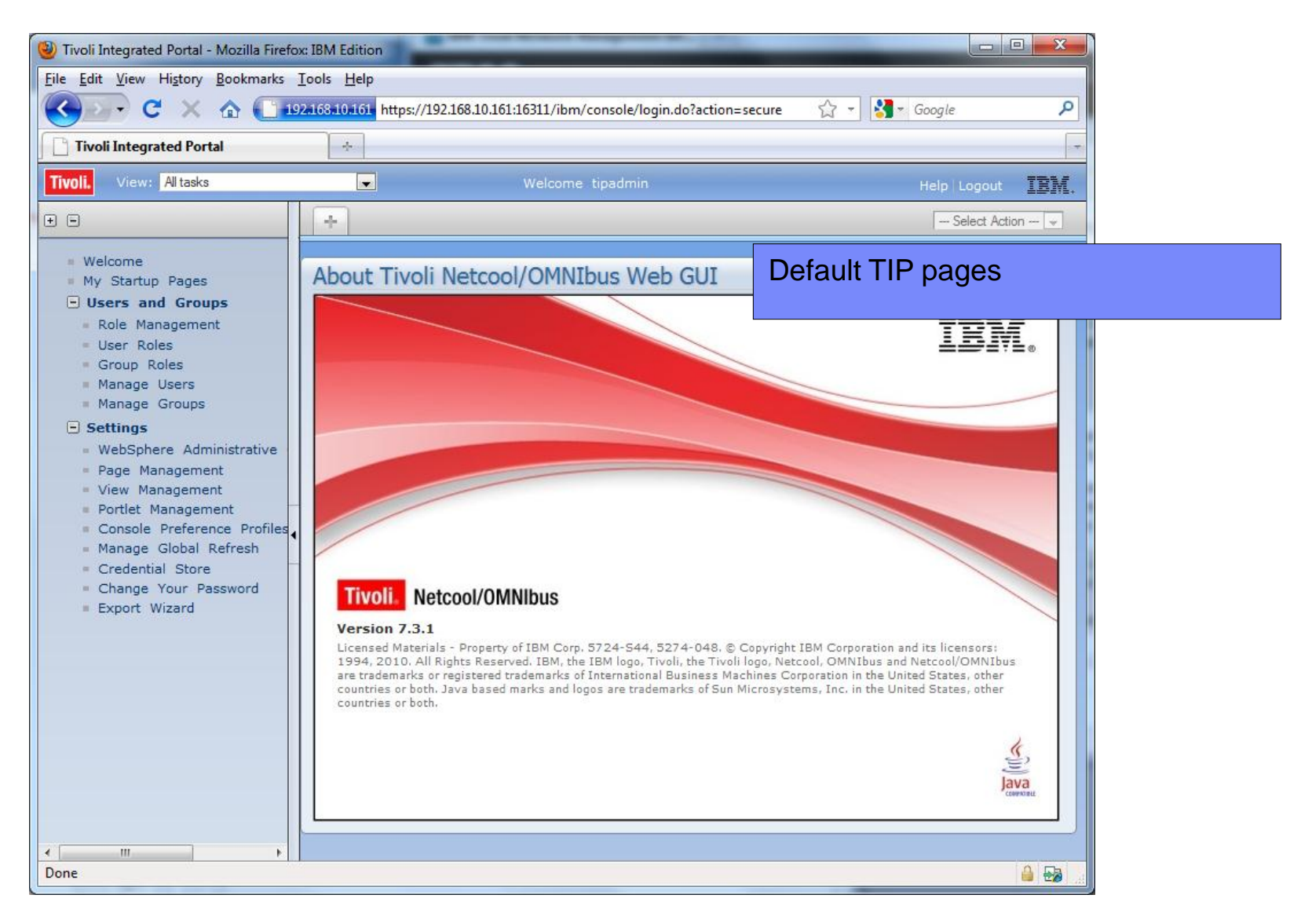

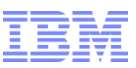

## Step 5 : Configuration/Web GUI – Assign Roles to a user

| 🥹 Tivoli Integrated Portal - Mozilla Fire                      | fox: IBM Edition                                                               |                                           |
|----------------------------------------------------------------|--------------------------------------------------------------------------------|-------------------------------------------|
| <u>File Edit View History Bookmarks</u>                        | <u>I</u> ools <u>H</u> elp                                                     |                                           |
| 🔇 🔊 C X 🕁 🚺                                                    | 192.168.10.161 https://192.168.10.161:16311/ibm/console/login.do?action=secure | ्रि ᠇ Google 🔎                            |
| Tivoli Integrated Portal                                       | *                                                                              |                                           |
| Tivoli. View: All tasks                                        | ▼ Welcome tipadmin                                                             | Help Logout IBM.                          |
| + =                                                            | Group Roles × User Roles × +                                                   | Select Action                             |
| Welcome                                                        |                                                                                |                                           |
| <ul> <li>My Startup Pages</li> <li>Users and Groups</li> </ul> | User Roles > root                                                              | Login as tipadmin/netcool.                |
| Role_Management                                                | Available Roles                                                                | Co to Upora and Croupa & Upora Palao      |
| = Group Roles                                                  |                                                                                | Go to Users and Groups > Users Roles      |
| <ul><li>Manage Users</li><li>Manage Groups</li></ul>           |                                                                                | ncw_* or netcool_* roles are for Web GUI. |
| + Settings                                                     | Select Roles                                                                   |                                           |
|                                                                | ✓ iscadmins                                                                    |                                           |
|                                                                | m monitor                                                                      |                                           |
| 4                                                              | 🔽 ncw_admin                                                                    |                                           |
| -                                                              | ncw_dashboard_editor                                                           |                                           |
|                                                                | ncw_gauges_editor                                                              | =                                         |
|                                                                | ncw_gauges_viewer                                                              |                                           |
|                                                                | ✓ ncw_user                                                                     |                                           |
|                                                                | netcool_ro                                                                     |                                           |
|                                                                | ✓ netcool_rw                                                                   |                                           |
|                                                                |                                                                                | Total: 16 Selected: 4                     |
|                                                                |                                                                                |                                           |
|                                                                | Save Cancel Reset                                                              |                                           |
| <u>د ااا</u>                                                   |                                                                                |                                           |
| Read 192.168.10.161                                            |                                                                                |                                           |

© 2009 IBM Corporation

| Step 5 : Configurati                                                                         | 0 | n/\     | N       | eb GL           | JI - AI       | EL           |                |          |                          |                          |               |          |
|----------------------------------------------------------------------------------------------|---|---------|---------|-----------------|---------------|--------------|----------------|----------|--------------------------|--------------------------|---------------|----------|
|                                                                                              |   |         |         |                 |               |              | Login          | ası      | root/netcool.            |                          |               |          |
|                                                                                              |   |         |         |                 |               |              | Go to          | Ava      | ailability > Eve         | ents > Activ             | e Eve         | ents     |
| Tivoli, View: All tasks                                                                      |   |         |         | v               | /elcome root  |              | List           | t (AE    | EL)                      |                          |               |          |
| • •                                                                                          |   | Active  | Eve     | nt List (AEL) × | +             |              |                |          |                          |                          |               |          |
| Settings     WebSphere Administrative Console     User Preferences for Tiveli Netcol/OMNIbus |   | Activ   | e E     | vent List (AEI  | _)            |              |                |          |                          |                          |               | <b>.</b> |
| <ul> <li>Bage Management</li> </ul>                                                          |   | Po l    |         | 003             | AllEvents     |              | •              |          | Default                  | ▼                        |               |          |
| <ul> <li>View Management</li> <li>Portlet Management</li> </ul>                              | 1 | Sev     | Ack     | Node            | Alert Group   | Summary      |                |          |                          | Last Occurrence          | Count         | Туре     |
| = Console Preference Profiles                                                                |   | i       | No      | box00161        | WEBTOP        | A WEBTOP pro | cess running   | on box00 | 0161 has connected as us | 11/19/12 5:54:42 AM      | 5             | Prob     |
| = Manage Global Refresh                                                                      |   |         | No      | box00161        | WEBTOP        | Acknowled    | ge             | Ctrl+A   | 161 has connected as us  | 11/19/12 5:54:43 AM      | 1             | Prob     |
| Credential Store     Change Your Descured                                                    |   |         | No      | box00161        | TIP_NCOS_V    | De-acknow    | ledge          | Ctrl+D   | running on box00161 ha   | 11/19/12 7:06:56 AM      | 1             | Prob     |
| Export Wizard                                                                                |   | i       | No      | box00161        | Administrator | Prioritize   |                | •        | x00161 has connected a   | 11/16/12 11:20:14 AM     | 1             | Prob     |
| Administration                                                                               |   |         |         |                 |               | Suppress/E   | scalate        | •        |                          |                          |               |          |
| Event Management Tools                                                                       |   |         |         |                 |               | Take owner   | rship          |          |                          |                          |               |          |
| = Filters                                                                                    |   |         |         |                 |               | User Assian  | ,<br>1         | •        | ncoadmin                 |                          |               |          |
| = Views                                                                                      |   |         |         |                 |               | Group Assi   | an             | •        | ncouser                  |                          |               |          |
| Menu Configuration                                                                           | • |         |         |                 |               | Delete       | <b>.</b>       |          | nobody                   |                          |               |          |
| + Maps                                                                                       |   |         |         |                 |               |              |                |          | root                     |                          |               |          |
| CGI Registry                                                                                 |   |         |         |                 |               | Ping         |                |          |                          |                          |               |          |
| Event Database Query                                                                         |   |         |         |                 |               | Telnet       |                | •        |                          |                          |               |          |
| Availability                                                                                 |   |         |         |                 |               | Tracepath f  | from this host |          |                          |                          |               |          |
| Events                                                                                       |   |         |         |                 |               | Information  | n              | Shift+I  |                          |                          |               |          |
| Event Dashboard                                                                              |   |         |         |                 |               | Journal      |                | Ctrl+1   |                          |                          |               |          |
| <ul> <li>Performance</li> <li>Details and Journals</li> </ul>                                |   |         |         |                 |               |              |                |          |                          |                          |               |          |
| Active Event List (AEL)                                                                      |   |         |         |                 |               | Quick Filter | r              | •        |                          |                          |               |          |
| = Lightweight Event List (LEL)                                                               |   |         |         |                 |               |              |                |          |                          |                          |               |          |
| = Table View                                                                                 |   |         |         | •               |               |              |                |          |                          |                          |               | •        |
| 🗄 Example Maps                                                                               |   |         |         |                 |               |              | 1 4            |          |                          |                          | All Events    | (4)      |
| Troubleshooting and Support     System Information for Tivoli Netcool/OMNIbi                 |   | ¥; Sort | ting ev | ent data.       |               |              |                |          | Data Source(s): NCOM     | P QuickFilter: None Auto | refresh in: - | sec.     |

## Summary

- 1. Download applications 2. Install Omnibus Core Netcool/OMNIbus Active Event List Event List Web GUI Server 3. Configure Omnibus Core Administrator 4. Install Web GUI 5. Configure Web GUI Probe ObjectServer Gateway Helpdesk/ NCOMS\_P CRM Probe Gateway RDBMS Gateway Probe Netcool/SimNet Probe: ObjectServer http://publib.boulder.ibm.com/infocenter/tivihelp/v8r1/topic/com.ibm.netcool\_OMNIbus.doc/sim-pdf.pdf NCOMS B
- Tivoli Netcool/OMNIbus component architecture

 We now have a Web GUI connecting to one ObjectServer on the same machine sharing the same Deployment Engine with default Web GUI pages such as the AEL page.
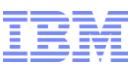

#### Overview – Tivoli Integrated Portal (TIP)

- TIP = Common GUI
- Page Management Manage Pages and Folders

Folders contain Pages. Pages Contain Portlets. Portlets are applications/components like AEL, LEL, Maps.

View Management – Manage Views. Views group Pages.

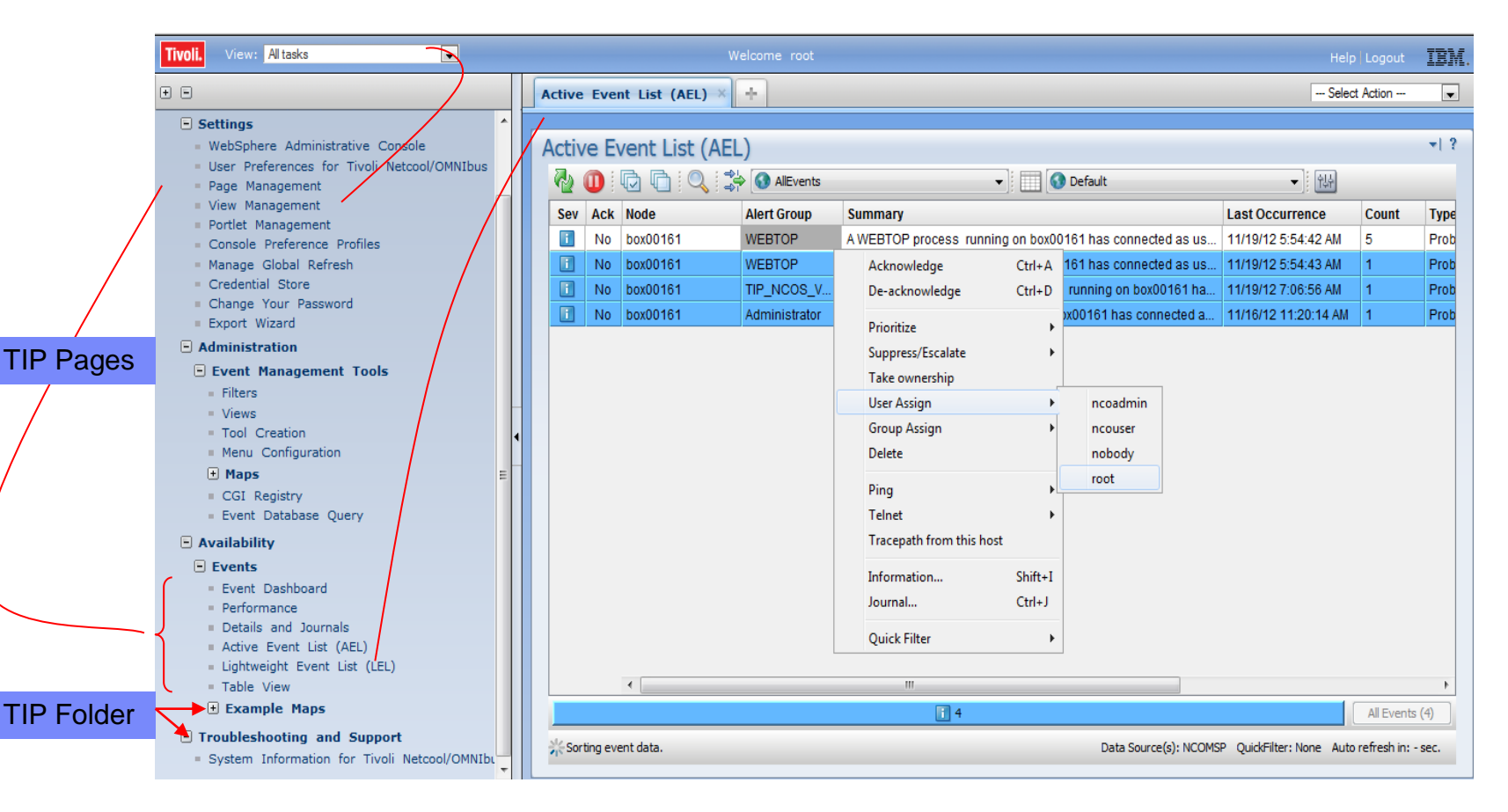

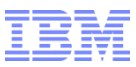

#### Manage Groups

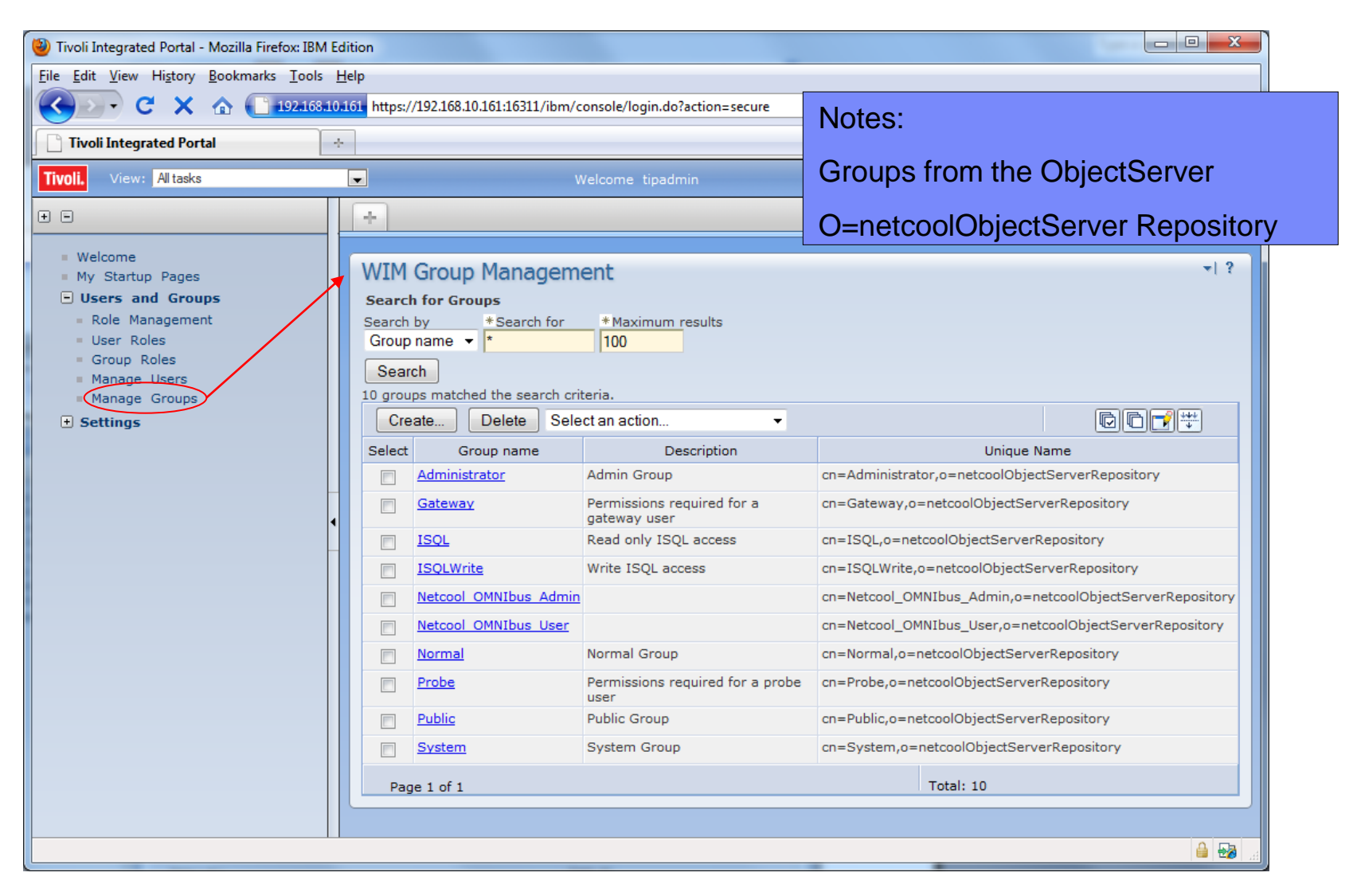

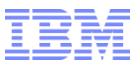

#### Manage Users

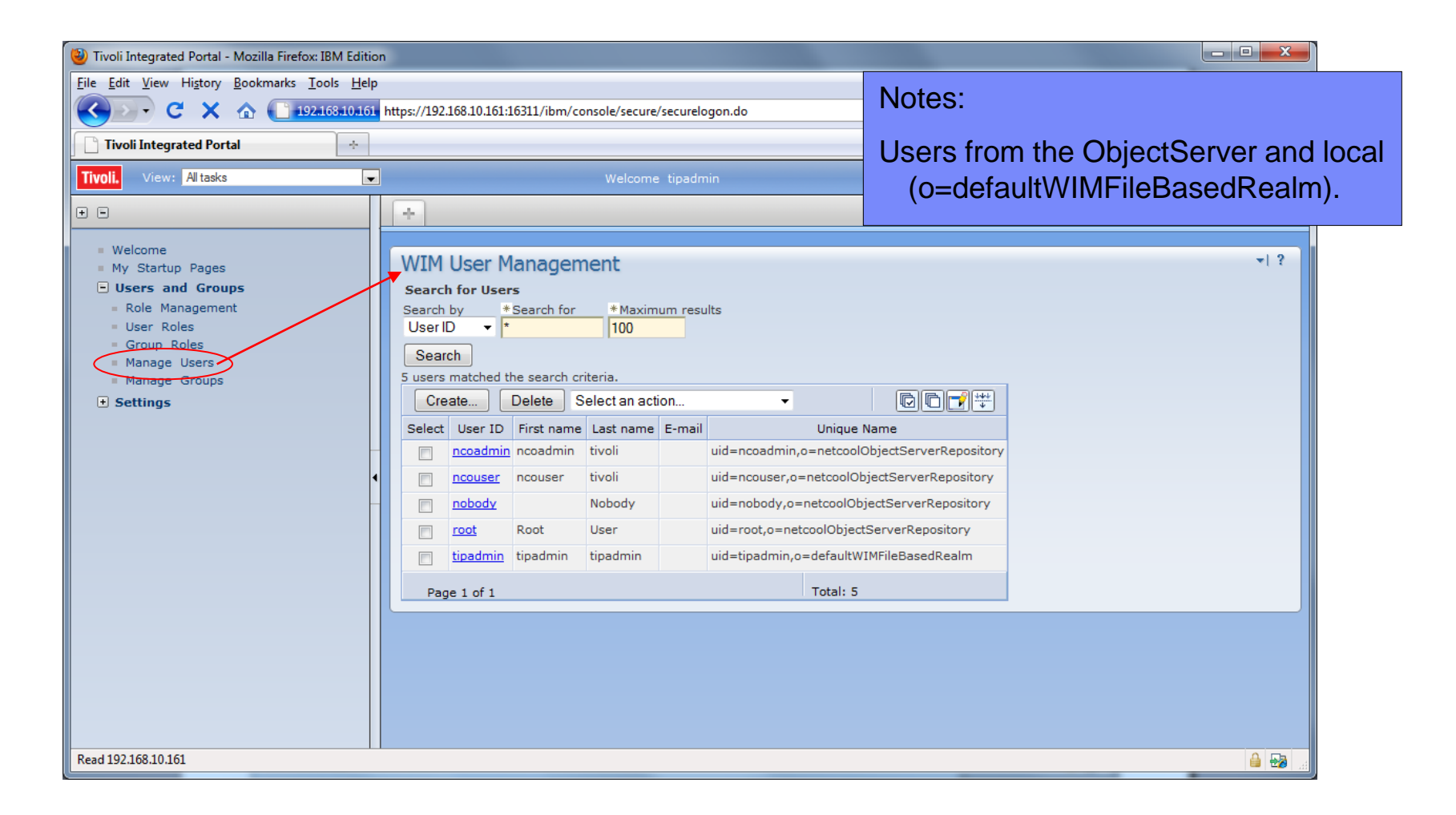

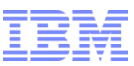

#### **Group Roles**

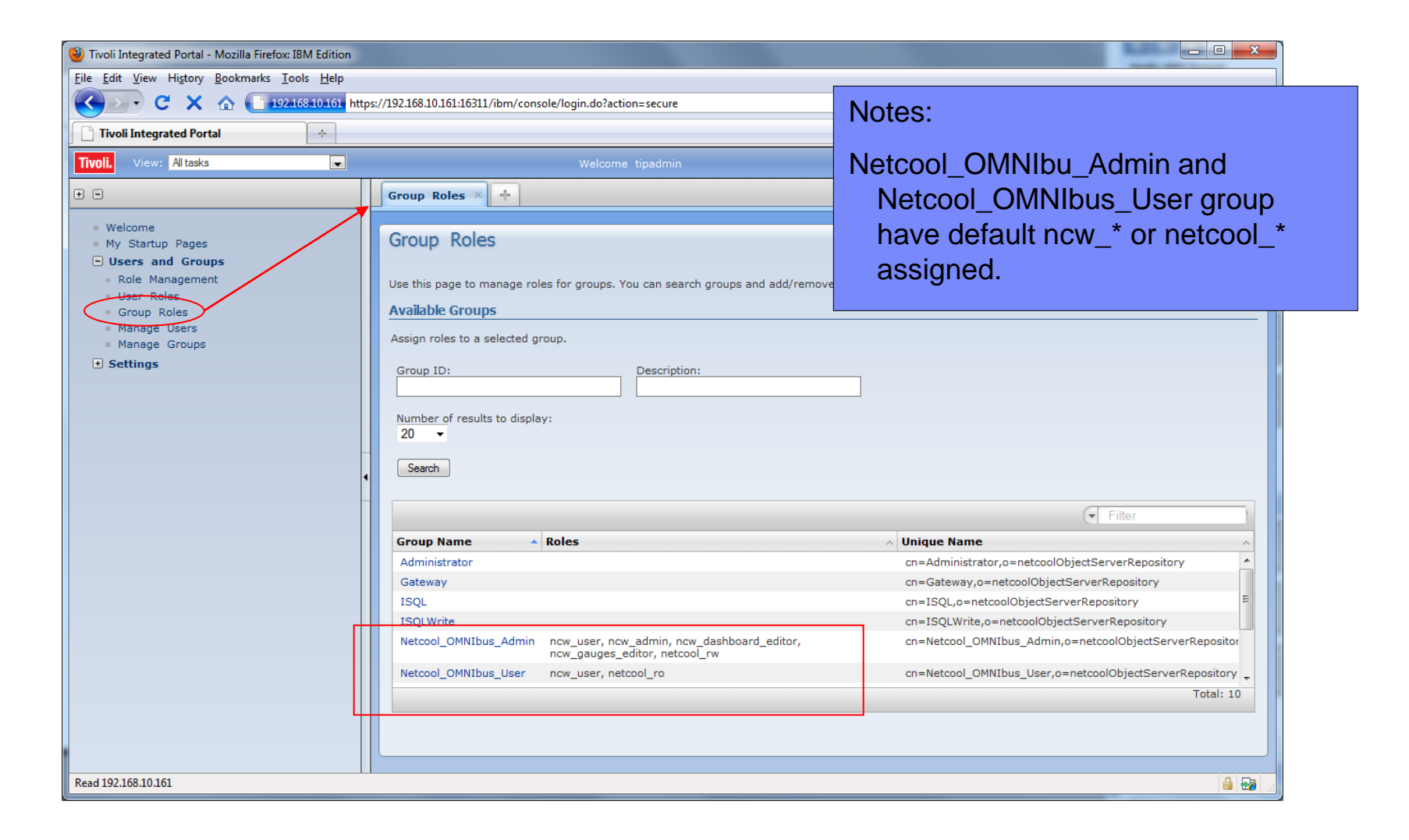

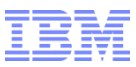

#### **User Roles**

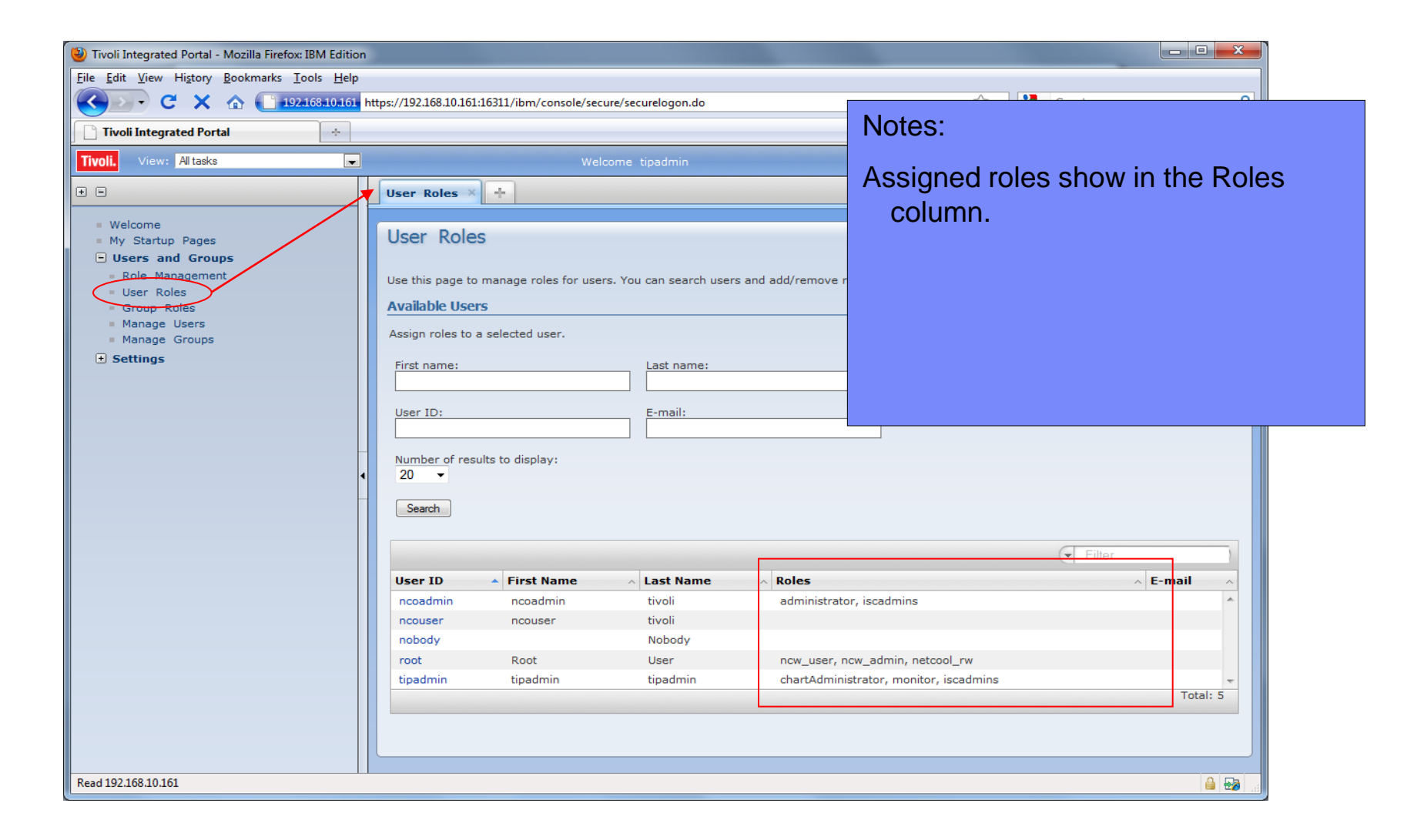

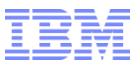

#### Web GUI pages

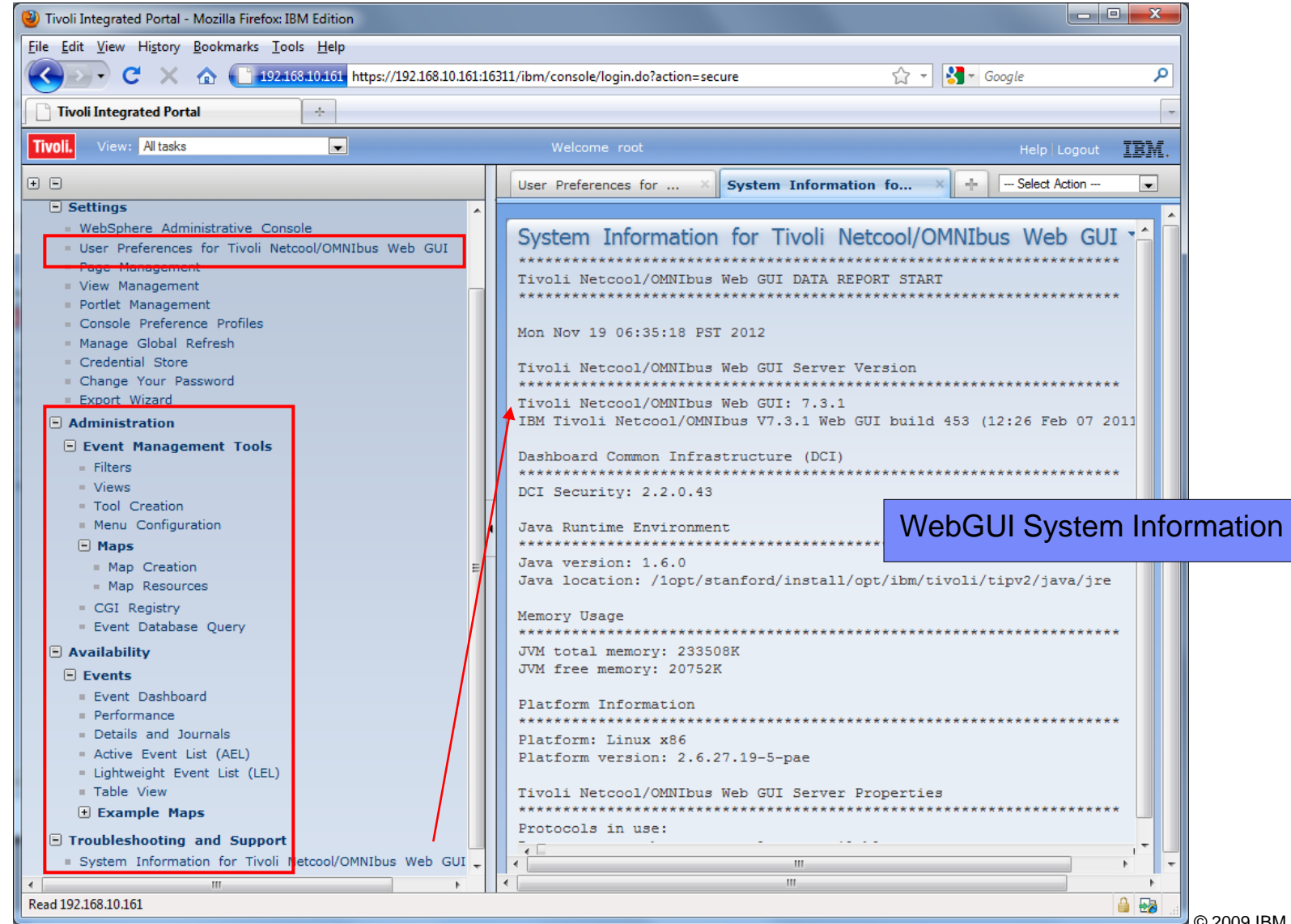

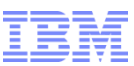

#### Web GUI page – User Preferences

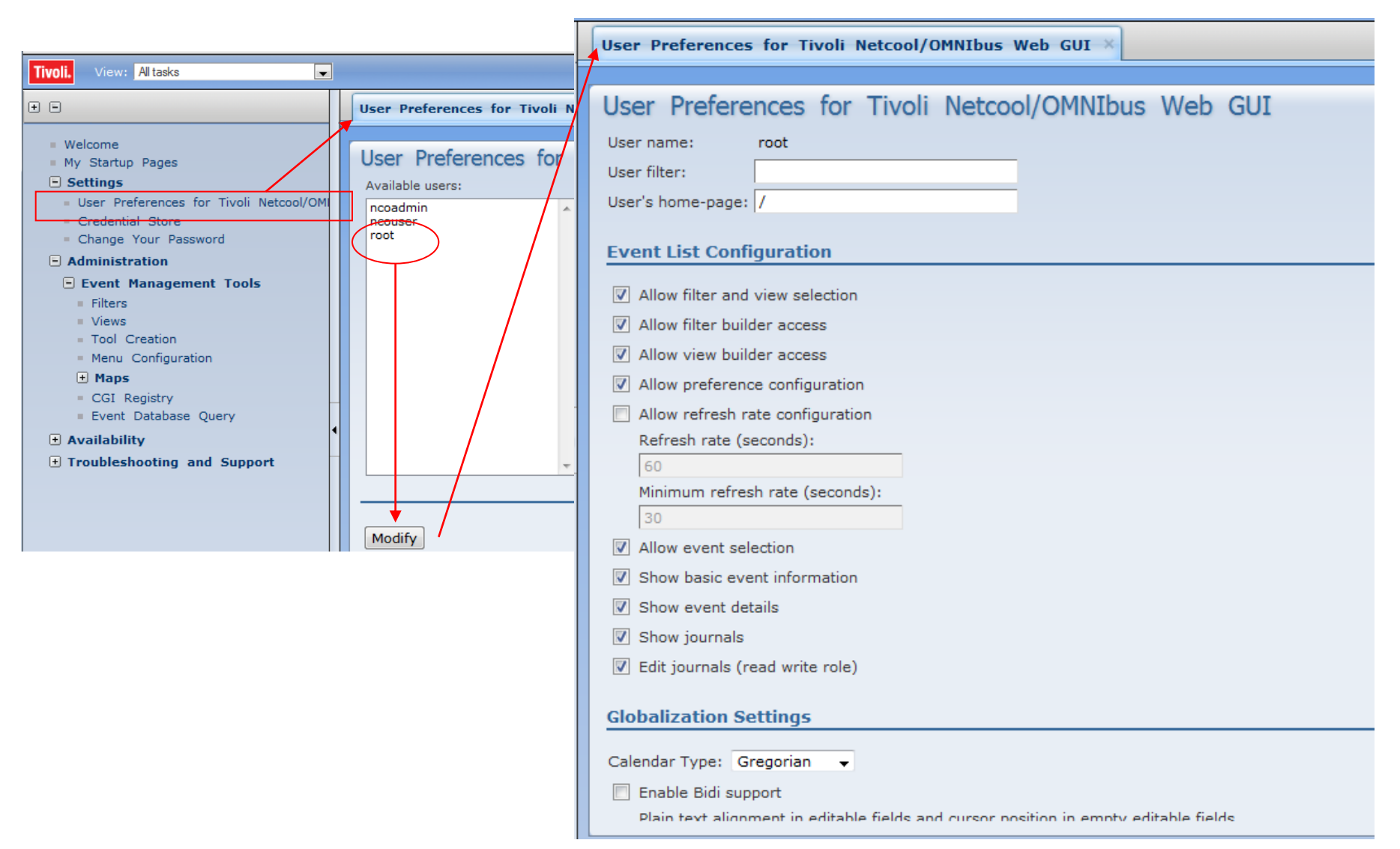

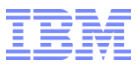

#### What is a Web GUI AEL

 Active Event List – An interactive table where rows of events from the ObjectServer db are displayed based on Filters and Views and can be managed using Tools shown in Menus.

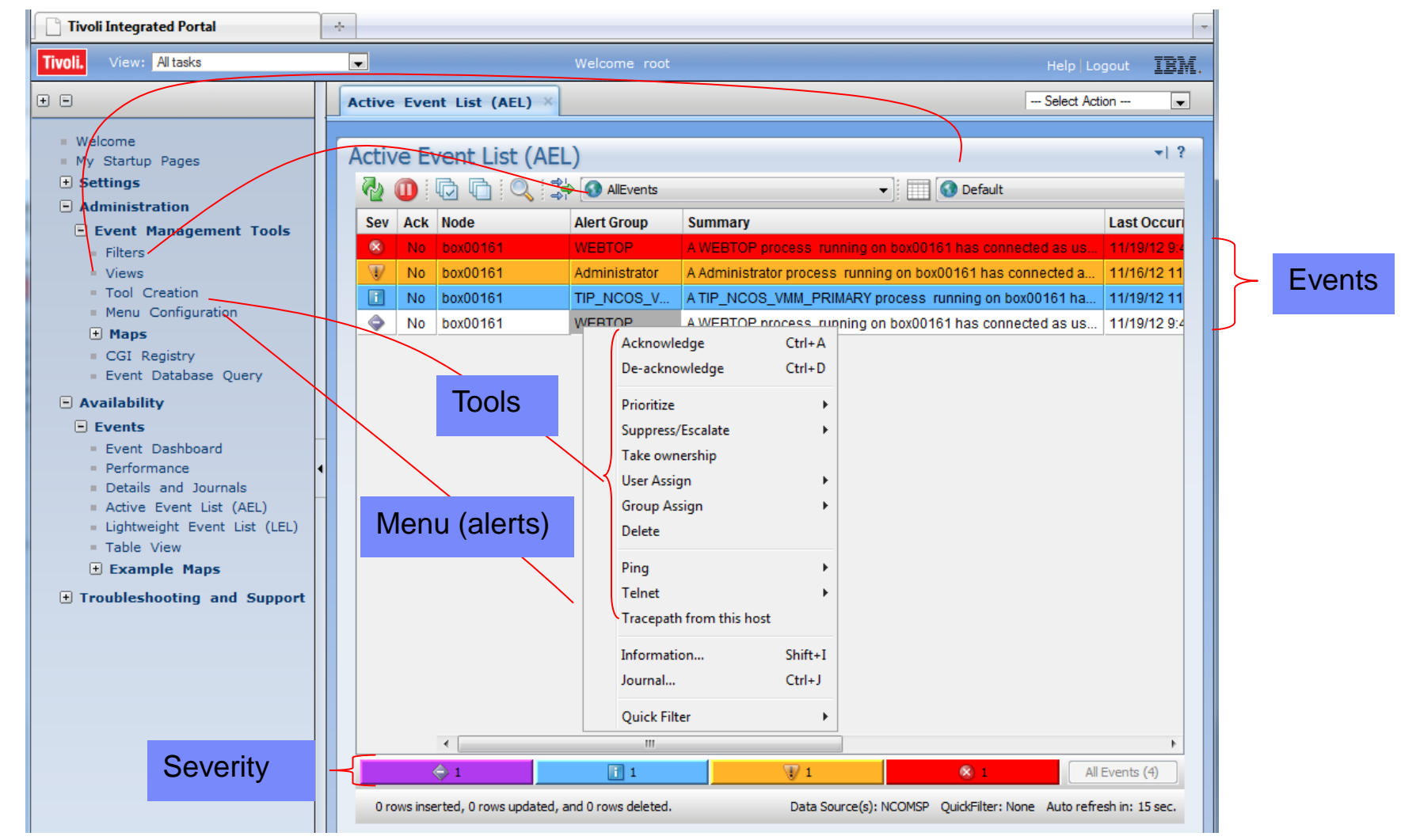

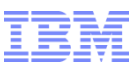

## Web GUI AEL portlet properties

| Active   | e Even       | t List (AEL) ×                          |                   |                                         |                 | Select Action 💌                         |
|----------|--------------|-----------------------------------------|-------------------|-----------------------------------------|-----------------|-----------------------------------------|
|          |              |                                         |                   |                                         |                 |                                         |
| Activ    | ve Ev        | ent List (AFL)                          |                   |                                         |                 |                                         |
| 2.       |              |                                         |                   | :                                       |                 | Personalize                             |
| <b>V</b> | <b>U</b> a u | AllEvents                               |                   | T E E E E E E E E E E E E E E E E E E E |                 | Edit Shared Settings                    |
| Sev      | Ack          | Active Event List (AEL) ×               |                   |                                         | Select Action 💌 | Las Minimize                            |
|          | No           | Active Event List                       |                   |                                         | <b>~</b>   € ?  | 111                                     |
| n        | No           |                                         |                   |                                         | /               | 11/20/12 8:59:03 AM                     |
|          | No           | Filter:                                 | Default           | <b>.</b>                                |                 | 11/20/12 0:02:40 AM 2                   |
|          |              | Filter SQL:                             |                   |                                         |                 | 11/20/12 3.02.40 /Wi                    |
|          |              | View:                                   | Default 👻         |                                         |                 |                                         |
|          |              | Transient filter name:                  |                   |                                         | ×               |                                         |
|          |              | Event list single-click action:         | <none> •</none>   |                                         |                 |                                         |
|          |              | Event list double-click action:         | Information -     |                                         |                 |                                         |
|          |              | Data Sources                            |                   |                                         |                 |                                         |
|          |              | Select Name           NCOMSP            |                   |                                         | Yes Yes         |                                         |
|          | _            |                                         |                   |                                         |                 |                                         |
|          |              | Appearance of the AEL<br>Portlet Title: | Activo Evont List |                                         |                 | All Events (3)                          |
| 0 r      | ows inse     | Use Customizer:                         |                   |                                         |                 | :kFilter: None Auto refresh in: 16 sec. |
|          |              | Height:                                 | 500               |                                         |                 |                                         |
|          |              | Title Bar                               |                   |                                         |                 |                                         |
|          |              | Menu Bar                                |                   |                                         |                 |                                         |
|          |              | Tool Bar                                |                   |                                         |                 |                                         |
|          |              | Filters and Views                       |                   |                                         |                 |                                         |
|          |              | Summary Bar                             |                   |                                         |                 |                                         |
|          |              | Status Bar                              |                   |                                         |                 |                                         |
|          |              | Bidi Settings                           |                   |                                         |                 |                                         |
|          |              | Component Direction:                    | Default           | •                                       |                 |                                         |
|          |              | Text Direction:                         | Default           | •                                       |                 |                                         |
|          |              |                                         |                   |                                         |                 |                                         |
|          |              | OK Cancel                               |                   |                                         |                 | © 2000 IPM Corporatio                   |

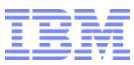

## Web GUI AEL properties

| Active Event List                                                                                                    | Preferences                                                                                                    |                                                                                                    | Preferences                                                                                                    | ×      |
|----------------------------------------------------------------------------------------------------|----------------------------------------------------------------------------------------------------|----------------------------------------------------------------------------------------------------|----------------------------------------------------------------------------------------------------|--------|
| File Edit View Alerts Tools Help                                                                                                    | Monitor Boxes Notifications Flashing                                                                                                    | Event List                                                                                                    | Monitor Boxes Notifications Flashing Event List                                                                                                    |        |
| Copy Ctrl+C AllEven                                                                                                    | Summary                                                                                                    | Show Metric                                                                                                    | Notification                                                                                                    |        |
| Copy       Ctrl+C         See       Select all       Ctrl+S         Image: Copy       Ctrl+S         Image: Copy       Ctrl+S         Image: Copy       Ctrl+S         Image: Copy       Ctrl+S         Image: Copy       Ctrl+S         Image: Copy       Ctrl+S         Image: Copy       Ctrl+S         Image: Copy       Ctrl+S         Image: Copy       Ctrl+S         Image: Copy       Ctrl+S         Image: Copy       Ctrl+S         Image: Copy       Ctrl+S         Image: Copy       Ctrl+S         Image: Copy       Select all         Image: Copy       Ctrl+S         Image: Copy       Shift+V         Image: Copy       Shift+V         Image: Copy       Preferences         Image: Copy       Preferences         Image: Copy       Speed         Image: Copy       Speed         Image: Copy       Speed         Image: Copy       Speed         Image: Copy       Speed         Image: Copy       Speed         Image: Copy       Speed         Image: Copy       Speed         Image: Copy       < | Summary<br>Show Number of Alerts<br>Show Highest Severity<br>Show Lowest Severity<br>Show Highest Severity Border<br>Font<br>Font<br>Font Name Dialog<br>Distribution Meter<br>Show Laya lamp  Show Hist<br>List<br>List<br>List<br>Dark | ♥ Show Metric         ♥ Show Highest Color         ● Show Lowest Color         ● Font Size 12 ●         stogram       ● Show None         ● Preferences         ● Monitor Boxes Notifications File         Event Window         ● Show Colors         ● Show Colors         ● Show Colors         ● Show Toolbar         Event List Font         Font Name Dialog         Date Format         ● Short         ● Short         ■ Event List Icons         ● Show | Notification   Enabled   When   New   New   New   New   Play   Open URL   URL Target   Dank     Open     Flashing   Event List     Flashing   Event List     Image   Event List     Image   Customize   Show With Text   Don't Show |        |
| Apply Save                                                                                                    | <u>Close</u> <u>Help</u>                                                                                                    | Apply Save                                                                                                    | © 2009 IBM Corpo                                                                                                    | ration |

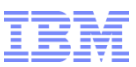

#### What are Web GUI Filters

Web GUI Filters = WHERE of SQL statements to select rows from the ObjectServer.

i.e

Severity >= 0;

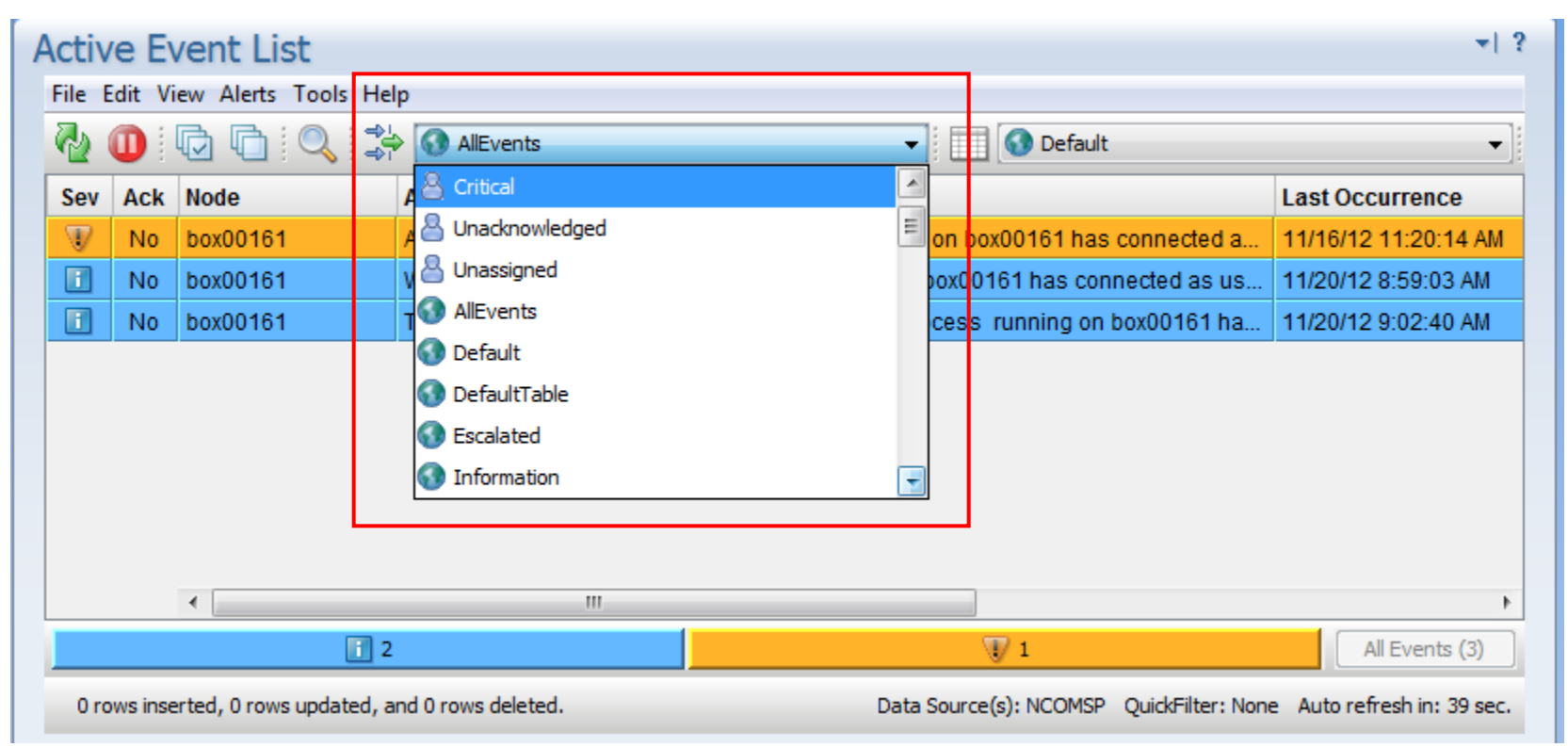

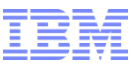

#### Creating Web GUI Filters

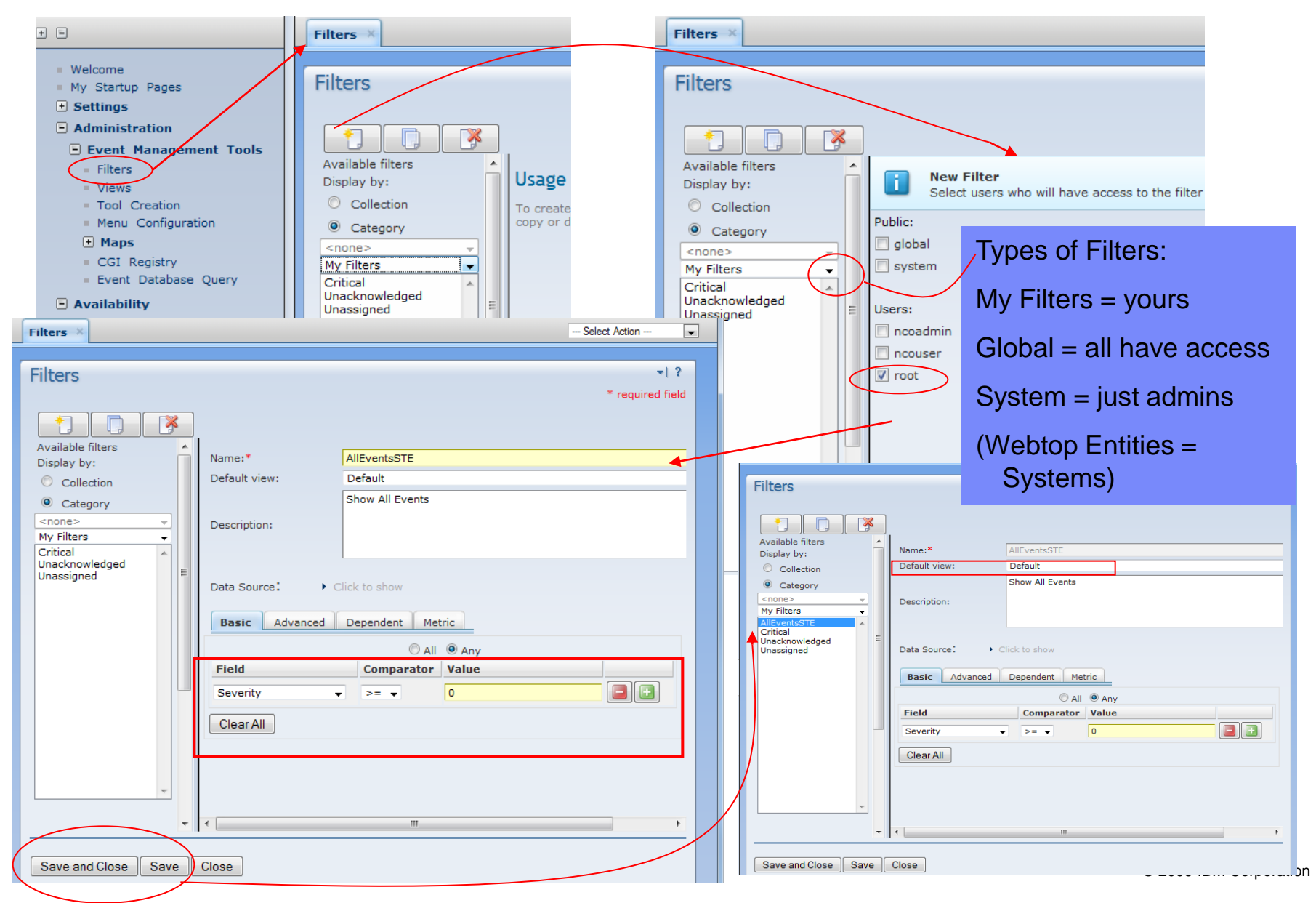

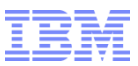

#### **Using Web GUI Filters**

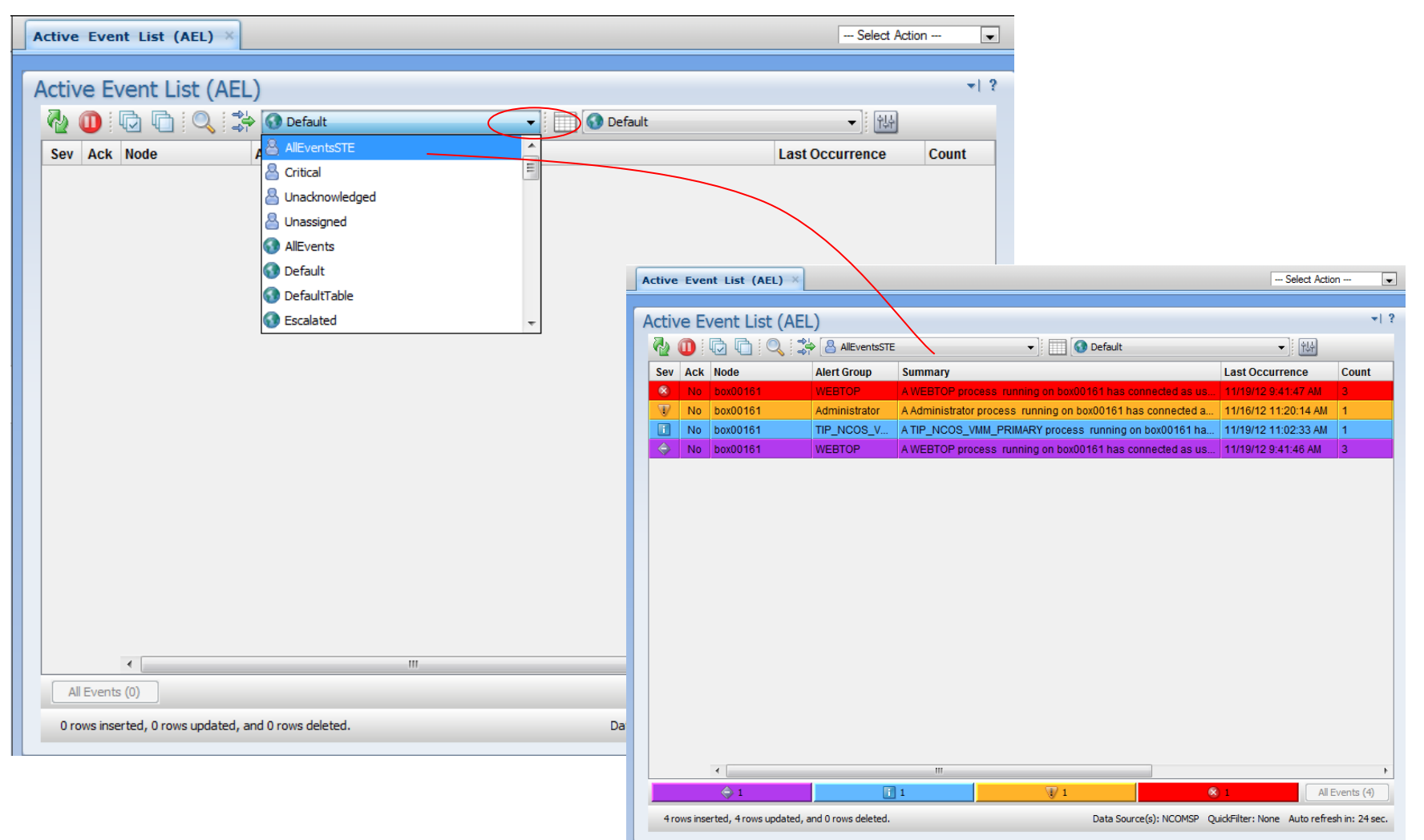

© 2009 IBM Corporation

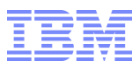

#### What are Web GUI Views

View = a set of columns (fields) from the ObjectServers to display in the AEL

| Acti | ve Ev   | vent List          |               |                                                             | <b>.</b>             |
|------|---------|--------------------|---------------|-------------------------------------------------------------|----------------------|
| File | Edit Vi | ew Alerts Tools He | lp            |                                                             |                      |
| 2    |         | D D Q 🕏            | AllEvents     | ▼ 📃 💽 Default                                               | •                    |
| Sev  | Ack     | Node               | Alert Group   | Summary                                                     | Last Occurrence      |
| V    | No      | box00161           | Administrator | A Administrator process running on box00161 has connected a | 11/16/12 11:20:14 AM |
| I    | No      | box00161           | WEBTOP        | A WEBTOP process running on box00161 has connected as us    | 11/20/12 8:59:03 AM  |
| i    | No      | box00161           | TIP_NCOS_V    | A TIP_NCOS_VMM_PRIMARY process running on box00161 ha       | 11/20/12 9:02:40 AM  |

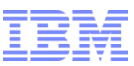

#### **Creating Web GUI Views**

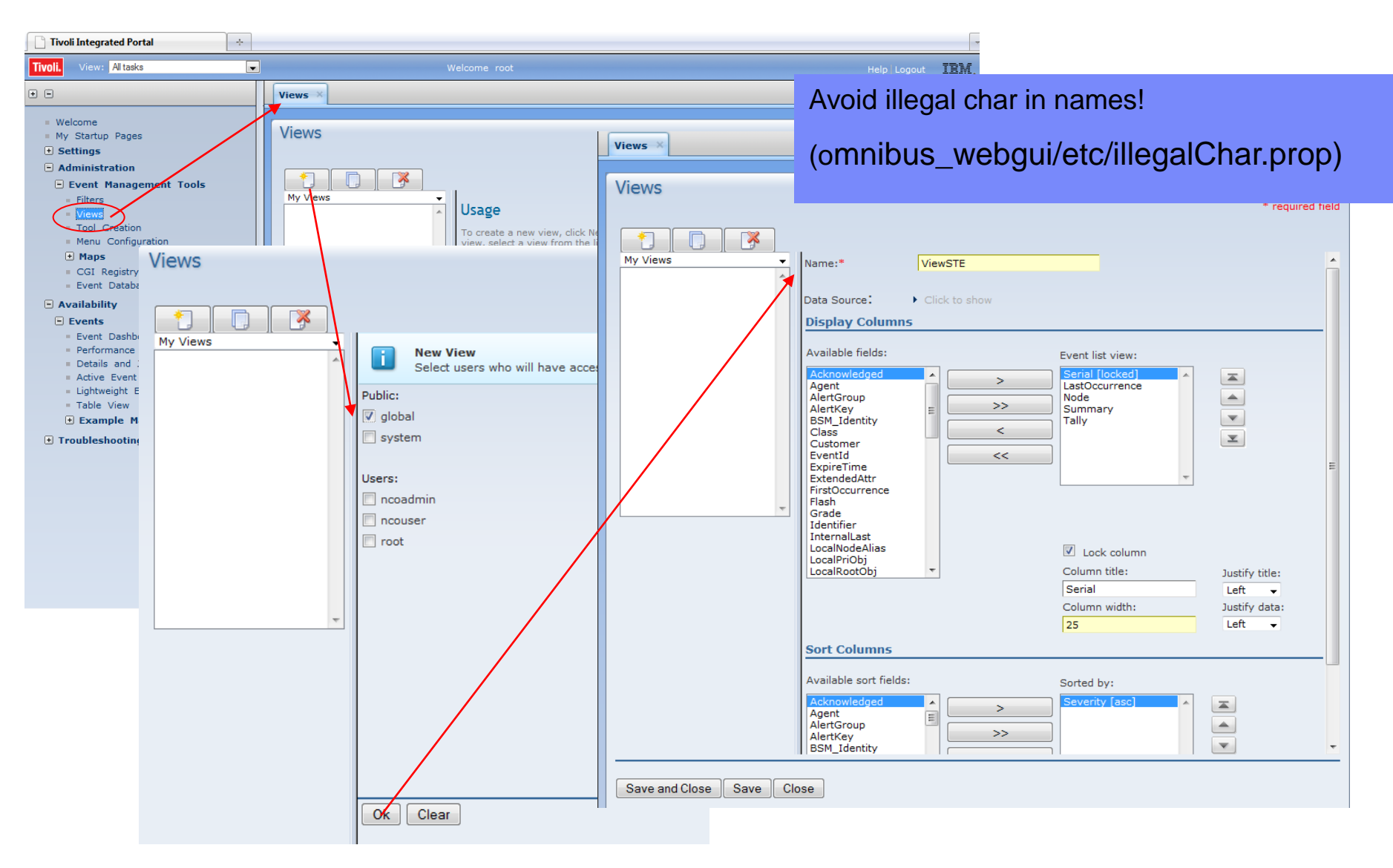

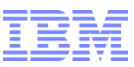

## Using Web GUI Views

| A | ctive                            | Ever           | nt List (AEL) ×                              |                                      |                                 |                               | Select        | t Action         | •           |  |
|---|----------------------------------|----------------|----------------------------------------------|--------------------------------------|---------------------------------|-------------------------------|---------------|------------------|-------------|--|
| A | ctiv                             | e E            | vent List                                    | _                                    |                                 |                               |               |                  | r  ?        |  |
| 1 | <u>File</u>                      | dit <u>V</u> i |                                              |                                      |                                 |                               |               |                  |             |  |
|   | 2                                |                |                                              | ···································· |                                 |                               |               |                  |             |  |
|   | Sev                              | Ack            | Node                                         | Alert Group                          | Summary                         | 🐼 Default                     |               | C                | Cour        |  |
|   | V                                | No             | box00161                                     | Administrator                        | A Administrator process running | g on boy Default Table        | 1             | 1                |             |  |
|   |                                  | No             | box00161                                     | WEBTOP                               | A WEBTOP process running on     | box001                        |               | 5                | <u>;</u>    |  |
|   | i                                | No             | box00161                                     | TIP_NCOS_V                           | A TIP_NCOS_VMM_PRIMARY pr       | rocess running on box00161 ha | 11/20/12 9:0  | 02:40 AM 2       |             |  |
|   | Act                              | ive E          | event List (AEL)                             | ×                                    |                                 |                               | 9             | Select Action    | -           |  |
| f |                                  |                |                                              |                                      |                                 |                               |               |                  |             |  |
|   | Ac                               | tive           | Event List                                   |                                      |                                 |                               |               |                  | <b>∞  ?</b> |  |
|   | Ei                               | le <u>E</u> di | t <u>V</u> iew <u>A</u> lerts T <u>o</u> ols | <u>H</u> elp                         |                                 |                               |               |                  |             |  |
|   | Į                                | b (            | ) 🖸 🗖 🔍                                      | AllEvent:                            | S                               | ▼ IIII 🕢 ViewsSTE             | •             | -                | · 禄         |  |
|   | S                                | erial          |                                              | Las                                  | tOccurrence                     | Node                          |               | Summary          |             |  |
|   | 3                                | 6              |                                              | 11/2                                 | 20/12 8:59:03 AM                | box00161                      |               | A WEBTOP p       | rocess      |  |
|   | 3                                | 7              |                                              | 11/2                                 | 20/12 9:02:40 AM                | box00161                      |               | A TIP_NCOS       | _VMM_F      |  |
|   | 12 11/16/12 11:20:14 AM box00161 |                |                                              |                                      |                                 |                               |               | A Administra     | tor proce   |  |
|   |                                  |                |                                              |                                      |                                 |                               |               |                  |             |  |
|   |                                  |                |                                              | •                                    |                                 |                               |               |                  | 4           |  |
|   |                                  |                |                                              | 1 2                                  |                                 | 1                             |               | All Event        | s (3)       |  |
|   |                                  | 3 rows         | inserted, 3 rows update                      | ed, and 0 rows delet                 | ted.                            | Data Source(s): NCOMSP Quic   | kFilter: None | Auto refresh in: | 6 sec.      |  |

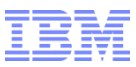

#### What are Web GUI Tools

#### Use to manage events

| Tivoli. View: All tasks                                                                                                    | Welcome root                                                                                                    |                                                                           | Help Logout                                                            | IBM.                 |
|----------------------------------------------------------------------------------------------------|----------------------------------------------------------------------------------------------------|---------------------------------------------------------------------------|------------------------------------------------------------------------|----------------------|
|                                                                                                    | Active Event List (AEL) ×                                                                                                    |                                                                           | Select Action                                                          |                      |
| <ul> <li>Settings</li> <li>WebSphere Administrative Console</li> <li>User Preferences for Tivoli Netcool/OMNIbus</li> <li>Page Management</li> <li>View Management</li> <li>Portlet Management</li> <li>Console Preference Profiles</li> <li>Manage Global Refresh</li> </ul> | Active Event List (AEL)                                                                                                    | Tunning on box00161 has connected as us<br>Ctrl+A 161 has connected as us | ▼ 設計 Last Occurrence Count 11/19/12 5:54:42 AM 5 11/19/12 5:54:43 AM 1 | ▼  ?<br>Type<br>Prob |
| Credential Store     Change Your Password                                                                                                    | No         box00161         TIP_NCOS_V         De-acknowledge                                                                                                    | Ctrl+D running on box00161 ha                                             | 11/19/12 7:06:56 AM 1                                                  | Prob                 |
| <ul> <li>Export Wizard</li> <li>Administration</li> <li>Event Management Tools</li> <li>Filters</li> <li>Views</li> <li>Tool Creation</li> <li>Menu Configuration</li> <li>Maps</li> <li>CGI Registry</li> <li>Event Database Query</li> </ul>                                | Image: No       box00161       Administrator       Prioritize         Suppress/Escalate       Take ownership       User Assign         User Assign       Group Assign       Delete         Pring       Telnet       Telnet | x00161 has connected a  ncoadmin ncouser nobody root                      | 11/16/12 11:20:14 AM 1                                                 | Prob                 |
| <ul> <li>Availability</li> <li>Events</li> <li>Event Dashboard</li> <li>Performance</li> <li>Details and Journals</li> <li>Active Event List (AEL)</li> <li>Lightweight Event List (LEL)</li> <li>Table View</li> </ul>                                                       | Tracepath from th<br>Information<br>Journal<br>Quick Filter                                                                                                    | iis host<br>Shift+I<br>Ctrl+J<br>▶                                        |                                                                        | •                    |
| Troubleshooting and Support                                                                                                    |                                                                                                    |                                                                           | All Events                                                             | (4)                  |
| <ul> <li>System Information for Tivoli Netcool/OMNIbi</li> </ul>                                                                                                    | Sorting event data.                                                                                                    | Data Source(s): NCOMS                                                     | P QuickFilter: None Auto refresh in: -                                 | · sec.               |

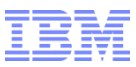

### Creating a Web GUI Tool

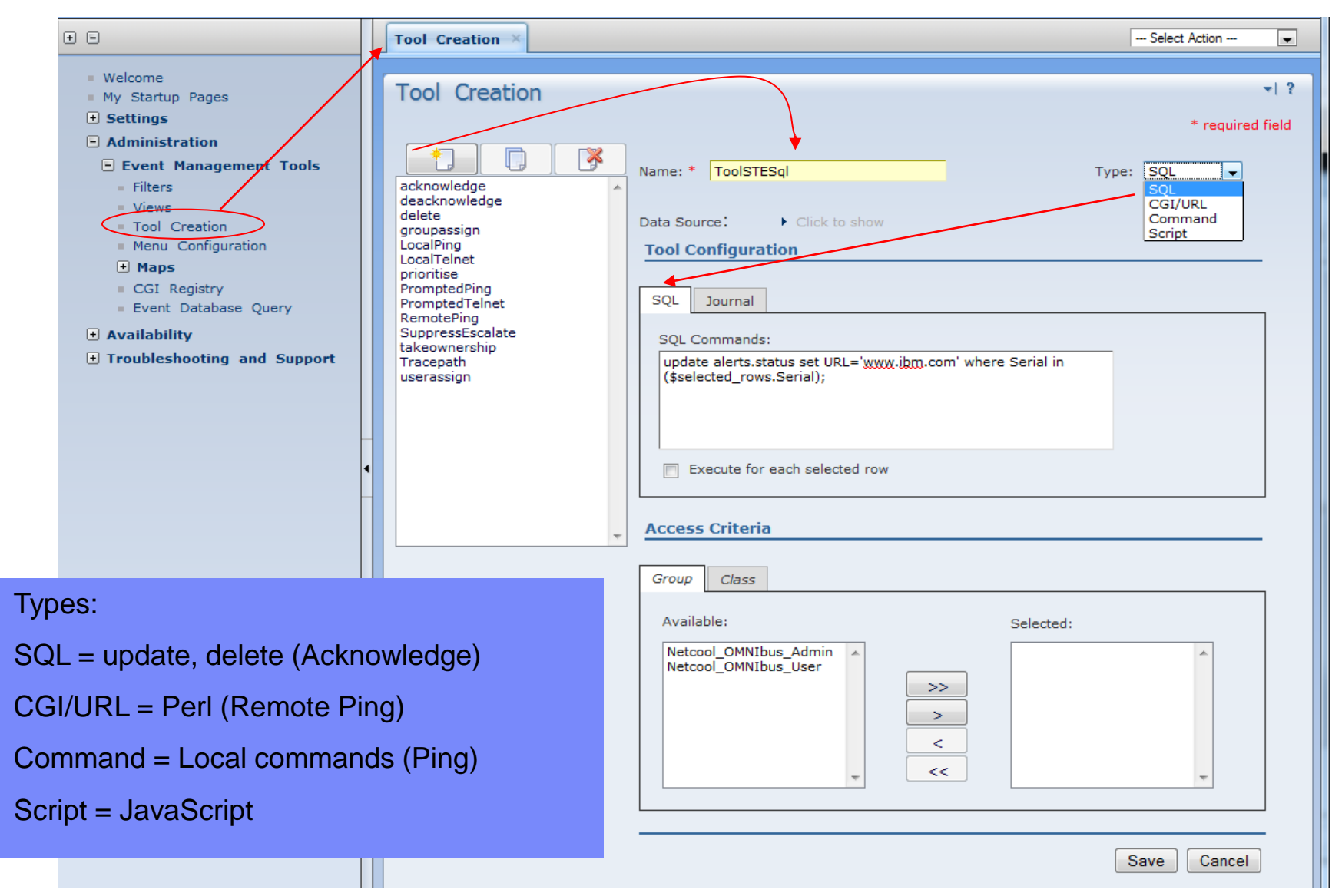

© 2009 IBM Corporation

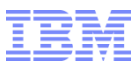

#### What are Web GUI Menus

#### Use to arrange the Tools for display

| Tivoli.                   | View: All tasks                                                                                                    |   |    |      |         | W               | elcome root   |    |                         |         |       |                              | Help                      | Logout        | IBM.         |
|---------------------------|----------------------------------------------------------------------------------------------------|---|----|------|---------|-----------------|---------------|----|-------------------------|---------|-------|------------------------------|---------------------------|---------------|--------------|
| + -                       |                                                                                                    |   | Ac | tive | Eve     | nt List (AEL) × | +             |    |                         |         |       |                              | Select                    | Action        | •            |
| - Se<br>- V<br>- L<br>- F | <b>ttings</b><br>VebSphere Administrative Console<br>Jser Preferences for Tivoli Netcool/OMNIbus<br>'age Management |   | A  | ctiv | e Ev    | vent List (AEL  | -)            |    |                         | ] 🗉     |       | Default                      | <b>▼</b> ] ₩              |               | <b>≁</b>   ? |
| = \                       | /iew Management                                                                                                    |   |    | Sev  | Ack     | Node            | Alert Group   | Su | ummary                  |         |       |                              | Last Occurrence           | Count         | Туре         |
| = F                       | Yortlet Management<br>Console Preference Profiles                                                                   |   |    | i    | No      | box00161        | WEBTOP        | A  | WEBTOP process runnir   | ig on t | oox00 | )<br>161 has connected as us | 11/19/12 5:54:42 AM       | 5             | Prob         |
| = N                       | 1anage Global Refresh                                                                                               |   |    | 1    | No      | box00161        | WEBTOP        |    | Acknowledge             | Ctr     | I+A   | 161 has connected as us      | 11/19/12 5:54:43 AM       | 1             | Prob         |
| = (                       | Credential Store                                                                                                    |   |    | 1    | No      | box00161        | TIP_NCOS_V    |    | De-acknowledge          | Ctr     | I+D   | running on box00161 ha       | 11/19/12 7:06:56 AM       | 1             | Prob         |
| = (<br>= F                | Change Your Password                                                                                                |   |    |      | No      | box00161        | Administrator |    | Dei e citice            |         |       | x00161 has connected a       | 11/16/12 11:20:14 AM      | 1             | Prob         |
| - Ad                      | ministration                                                                                                    |   |    |      |         |                 |               |    | Prioritize              |         | ľ     |                              |                           |               |              |
|                           | Event Management Tools                                                                                              |   |    |      |         |                 |               |    | Suppress/Escalate       |         |       |                              |                           |               |              |
|                           | Filters                                                                                                    |   |    |      |         |                 |               |    | Take Ownership          |         |       | ncondunin                    |                           |               |              |
|                           | Views                                                                                                    | H |    |      |         |                 |               |    | User Assign             |         | •     | ncoadmin                     |                           |               |              |
|                           | Tool Creation                                                                                                    | 4 |    |      |         | Menu            |               |    | Group Assign            |         | 1     | ncouser                      |                           |               |              |
|                           | Menu Configuration                                                                                                  |   |    |      |         | monia           |               |    | Delete                  |         |       | nobody                       |                           |               |              |
|                           | CGL Registry                                                                                                    | = |    |      |         |                 |               |    | Ping                    |         | →     | root                         |                           |               |              |
|                           | Event Database Query                                                                                                |   |    |      |         |                 |               |    | Telnet                  |         | •     |                              |                           |               |              |
| - Av                      | railability                                                                                                    |   |    |      |         |                 |               |    | Tracepath from this hos | t       |       |                              |                           |               |              |
|                           | Events                                                                                                    |   |    |      |         |                 |               |    | Information             | CI-3    | 6. T  |                              |                           |               |              |
|                           | Event Dashboard                                                                                                    |   |    |      |         |                 |               |    | Information             | Shr     | nt+1  |                              |                           |               |              |
|                           | Performance                                                                                                    |   |    |      |         |                 |               |    | Journal                 | Ctr     | I+J   |                              |                           |               |              |
|                           | Details and Journals                                                                                                |   |    |      |         |                 |               |    | Quick Filter            |         | +     |                              |                           |               |              |
|                           | Lightweight Event List (LEL)                                                                                        |   |    |      |         |                 |               |    |                         |         |       | ]                            |                           |               |              |
|                           | Table View                                                                                                    |   |    |      |         | •               |               |    |                         |         |       |                              |                           |               | •            |
| 0                         | Example Maps                                                                                                    |   |    |      |         |                 |               |    | 1 4                     |         |       |                              |                           | All Events    | (4)          |
| 🗉 Tr                      | oubleshooting and Support                                                                                           |   | 1  | Sort | ing eve | ent data.       |               |    |                         |         |       | Data Source(s): NCOM         | SP QuickFilter: None Auto | refresh in: - | sec.         |

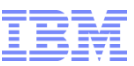

### Creating a Web GUI Menu and adding a Tool

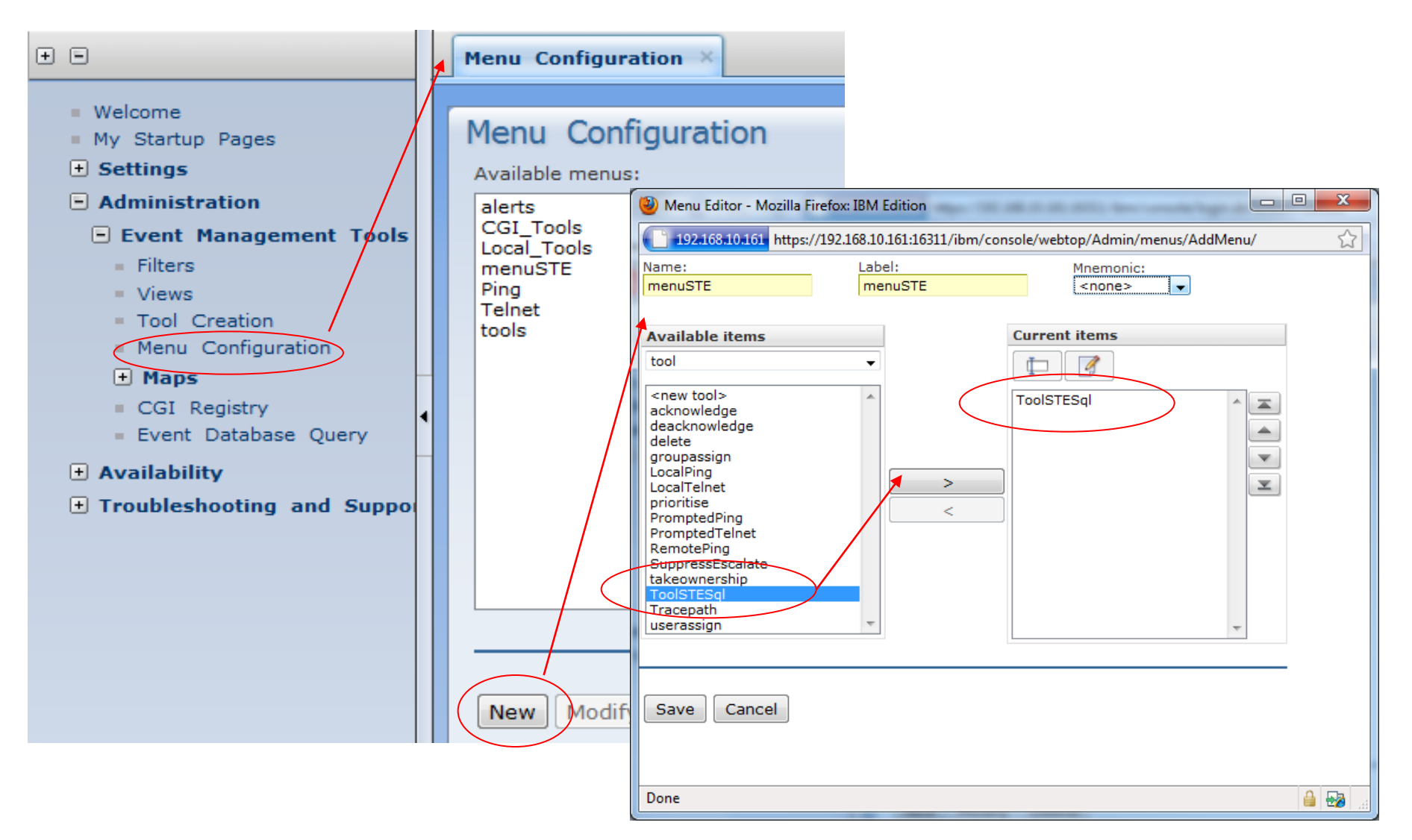

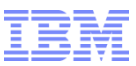

#### Modifying the "alerts" menu to add new menu

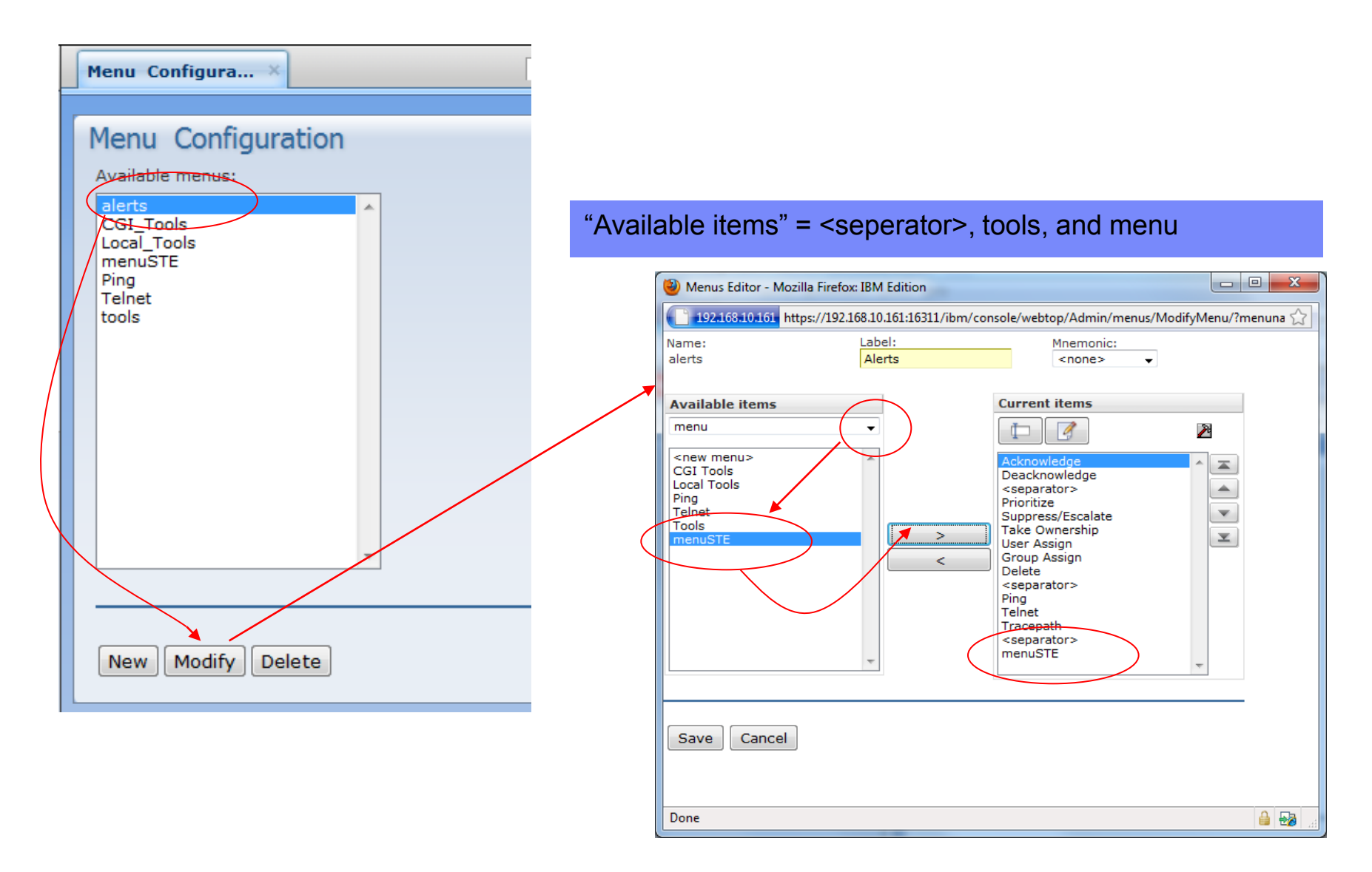

# Using a Tool via Menu

|                                       |                            |       |           | — update alerts.status s                | e  | t URL='w           | ww.ibm.com' where                             |
|---------------------------------------|----------------------------|-------|-----------|-----------------------------------------|----|--------------------|-----------------------------------------------|
| Active Event List Serial in (\$select |                            |       |           |                                         |    | rows.Se            | rial):                                        |
| File E                                | dit View Alerts Tools Help |       |           |                                         |    |                    |                                               |
| 2                                     | 🕕 🗟 🖒 🔍 🏞 🖉                | S All | EventsSTE | 🗸 📃 💽 ViewsS                            | TE |                    | ▼ ↓ ↓↓                                        |
| Seria                                 | I LastOccurrence           | No    | ode       | Summary                                 |    |                    | Tally                                         |
| 12                                    | 11/16/10 11·00·14 AM       | ho    | x00161    | A Administrator process running on box0 | ิด | Alert Status for S | erial Number 12                               |
| 4                                     | Acknowledge Ctrl+          | A     | 00161     | A Administrator process running on box0 |    | ielde De tal a     |                                               |
| 7                                     | De-acknowledge Ctrl+       | D     | (00161    | A WEBTOP process running on box0016     | 1  | Detail Journ       | nai                                           |
| 7                                     | Prioritize                 | •     | (00161    | A WEBTOP process running on box0016     |    | Field              | Value                                         |
| 8                                     | Suppress/Escalate          |       | (00161    | A TIP NCOS VMM PRIMARY process ru       |    | Service            | <b>^</b>                                      |
|                                       | suppress/escalate          | ſ     |           |                                         |    | Severity           | ▼                                             |
|                                       | Take ownership             |       |           |                                         |    | StateChange        | 12/2/12 7:35:08 PM                            |
|                                       | User Assign                | •     |           |                                         |    | Summary            | A Administrator process running on box00161 F |
|                                       | Group Assign               | ►     |           |                                         |    | SuppressEscl       | Normal                                        |
|                                       | Delete                     |       |           |                                         |    | Count              | 1                                             |
|                                       |                            |       |           |                                         |    | TaskList           | Not in Task List                              |
|                                       | Ping                       | •     |           |                                         |    | Туре               | Problem                                       |
|                                       | Telnet                     | ►     |           |                                         |    | URL                | www.ibm.com                                   |
|                                       | Tracepath from this host   |       |           |                                         |    | X733CorrNotif      |                                               |
|                                       | 1                          |       |           |                                         |    | X733EventType      | Not Defined                                   |
|                                       | menuSTE                    | - 1   | ToolST    | resqi 🖉                                 |    | X733ProbableCa     | Not Defined                                   |
|                                       |                            |       |           |                                         |    | X733SpecificProb   | -                                             |
|                                       | Information Shift          | +1    |           |                                         |    |                    | 4 III >                                       |
|                                       | Journal Ctrl+              | J     |           |                                         |    | www.ibm.com        | A<br>•                                        |
|                                       | Ouick Filter               | •     |           |                                         | F  |                    |                                               |
|                                       | Quick filler               |       |           |                                         | ſ  | << Previous        |                                               |
|                                       |                            |       |           |                                         |    |                    |                                               |

© 2009 IBM Corporation

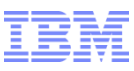

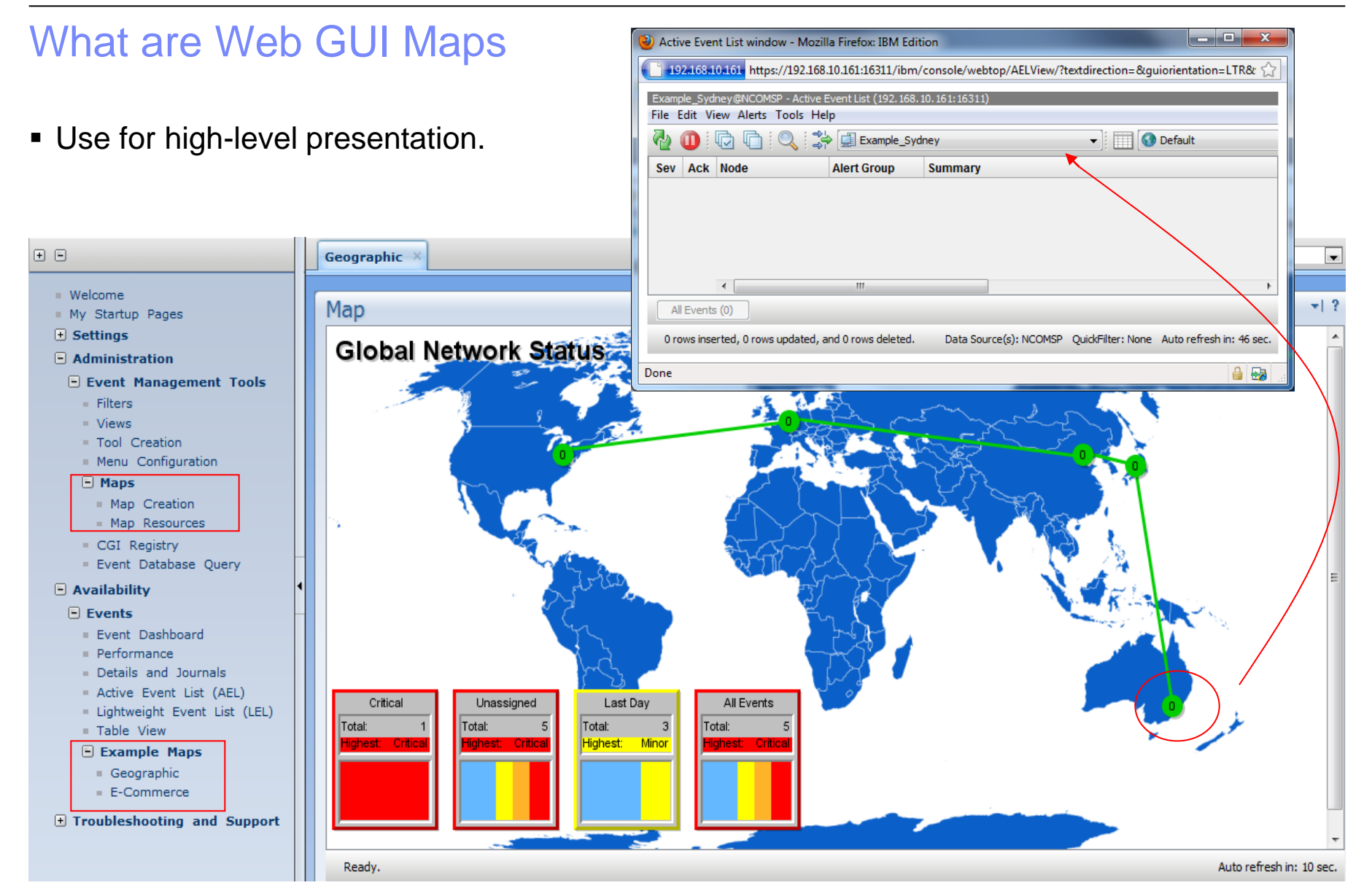

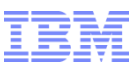

#### Creating a Web GUI Map with Java Map Editor

Wait for Editor to initialized.

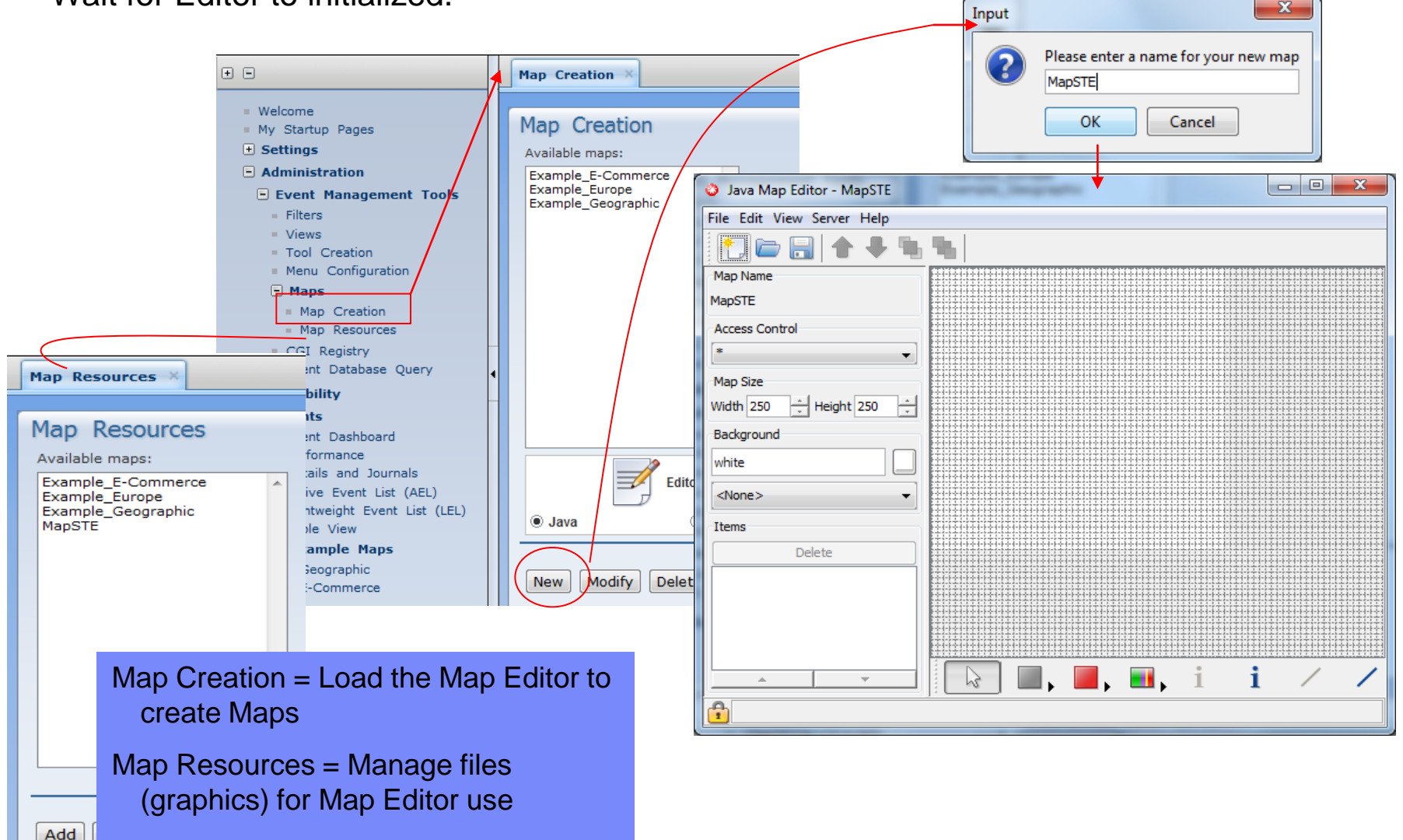

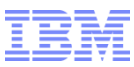

#### Using the Java Map Editor

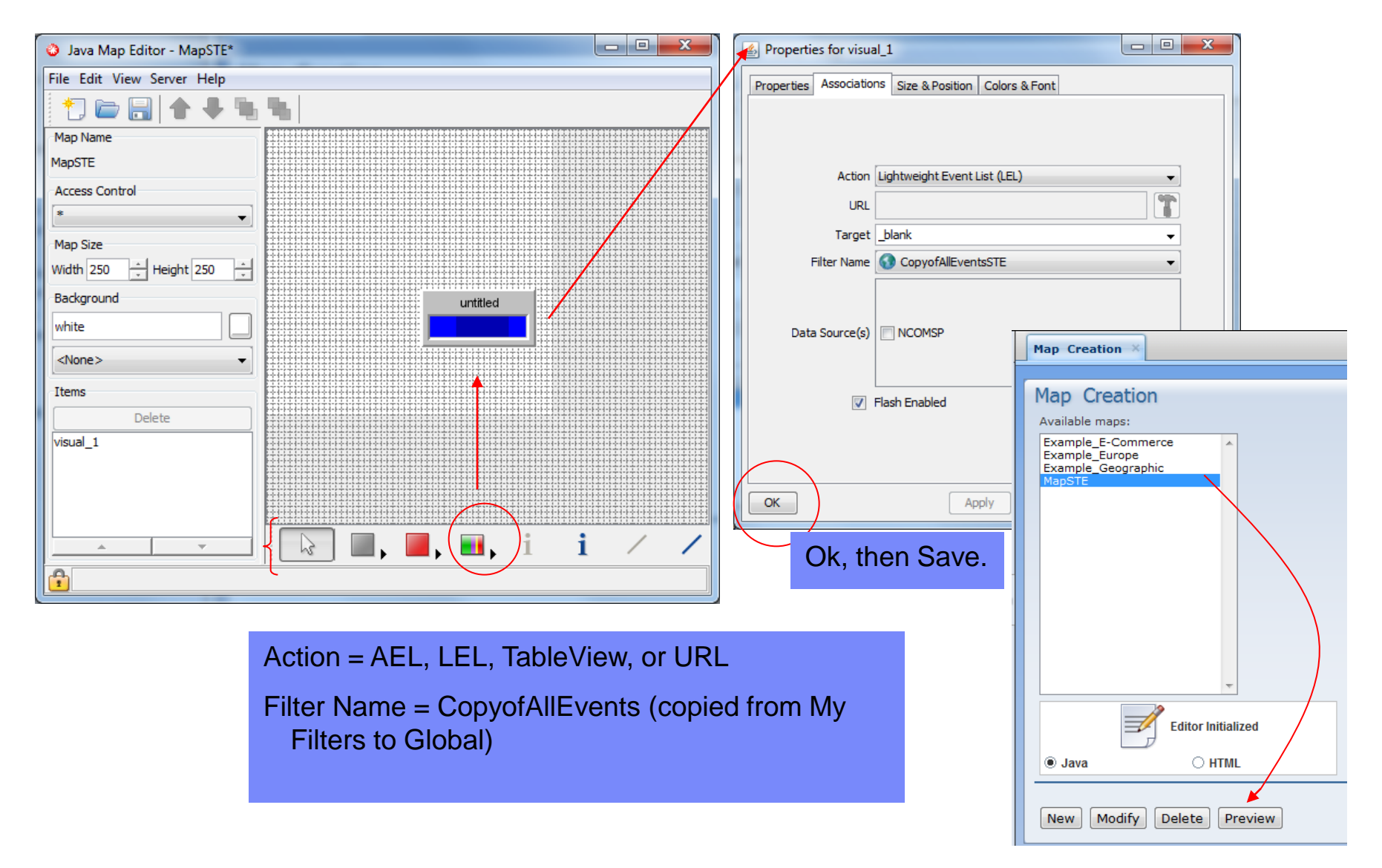

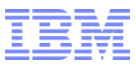

#### Map Preview

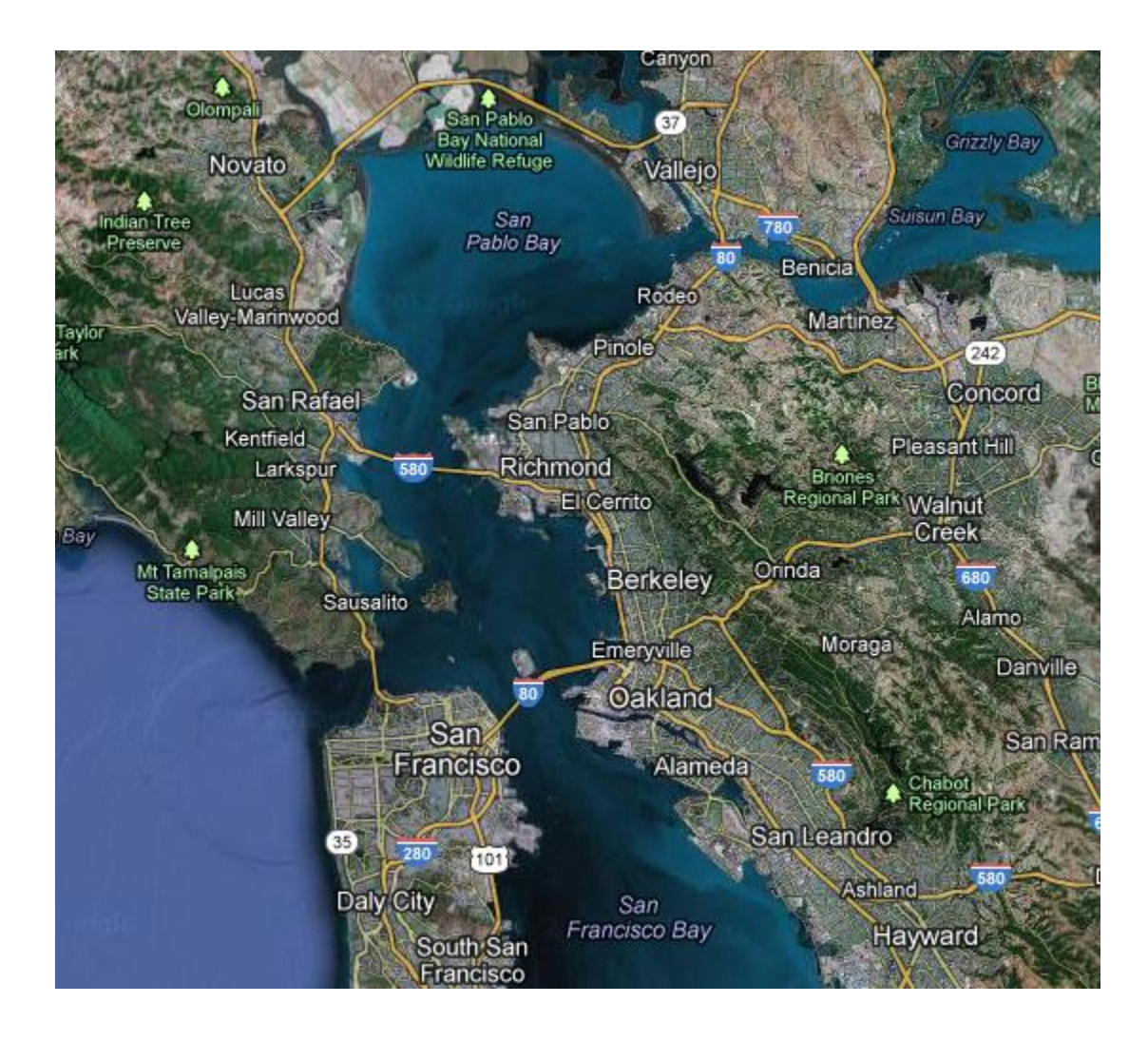

#### Map Preview (real one)

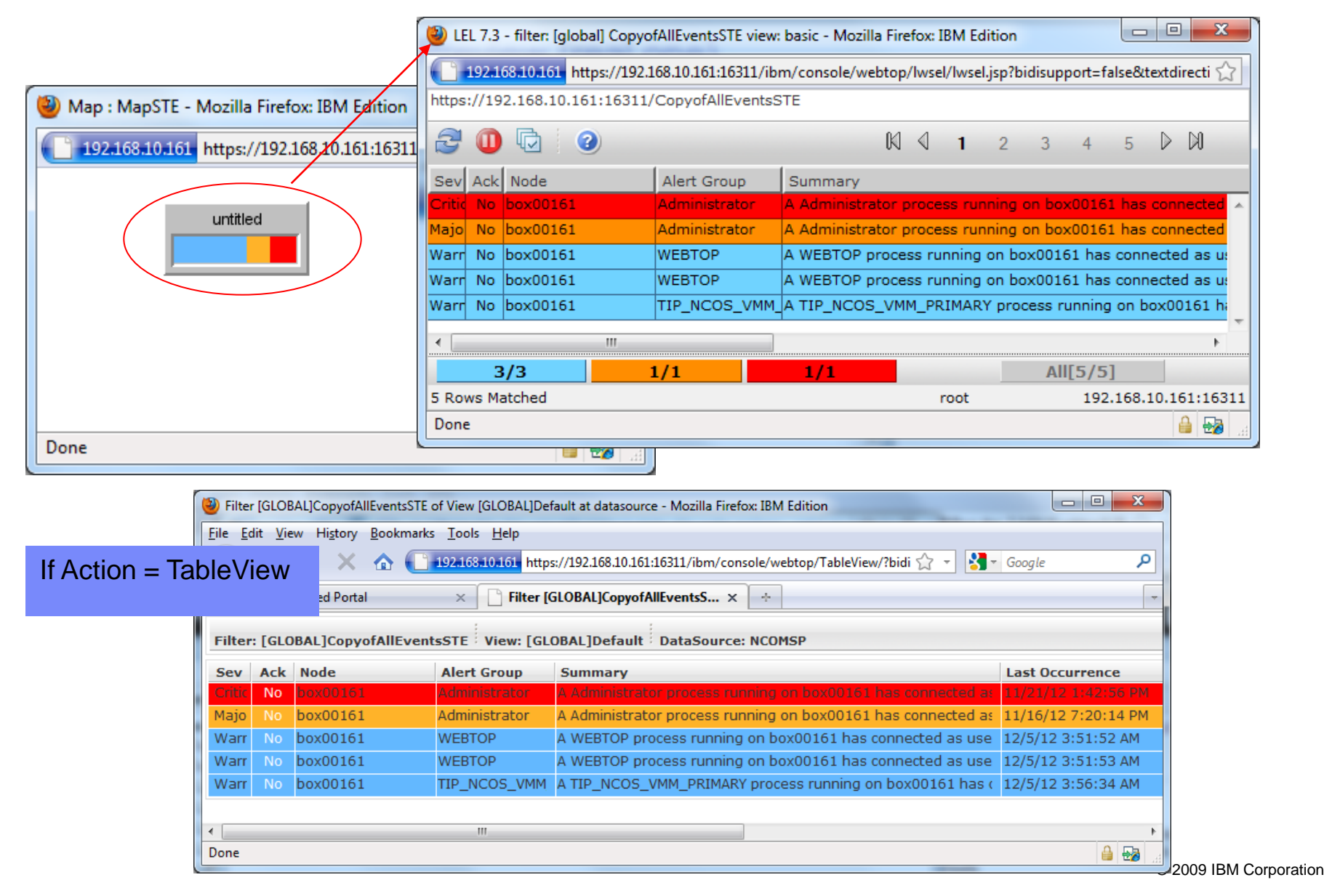

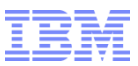

#### Creating a TIP Folder for a page

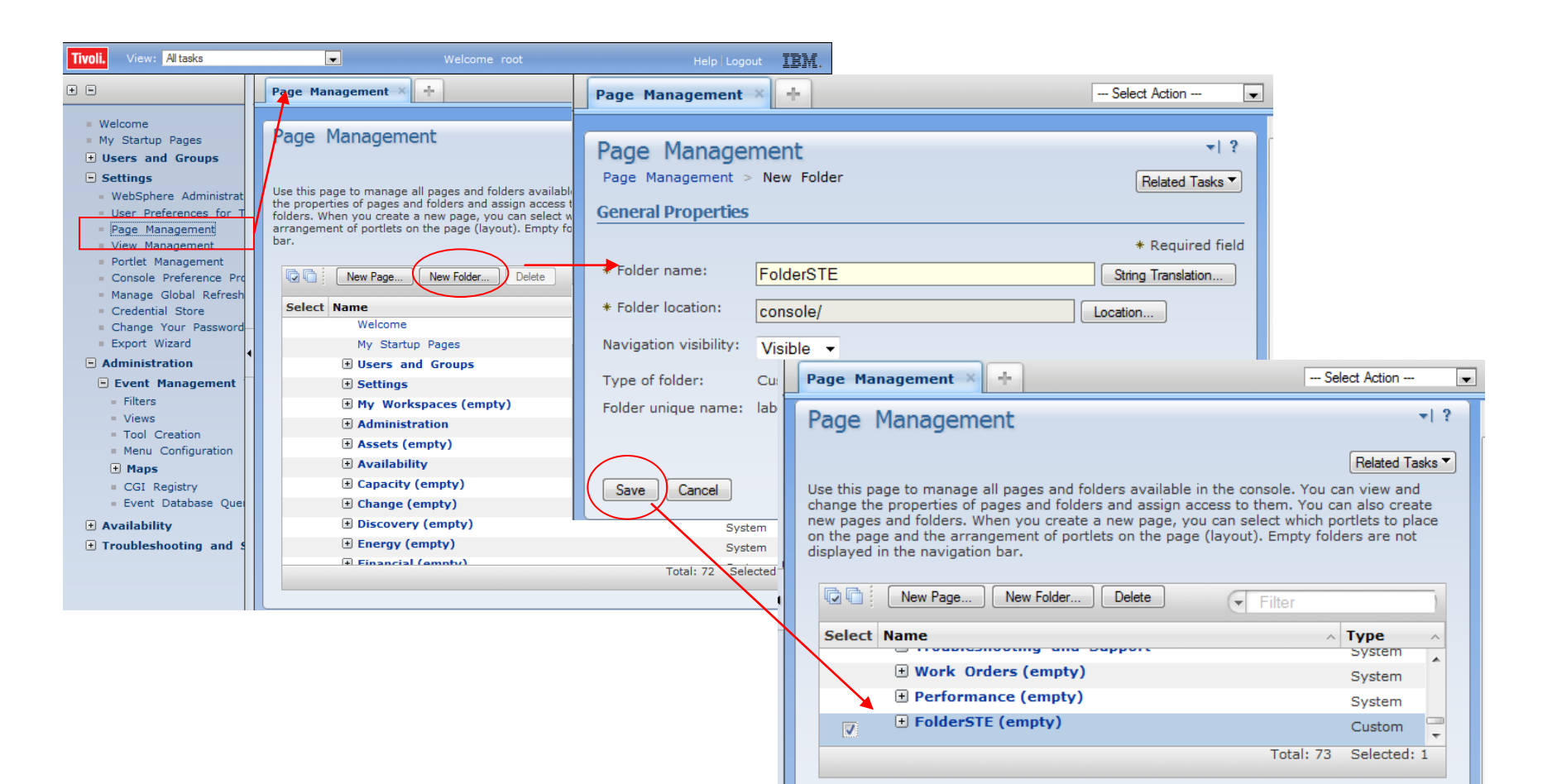

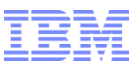

### Creating a TIP page

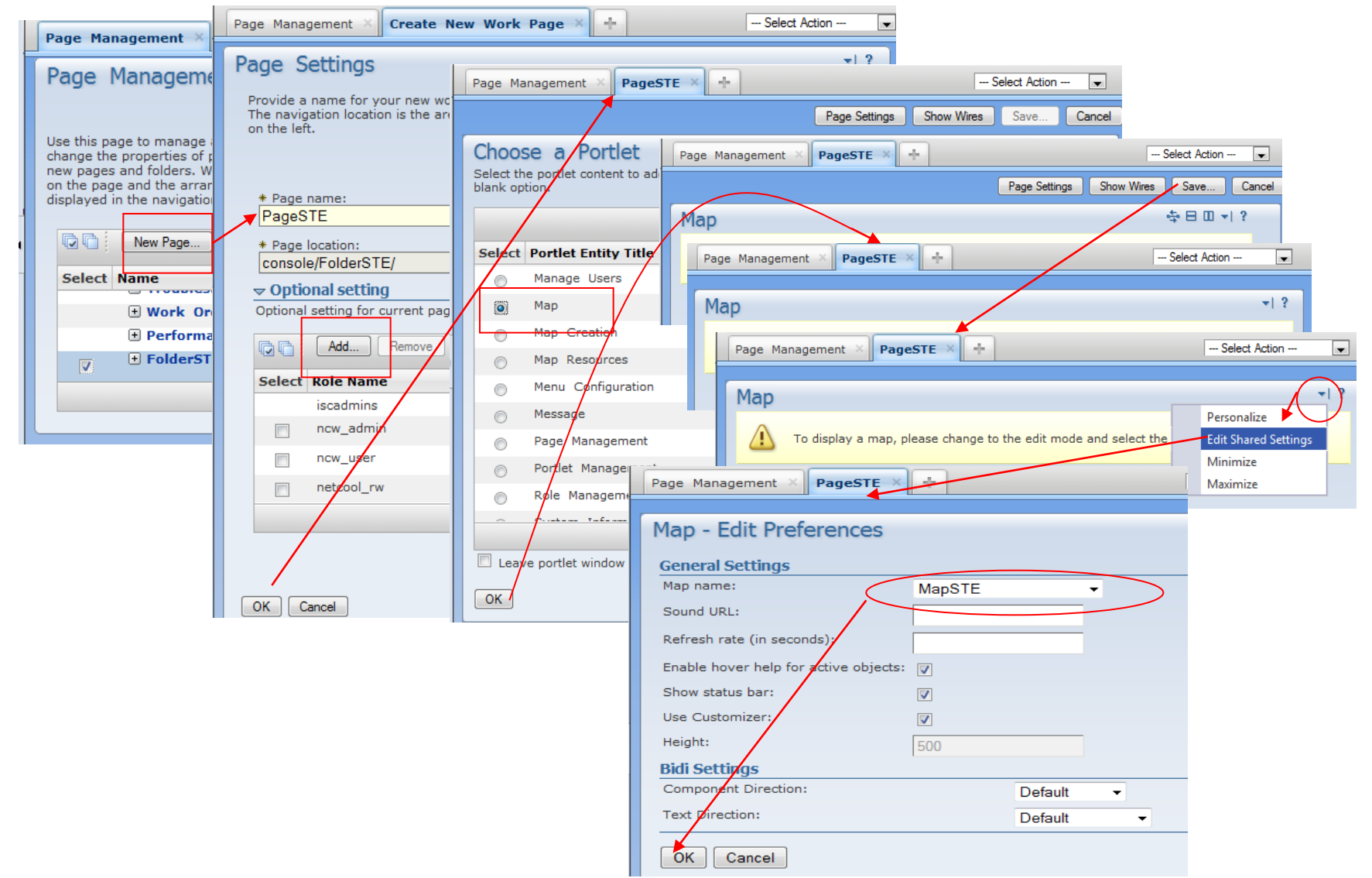

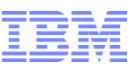

## Loading the TIP Page with a Web GUI Map Portlet

| level - Mozilla Firefo                                                                                                    | x: IBM Edition                                                                  |                      |       |
|----------------------------------------------------------------------------------------------------|---------------------------------------------------------------------------------|----------------------|-------|
| <u>File Edit View History Bookmarks</u>                                                                                                    |                                                                                 |                      |       |
| 🕙 🕑 C 🗙 🏠 🚺                                                                                                    | 22.168.10.161 https://192.168.10.161:16311/ibm/console/login.do?action=sect 🏠 👻 | Google               | م     |
| Tivoli Integrated Portal                                                                                                    | *                                                                               |                      |       |
| Tivoli. View: All tasks                                                                                                    | Welcome root                                                                    | Help   Logout        | IBM.  |
| • •                                                                                                    | Page Management × PageSTE ×                                                     | Select Action        | -     |
| <ul> <li>Welcome</li> <li>My Startup Pages</li> <li>Users and Groups</li> <li>Settings</li> <li>Administration</li> <li>Availability</li> <li>Troubleshocting and Su</li> <li>FolderSTE</li> <li>PageSTE</li> </ul> | Map                                                                             |                      | ₹ ?   |
|                                                                                                    | Ready.                                                                          | Auto refresh in: 6 s | ec. 👻 |
| <                                                                                                    |                                                                                 |                      |       |
| Done                                                                                                    |                                                                                 |                      | 🗎 😂 🔡 |

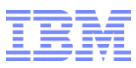

### What are SmartPages

Embed WebGUI components into regular HTML files.

http://publib.boulder.ibm.com/infocenter/tivihelp/v8r1/topic/com.ibm.netcool\_OMNlbus.doc\_7.3.1/webtop/wip/reference/web\_ref\_smartpagecmdstemplates.html

Create HTML file in:

TIPHOME/profiles/TIPProfile/installedApps/TIPCell/isc.ear/OMNIbusWebGUI.war/

| 🚱 192.168.10.161 - PuTTY                               |                                                                                                    |
|--------------------------------------------------------|----------------------------------------------------------------------------------------------------|
| enable:SMARTPAGE                                       | enable:SMARTPAGE must the first line.                                                                                                 |
| <pre><!-- Validate: [*,redirect.html]--> </pre>        | Validata must be the second line                                                                                                    |
| <html></html>                                          |                                                                                                    |
| <head></head>                                          |                                                                                                    |
| <pre><title>SmartPage FilterPage Command</title></pre> |                                                                                                    |
|                                                        |                                                                                                    |
| <body></body>                                          |                                                                                                    |
| >                                                      |                                                                                                    |
| <center></center>                                      |                                                                                                    |
|                                                        | You can use SmartPage commands in your Web pages to perform the following tasks:                                                      |
| <pre><!-- insert:FILTERPAGE[bgcolor="gray"]--></pre>   | Eachte a Web asses for ConstDans assessed assession                                                                                   |
|                                                        | <ul> <li>Enable a vveb page for SmartPage command processing.</li> <li>Validate user access to a Web page against a group.</li> </ul> |
|                                                        | <ul> <li>Validate user access to a vveb page against a group.</li> <li>Insert an ΔFL applet</li> </ul>                                |
|                                                        | <ul> <li>Insert an AEL applet.</li> <li>Insert an AEL applet for each filter in a map</li> </ul>                                      |
| insert:MAPLET[map=MapSTE]                              | Insert a map applet.                                                                                                    |
|                                                        | <ul> <li>Insert a map applet containing a grid of filters that are associated with a user.</li> </ul>                                 |
|                                                        | <ul> <li>Insert a hyperlinked list of accessible maps that are associated with a user.</li> </ul>                                     |
|                                                        | Insert a Table View.                                                                                                    |
|                                                        | <ul> <li>Insert the name of the user who is currently logged in.</li> </ul>                                                           |
|                                                        | <ul> <li>Insert the home URL that is associated with a user.</li> </ul>                                                               |
| 1,6                                                    |                                                                                                    |

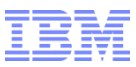

### SmartPage loaded

URL: https://hostname:port/<context-root>/webtop/<customdir>/page.html

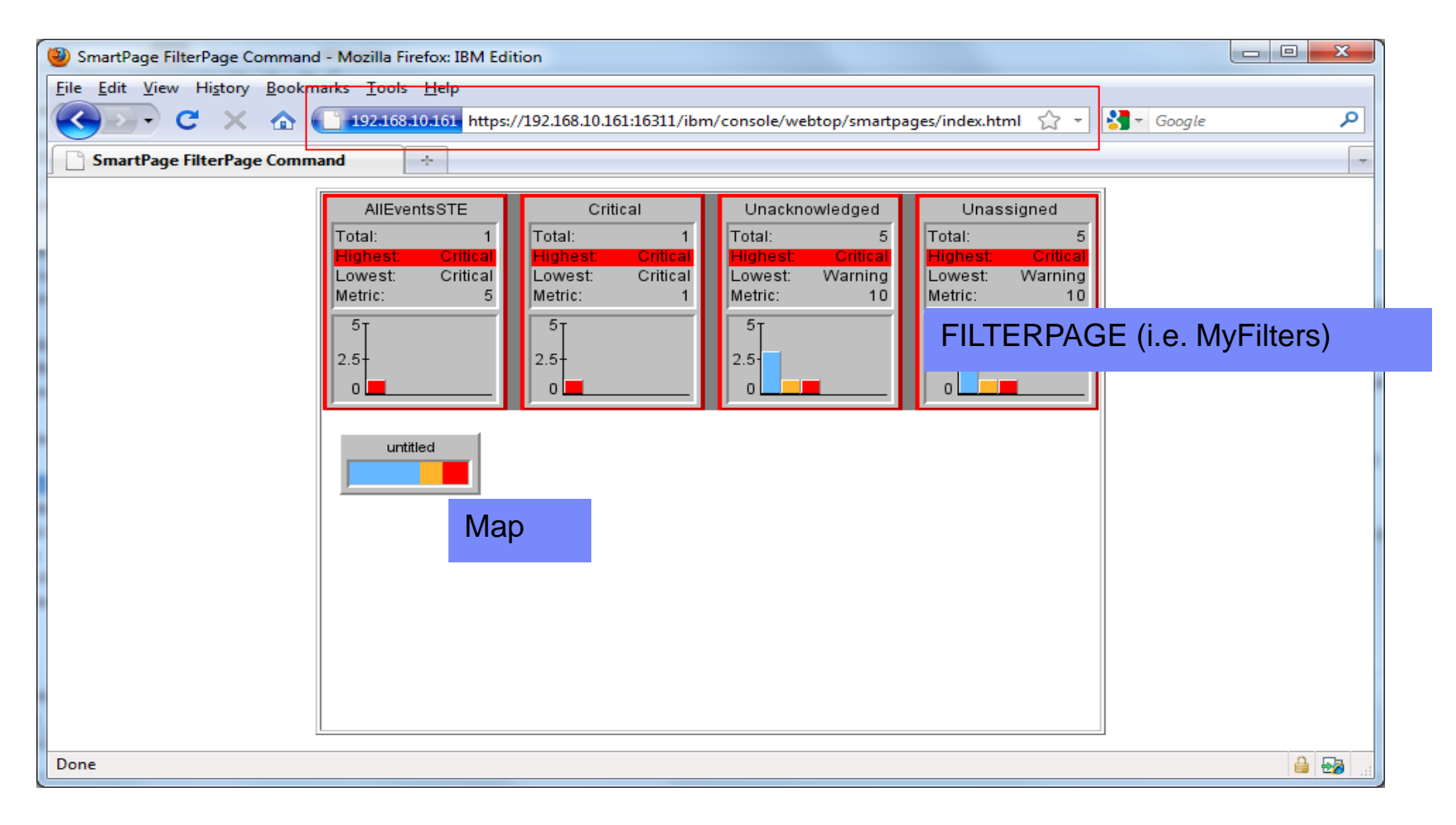

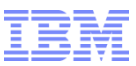

### What is Web GUI Administration API (WAAPI)

API to manage the Web GUI components via command line

| Putty 192.168.10.161 - Putty                                                                          |                                                         |             |
|----------------------------------------------------------------------------------------------------|---------------------------------------------------------|-------------|
| netcool@box00161:/lopt/stanford/inst                                                                  | tall/opt/ibm/tivoli/netcool/omnibus_webgui/waapi/bin> . | /runwaapi 🔺 |
| IBM Tivoli Netcool/OMNIbus V7.3.1 We<br>(C) International Business Machines                           | eb GUI Administration API (WAAPI)<br>Corp. 2005, 2009   |             |
| Usage: bin/runwaapi <options><br/>Where options can be:</options>                                     |                                                         |             |
| -props <filename></filename>                                                                          | Name of properties file                                 |             |
| -host <hostname></hostname>                                                                           | Sets the hostname for the WAAPI to connect to           |             |
| -port <port number=""></port>                                                                         | Sets the port number for the WAAPI to connect to        |             |
| -user <user name≻<="" td=""><td>Sets the user name for the WAAPI to connect with</td><td></td></user> | Sets the user name for the WAAPI to connect with        |             |
| -file <file path=""></file>                                                                           | Sets the path of xml configuration file                 |             |
| -outfile <file path=""></file>                                                                        | Sets the path of output file                            |             |
| -timeout <timeout></timeout>                                                                          | Sets the time out in seconds                            |             |
| -password <password></password>                                                                       | Sets the password for the WAAPI to connect with         |             |
| -passwordEncryption [none aes fips]                                                                   | Sets the password encryption                            |             |
| -secure [off on fips]                                                                                 | Enables the secure https features and FIPS mode         |             |
| -keyStore <key store=""></key>                                                                        | Sets the location of ssl key store                      |             |
| -keyStorePassword <password></password>                                                               | Sets the key store password                             |             |
| -keyManagerType <type></type>                                                                         | Sets the key manager type                               |             |
| -keyStoreType <type></type>                                                                           | Sets the key store type                                 |             |
| -trustStore <trust store=""></trust>                                                                  | Sets the location of ssl trust store                    |             |
| -trustStorePassword <password></password>                                                             | Sets the trust store password                           |             |
| -trustManagerType <type></type>                                                                       | Sets the trust manager type                             |             |
| -trustStoreType <type></type>                                                                         | Sets the trust store type                               |             |
| -protocolHandler <handler></handler>                                                                  | Sets the ssl protocol handler package                   |             |
| -sslIPAuthentication [false true]                                                                     | Uses customized SSL IP authentication                   |             |
| -defaultSslCheck [false true]                                                                         | Check connection credentials using default host name v  | verifier    |
| -trustedHostIP <ip></ip>                                                                              | Trusted server host IP address                          |             |
| -help                                                                                                 | Displays this help text.                                | =           |
|                                                                                                    |                                                         |             |

'lopt/stanford/install/opt/ibm/tivoli/netcool/omnibus webgui/waapi

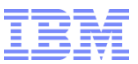

### Setting up WAAPI

Modify WEBGUI\_HOME/waapi/etc/waapi.init

waapi.host:192.168.10.161 waapi.port:16310 waapi.secureport:16311 waapi.contextpath:/ibm/console/webtop waapi.user:root waapi.password:netcool waapi.password.encryption:none waapi.file: waapi.timeoutsecs: 600

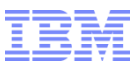

### Learning WAAPI

Check the samples

#### WEBGUI\_HOME/waapi/etc/samples

| PuTTY 192.168.10.161 - PuTTY |                                      |                                       |   |
|------------------------------|--------------------------------------|---------------------------------------|---|
| netcool@box00161:/lopt/sta   | nford/install/opt/ibm/tivoli/netcool | /omnibus_webgui/waapi/etc/samples> ls | * |
| cluster_removenode.xml       | maintain_users.xml                   | samplerequest_metric.xml              |   |
| list_entity.xml              | readme.txt                           | samplerequest_prompt.xml              |   |
| list_filtercollection.xml    | reloadFiltersAndViews.xml            | samplerequest_resource.xml            |   |
| list_filter.xml              | resync_os.xml                        | samplerequest_tool_deprecated.xml     |   |
| list_map.xml                 | samplerequest_cgi.xml                | samplerequest_tool.xml                |   |
| list_menu.xml                | samplerequest_doc.xml                | samplerequest_user.xml                |   |
| list_metric.xml              | samplerequest_entity.xml             | samplerequest_view.xml                |   |
| list_resource.xml            | samplerequest_filtercollection.xml   | samplerequest.xml                     |   |
| list_tool.xml                | samplerequest_filter.xml             | webtop_report.xml                     |   |
| list_user.xml                | samplerequest_map.xml                |                                       |   |
| list_view.xml                | samplerequest_menu.xml               |                                       |   |
| netcool@box00161:/lopt/sta   | nford/install/opt/ibm/tivoli/netcool | /omnibus_webgui/waapi/etc/samples>    |   |
|                              |                                      |                                       | - |

#### DTD file

#### WEBGUI\_HOME/waapi/etc/docs/waapi.dtd

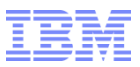

### **Using WAAPI**

#### WEBGUI\_HOME/waapi/bin/runwaapi –user <name> -password <pwd> -file /path/to/file.xml

| P 192.168.10.161 - PuTTY                                                                                                    | 3 |
|----------------------------------------------------------------------------------------------------|---|
| netcool@box00161:/1opt/stanford/install/opt/ibm/tivoli/netcool/omnibus_webgui/waapi/bin> ./runwaapi -username root -<br>password netcool -file /1opt/stanford/install/opt/ibm/tivoli/netcool/omnibus_webgui/waapi/etc/samples/list_map.xml | ^ |
| ********************                                                                                                    |   |
| WAAPIClient: Request sent to server on http://192.168.10.161:16310/ibm/console/webtop/<br>Tue Dec 04 22:14:30 PST 2012                                                                                                    |   |
| Maps hosted on the server                                                                                                    |   |
| ******************************                                                                                                    |   |
| Example_E-Commerce                                                                                                    |   |
| Example_Europe                                                                                                    |   |
| Example Geographic                                                                                                    |   |
| MapSTE                                                                                                    |   |
|                                                                                                    |   |
| WAAPICHEENT: I method was fully executed.                                                                                                    | = |
| netcooleboxoole1./lopt/staniolu/instali/opt/ibm/tivoli/netcool/omnibus_webgui/waapi/bin>                                                                                                    |   |
|                                                                                                    |   |
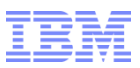

# What is User Sync

- ObjectServer needs the usernames, so that Web GUI tools can be used.
- Copy usernames from external repositories to ObjectServer

Steps:

- Ensure you have the latest patch
- Remove ObjectServer from Realm and Federated Repository. (Should have started with WIMFile, so that we do not have to do clean up)
- Add LDAP server details
- Check server.init
- Check dci-security.properties
- Check wimconfig.xml

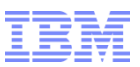

### Install latest FixPack

- FixPacks
  - Keep up the FixPacks
  - Cumulative
  - Installed in silent mode only. Websphere Update Installer (WUI) may be needed.
  - Always backup
- TestFixes
  - Usually based on the most recent FP
  - Installation usually involve replacing files
  - Version is displayed in the System Information, but not in listIU output

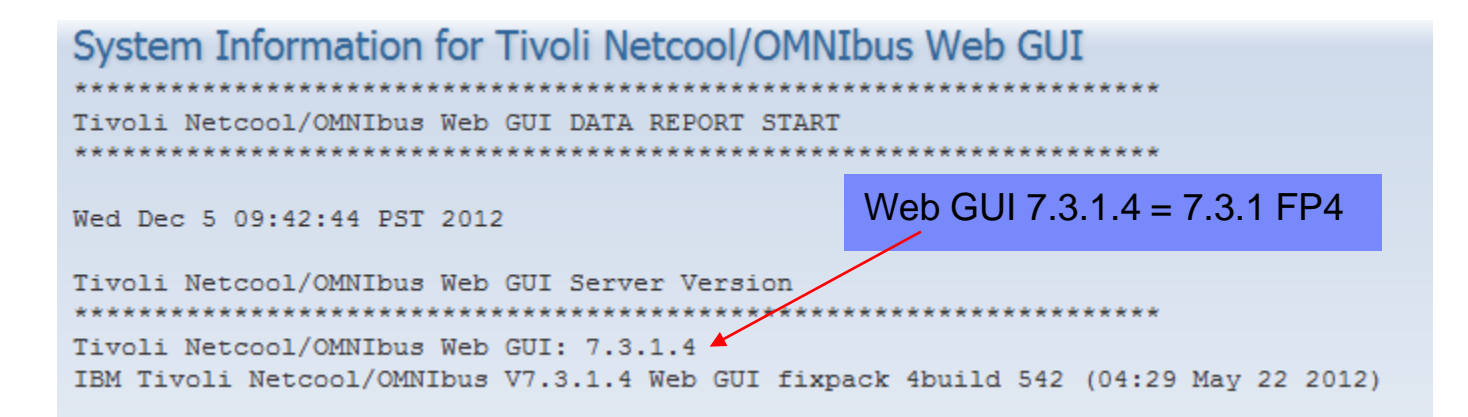

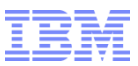

### Websphere Admin Console

#### Load the WebSphere Admin Console

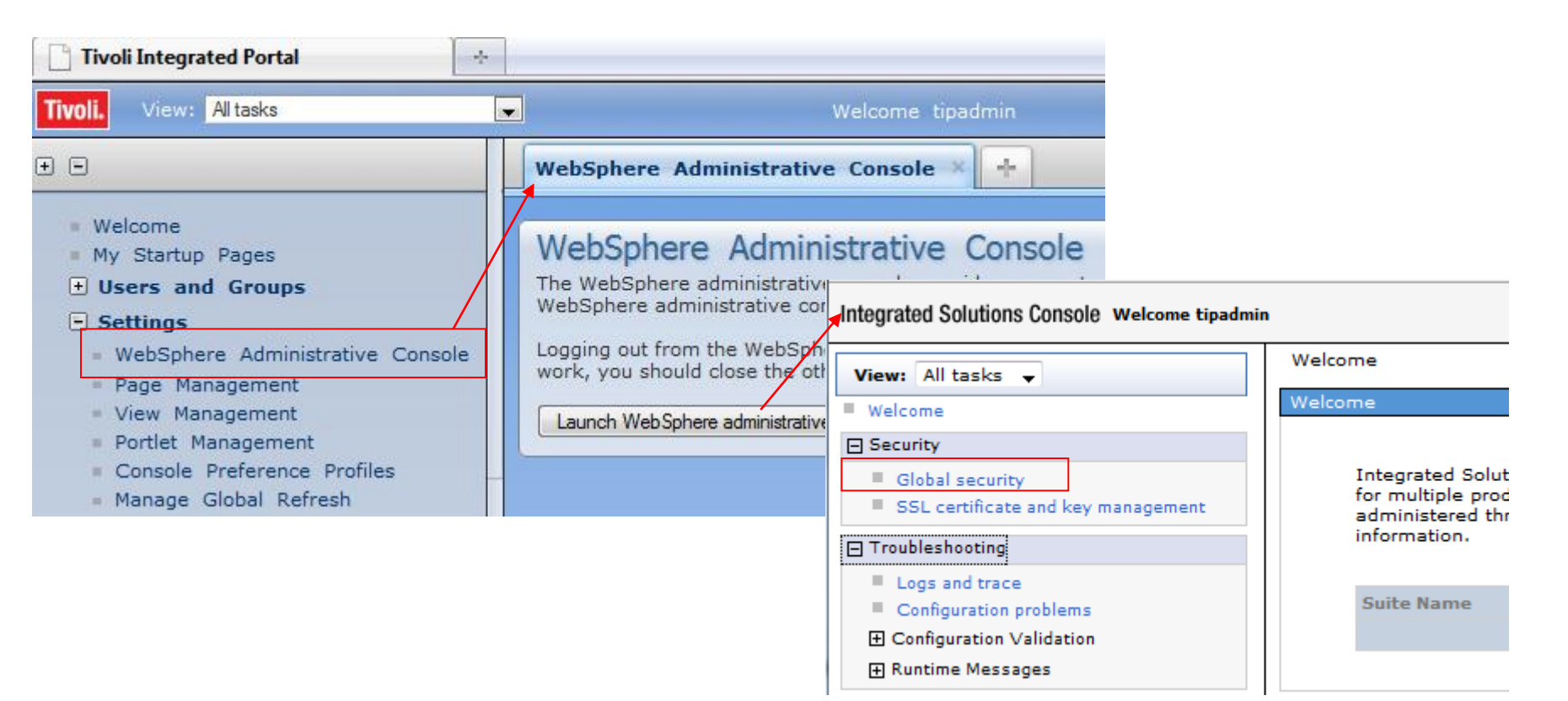

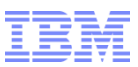

# Removing ObjectServer from realm

#### Remove ObjectServer from "Repositories in the real"

| TIPCell, Profile=TIPProfile                                                                                                    | (                         | Repos | itories in the realm:                 | 4                      |                     |
|----------------------------------------------------------------------------------------------------|---------------------------|-------|---------------------------------------|------------------------|---------------------|
| al security                                                                                                    |                           | Ac    | d Base entry to Realm Use built-in    | repository Remove      |                     |
|                                                                                                    | /                         | Selec | Base Entry                            | Repository Identifier  | Repository Type     |
| lobal security                                                                                                    |                           | You   | can administer the following resource | 251                    |                     |
| se this panel to configure administration and the default application<br>dministrative functions and is used as a default security policy for u<br>olicies for user applications. | n security<br>iser applic |       | o=defaultWIMFileBasedRealm            | InternalFileRepository | File                |
| Security Configuration Wizard Security Configuration R                                                                                                    | eport                     |       | p=netcoolObjectServerRepository       | NetcoolObjectServer    | Custom              |
| Administrative security                                                                                                    |                           |       |                                       |                        |                     |
| Enable administrative security Administrative user roles                                                                                                    |                           | Addit | ional Properties                      | Related Items          |                     |
| Administrative group roles  Administrative authenticat                                                                                                    |                           |       | Property extension repository         | Manage repositories    |                     |
|                                                                                                    |                           |       | Entry mapping repository              | Trusted authenticati   | on realms - inbound |
| Application security           Image: Constraint of the security                                                                                                    |                           | -     | Supported entity types                |                        |                     |
| Java 2 security                                                                                                    |                           | Apply | OK Reset Cancel                       |                        |                     |
| Use Java 2 security to restrict application access to local resou                                                                                                    | urces                     |       |                                       |                        |                     |
| Warn if applications are granted custom permissions                                                                                                    |                           |       |                                       |                        |                     |
|                                                                                                    |                           |       |                                       |                        |                     |
| User account repository                                                                                                    |                           |       |                                       |                        |                     |
| Current realm definition                                                                                                    |                           |       |                                       |                        |                     |
|                                                                                                    |                           |       |                                       |                        |                     |
| Available realm definitions                                                                                                    |                           |       |                                       |                        |                     |

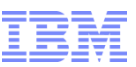

# Removing ObjectServer from Federated Repository

#### Delete NetcoolObjectServer

| ell=TIPCell, Profile=TIPProfile                                                   |                                                  |
|-----------------------------------------------------------------------------------|--------------------------------------------------|
| lobal security                                                                    | 2 -                                              |
| <u>Global security</u> > <u>Federated repositories</u> > Manage re                | positories                                       |
| Repositories that are configured in the system are list<br>external repositories. | ed in the following table. You can add or delete |
| Preferences                                                                       |                                                  |
| Add Delete                                                                        |                                                  |
| © C # \$                                                                          |                                                  |
| Select Repository Identifier 🛟                                                    | Repository Type 🗇                                |
| You can administer the following resources:                                       |                                                  |
| InternalFileRepository                                                            | File                                             |
| NetcoolObjectServer                                                               | Custom:null                                      |
| Total 2                                                                           |                                                  |

# Modify Support Entity Types

|                                                                                                    | Cel                 | ll=TIPCell, Profile=TIP              | Profile                                          |                                        |                       |
|----------------------------------------------------------------------------------------------------|---------------------|--------------------------------------|--------------------------------------------------|----------------------------------------|-----------------------|
| - Madify Support Entity Types                                                                                                    | Glo                 | obal security                        |                                                  |                                        | ? -                   |
| <ul> <li>Modify Support Entity Types</li> </ul>                                                                                                    | 1                   | <u>Global security</u> > <u>Fede</u> | rated repositories > Supported entity t          | types                                  |                       |
|                                                                                                    |                     | Use this page to config              | gure entity types that are supported by t        | the member reposit                     | ories.                |
| Cell=TIPCell, Profile=TIPProfile                                                                                                    |                     | Preferences                          |                                                  |                                        |                       |
| Global security Global security > Federated repositories                                                                                                    |                     |                                      |                                                  |                                        |                       |
| By federating repositories, identities stored in multiple repositories can be managed in a<br>realm. The realm can consist of identities in the file-based repository that is built into the<br>one or more external repositories, or in both the built in repository and nor more extern | sin<br>e sy<br>erna | Entity Type 🛟                        | Base Entry for the Default Parent $\diamondsuit$ | Relative Distinguis                    | hed Name Properties 💲 |
| repositories.                                                                                                    |                     | You can administer th                | e following resources:                           |                                        | -                     |
| General Properties                                                                                                    | - 1                 | Group                                | o=netcoolObjectServerRepository                  | cn                                     |                       |
| TIPRealm                                                                                                    |                     | OrgContainer                         | o=netcoolObjectServerRepository                  | o;ou;dc;cn                             |                       |
| * Primary administrative user name                                                                                                    |                     | PersonAccount                        | o=netcoolObjectServerRepository                  | uid                                    |                       |
| Server user identity                                                                                                    |                     | Total 3                              |                                                  |                                        |                       |
| Automatically generated server identity                                                                                                    |                     |                                      |                                                  |                                        |                       |
| Server identity that is stored in the repository                                                                                                    | <b>C</b> -1         |                                      | Deefile                                          |                                        |                       |
| Server user ID or administrative user on a Version 6.0., node                                                                                                    | Ce                  | II=TIPCell, Profile=TIP              | Profile                                          |                                        |                       |
| Password                                                                                                    | Glo                 | obal security                        |                                                  |                                        | ?                     |
|                                                                                                    |                     | Clobal security > Fede               | visted repositories > Supported entity (         | types                                  |                       |
| Ignore case for authorization                                                                                                    |                     | Use this same to safe                |                                                  | •••••••••••••••••••••••••••••••••••••• |                       |
|                                                                                                    |                     | Use this page to config              | gure entity types that are supported by          | the member reposit                     | ones.                 |
| Repositories in the realm:                                                                                                    |                     | + Preferences                        |                                                  |                                        | 5                     |
| Select Base Entry Renository Identifier Renository Type                                                                                                    |                     | +++ + <del>2</del>                   |                                                  | $\sim$                                 |                       |
| You can administer the following resources                                                                                                    | ~                   |                                      |                                                  |                                        |                       |
| o=defaultWIMFileBasedRealm InternalFileRepository File                                                                                                    |                     | Entity Type 🛟                        | Base Entry for the Default Parent 🗘              | Relative Distinguis                    | hed Name Properties 🗘 |
|                                                                                                    |                     | You can administer th                | ne following resources:                          | 1                                      |                       |
| /                                                                                                    |                     | Group                                | o=defaultWIMFileBasedRealm                       | cn                                     |                       |
| Additional Properties Related Items                                                                                                    | -                   | OrgContainer                         | o=defaultWIMFileBasedRealm                       | o;ou;dc;cn                             |                       |
| Property extension repository     Manage repositories     Entry mapping repository     Trusted authentication realms - inbol                                                                                                    | ound                | PersonAccount                        | o=defaultWIMFileBasedRealm                       | uid                                    |                       |
| Supported entity types                                                                                                    |                     | Total 3                              |                                                  |                                        |                       |
|                                                                                                    |                     |                                      |                                                  |                                        |                       |
| Apply OK Reset Cancel                                                                                                    |                     |                                      |                                                  |                                        |                       |

#### © 2009 IBM Corporation

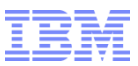

### Sample LDAP Server

#### Microsoft Active Directory 2003

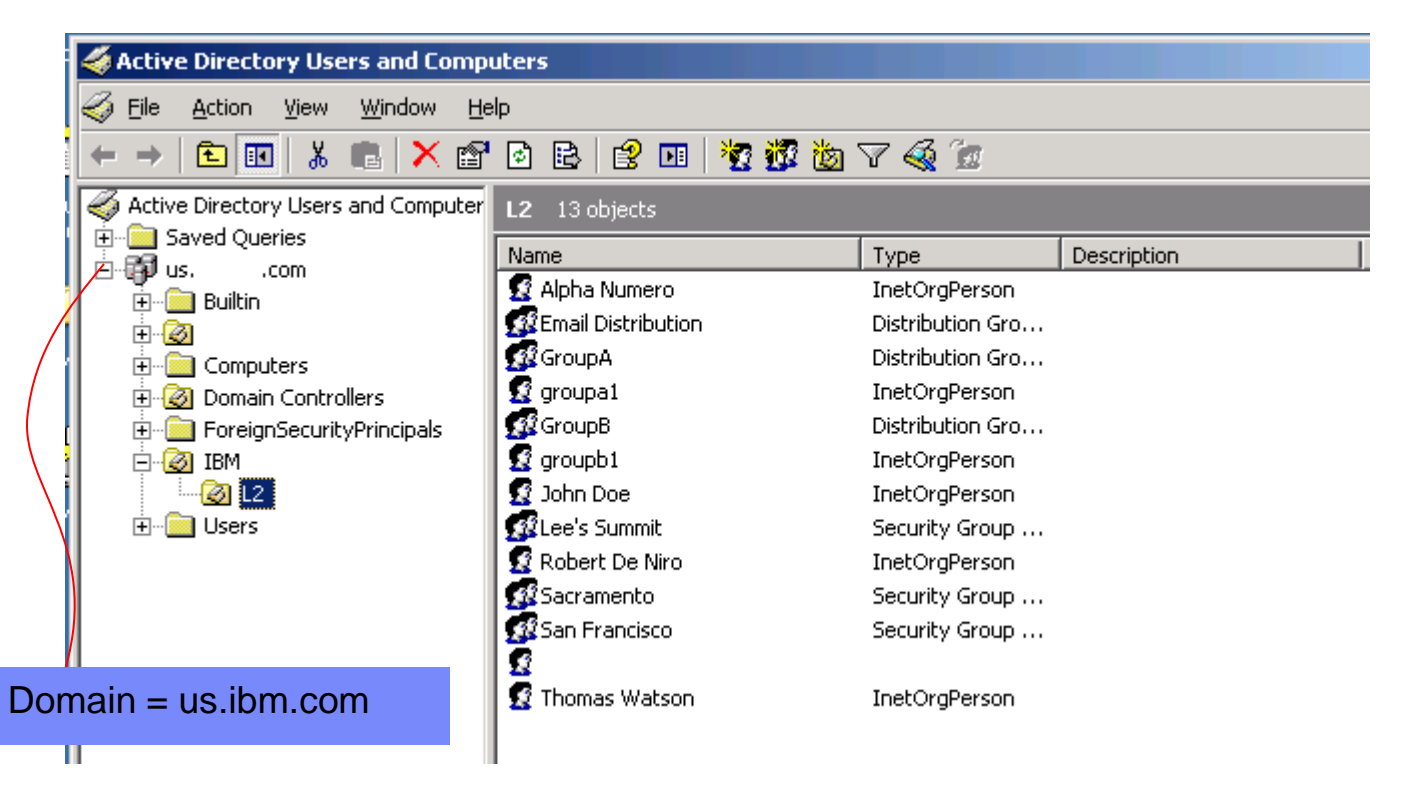

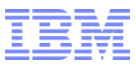

### Add LDAP server details

| Global security                                                                                                    |                                                                                                    | ?                                                                                                    |                                                                                                    |                                                                                                    |                                                                                                    |
|----------------------------------------------------------------------------------------------------|----------------------------------------------------------------------------------------------------|----------------------------------------------------------------------------------------------------|----------------------------------------------------------------------------------------------------|----------------------------------------------------------------------------------------------------|----------------------------------------------------------------------------------------------------|
| Clobal security > Federated repositories > Manage reposi                                                                                                    | tories > New                                                                                                    |                                                                                                    |                                                                                                    |                                                                                                    |                                                                                                    |
| Consider the configuration for source proces to a Lightweight                                                                                                    | Lones > new                                                                                                    |                                                                                                    |                                                                                                    |                                                                                                    |                                                                                                    |
| servers.                                                                                                    | Int Directory Access Protocol (I                                                                                                    | LDAP) repository with optional fallover                                                                                                    |                                                                                                    |                                                                                                    |                                                                                                    |
| General Properties                                                                                                    |                                                                                                    |                                                                                                    |                                                                                                    |                                                                                                    |                                                                                                    |
| * Repository identifier                                                                                                    |                                                                                                    |                                                                                                    |                                                                                                    |                                                                                                    |                                                                                                    |
| AD2003                                                                                                    |                                                                                                    |                                                                                                    |                                                                                                    |                                                                                                    | 0                                                                                                    |
|                                                                                                    |                                                                                                    | N=Administrator,C                                                                                                    | N=Users,DC=                                                                                                    | us,DC=IDM,D                                                                                                    | C=com                                                                                                    |
| LDAP server                                                                                                    | Security                                                                                                    |                                                                                                    | -                                                                                                    |                                                                                                    |                                                                                                    |
| * Directory type                                                                                                    | Bind distinguished name                                                                                                    | e                                                                                                    |                                                                                                    |                                                                                                    |                                                                                                    |
| Microsoft Windows Active Directory                                                                                                    | CN=Administrator, CN=L                                                                                                    | Jsers,C                                                                                                    |                                                                                                    |                                                                                                    |                                                                                                    |
|                                                                                                    | Bind password                                                                                                    |                                                                                                    |                                                                                                    |                                                                                                    |                                                                                                    |
| * Primary host name Port                                                                                                    | •••••                                                                                                    |                                                                                                    |                                                                                                    |                                                                                                    |                                                                                                    |
| 192.168.10.192 389                                                                                                    | Logic properties                                                                                                    |                                                                                                    |                                                                                                    |                                                                                                    |                                                                                                    |
| Failover server used when primary is not available:                                                                                                    | uid                                                                                                    |                                                                                                    |                                                                                                    |                                                                                                    |                                                                                                    |
| Delete                                                                                                    |                                                                                                    |                                                                                                    |                                                                                                    |                                                                                                    |                                                                                                    |
|                                                                                                    | LDAP attribute for Kerbe                                                                                                    | Active Directory Users and Com                                                                                                    | outers                                                                                                    |                                                                                                    |                                                                                                    |
| Select Failover Host Name Port                                                                                                    |                                                                                                    |                                                                                                    |                                                                                                    |                                                                                                    |                                                                                                    |
| None                                                                                                    | Certificate mapping                                                                                                    | Elle Action View Window H                                                                                                    |                                                                                                    |                                                                                                    |                                                                                                    |
|                                                                                                    | EXACT_DN                                                                                                    | 🚽 🗢 🔿 🗈 📧 👗 💼 🗙 🖆                                                                                                    | P 🖻 📑 😫 🖬 🙀 📆 📷                                                                                                    | i 🗸 🍕 📴                                                                                                    |                                                                                                    |
| Add                                                                                                    | Certificate filter                                                                                                    | Active Directory Lisers and Computer                                                                                                    | Lines 17 abiasta                                                                                                    |                                                                                                    |                                                                                                    |
|                                                                                                    |                                                                                                    |                                                                                                    |                                                                                                    |                                                                                                    |                                                                                                    |
|                                                                                                    |                                                                                                    | Saved Oueries                                                                                                    |                                                                                                    | 1 1                                                                                                    |                                                                                                    |
|                                                                                                    |                                                                                                    | Saved Queries                                                                                                    | Name                                                                                                    | Type Description                                                                                                    |                                                                                                    |
| Support referrals to other LDAP servers                                                                                                    |                                                                                                    | Bine Saved Queries     Bine Saved Queries     Bine Saved Queri                                                                                                    | Name<br>Administrator                                                                                                    | Type Description<br>User Built-in acco                                                                                                    | unt for admini                                                                                                    |
| Support referrals to other LDAP servers                                                                                                    | Require SSL comm                                                                                                    | _ Builtin<br>ur ⊕ @                                                                                                    | Name<br>Administrator<br>CekyPublishers                                                                                                    | Type         Description           User         Built-in accol           Security Group         Members of                                                                                                    | unt for admini<br>this group are                                                                                                    |
| Support referrals to other LDAP servers                                                                                                    | Require SSL comm                                                                                                    |                                                                                                    | Name<br>Administrator<br>CetyPublishers                                                                                                    | Type         Description           User         Built-in accol           Security Group         Members of           Security Group         DNS Adminis                                                                                                    | unt for admini<br>this group are<br>trators Group                                                                                                    |
| Support referrals to other LDAP servers                                                                                                    | <ul> <li>Require SSL comm</li> <li>Centrally managed</li> </ul>                                                                                                    |                                                                                                    | Administrator<br>Administrator<br>CelvPublishers<br>DnsAdmins<br>DnsUpdateProxy                                                                                                    | Type         Description           User         Built-in accol           Security Group         Members of           Security Group         DNS Adminis           Security Group         DNS clients (                                                                                                    | unt for admini<br>this group are<br>trators Group<br>who are permi                                                                                                    |
| Support referrals to other LDAP servers                                                                                                    | <ul> <li>Require SSL comm</li> <li>Centrally managed</li> </ul>                                                                                                    | Builtin     Builtin                                                                                                    | Administrator<br>Administrator<br>CelvPublishers<br>DnsAdmins<br>DnsUpdateProxy<br>Domain Admins                                                                                                    | Type         Description           User         Built-in accol           Security Group         Members of           Security Group         DNS Adminis           Security Group         DNS clients of           Security Group         DNS clients of           Security Group         Description                                                                                                    | unt for admini<br>this group are<br>trators Group<br>who are permi<br>administrators                                                                                                    |
| Support referrals to other LDAP servers                                                                                                    | Require SSL comm     Centrally managed <u>Manage endpoint :</u>                                                                                                    | Saved Queries     Saved Queries     General Sustaination     General Sustaination     General Sustaination     General Sustaination     General Sustaination     General Sustaination     General Sustaination     General Sustaination     General Sustaination                                                                                                    | Administrator<br>Administrator<br>CetyPublishers<br>DnsAdmins<br>DnsUpdateProxy<br>Domain Admins<br>Domain Computers                                                                                                    | Type         Description           User         Built-in accol           Security Group         Members of           Security Group         DNS Adminis           Security Group         DNS clients of           Security Group         DNS clients of           Security Group         DNS clients of           Security Group         Designated of           Security Group         All workstati                                                                                                    | unt for admini<br>this group are<br>strators Group<br>who are permi<br>administrators<br>ions and serve                                                                                                    |
| Support referrals to other LDAP servers                                                                                                    | <ul> <li>Require SSL comm</li> <li>Centrally managed</li> <li><u>Manage endpoint s</u></li> <li>Use specific SSL alia</li> </ul>                                                                                                    | Builtin     Builtin     Builtin     Domain Controllers     BreignSecurityPrincipals     BreignSecurityPrincipals     BreignSecurityPrincipals     BreignSecurityPrincipals     BreignSecurityPrincipals                                                                                                    | Administrator<br>Administrator<br>CetyPublishers<br>DnsAdmins<br>DnsUpdateProxy<br>Domain Admins<br>Domain Computers<br>Domain Controllers                                                                                                    | Type         Description           User         Built-in accol           Security Group         Members of           Security Group         DNS Adminis           Security Group         DNS clients of           Security Group         DNS clients of           Security Group         Designated of           Security Group         All workstati           Security Group         All domain of                                                                                                    | unt for admini<br>this group are<br>strators Group<br>who are permi<br>administrators<br>ions and serve<br>ontrollers in th                                                                                                    |
| Support referrals to other LDAP servers ignore                                                                                                    | <ul> <li>Require SSL comm</li> <li>Centrally managed</li> <li><u>Manage endpoint s</u></li> <li>Use specific SSL alia</li> </ul>                                                                                                    | Saved Queries     Saved Queries     General Structure     Saved Queries     General Structure     Saved Queries     General Structure     Saved Queries     Saved Queries     Saved Querie                                                                                                    | Name<br>Administrator<br>CetyPublishers<br>DnsAdmins<br>DnsUpdateProxy<br>Domain Admins<br>Domain Computers<br>Domain Computers<br>Domain Guests                                                                                                    | Type         Description           User         Built-in accol           Security Group         Members of           Security Group         DNS Adminis           Security Group         DNS clients of           Security Group         DNS clients of           Security Group         Designated of           Security Group         All workstati           Security Group         All domain of           Security Group         All domain of                                                                                                    | unt for admini<br>this group are<br>strators Group<br>who are permi<br>administrators<br>ions and serve<br>ontrollers in th<br>uests                                                                                                    |
| Support referrals to other LDAP servers          ignore                                                                                                    | <ul> <li>Require SSL comm</li> <li>Centrally managed</li> <li><u>Manage endpoint s</u></li> <li>Use specific SSL alian</li> </ul>                                                                                                    | Saved Queries  Saved Queries  Sustaination  Sustaination                                                                                                    | Name<br>Administrator<br>CetyPublishers<br>DnsAdmins<br>DnsUpdateProxy<br>Domain Admins<br>Domain Computers<br>Domain Controllers<br>Domain Guests<br>Domain Users                                                                                                    | Type         Description           User         Built-in accol           Security Group         Members of           Security Group         DNS Adminis           Security Group         DNS clients of           Security Group         DNS clients of           Security Group         Designated           Security Group         All workstati           Security Group         All domain or           Security Group         All domain or           Security Group         All domain or           Security Group         All domain or                                                                                                    | unt for admini<br>this group are<br>strators Group<br>who are permi<br>administrators<br>ions and serve<br>ontrollers in th<br>uests<br>sers                                                                                                    |
| Support referrals to other LDAP servers<br>ignore Servers Global security Global security > Federated re<br>Repositories that are configured                                                                                                    | <ul> <li>Require SSL comm</li> <li>Centrally managed</li> <li><u>Manage endpoint s</u></li> <li>Use specific SSL alian</li> </ul>                                                                                                    | Saved Queries Saved Queries Sus                                                                                                    | Name<br>Administrator<br>CetyPublishers<br>DnsAdmins<br>DnsUpdateProxy<br>Domain Admins<br>Domain Computers<br>Domain Controllers<br>Domain Guests<br>Domain Guests<br>Domain Users<br>Enterprise Admins                                                                                                    | Type         Description           User         Built-in accol           Security Group         Members of           Security Group         DNS Adminis           Security Group         DNS clients of           Security Group         DNS clients of           Security Group         Designated           Security Group         All workstati           Security Group         All domain or           Security Group         All domain or           Security Group         All domain or           Security Group         All domain or           Security Group         All domain or           Security Group         Matcher or                                                                                                    | unt for admini<br>this group are<br>strators Group<br>who are permi<br>administrators<br>ions and serve<br>ontrollers in th<br>uests<br>sers<br>administrators                                                                                                    |
| Support referrals to other LDAP servers<br>ignore  Global security Global security Clobal security > Federated re<br>Repositories that are configured<br>external repositories.                                                                                                    | Require SSL comm Centrally managed Manage endpoint : Use specific SSL alia CUSE specific SSL alia CUSE specific SSL alia CUSE specific SSL alia CUSE SPECIFIC SSL alia CUSE SPECIFIC SSL ALIA CUSE SPECIFIC SSL ALIA CUSE SPECIFIC S | Saved Queries     Jord Saved Queries     Jord Saved Queries                                                                                                    | Name         Administrator         Administrator         Celv, Publishers         DonsAdmins         Donain Admins         Domain Admins         Domain Computers         Domain Guests         Domain Guests         Domain Users         Group Policy Creator Owners                                                                                                    | Type         Description           User         Built-in acco           Security Group         Members of           Security Group         DNS Adminis           Security Group         DNS clients of           Security Group         DNS clients of           Security Group         DNS clients of           Security Group         Designated           Security Group         All workstati           Security Group         All domain or           Security Group         All domain or           Security Group         Designated           Security Group         Members in the           Security Group         Designated           Security Group         Members in the                                                                                                    | unt for admini<br>this group are<br>trators Group<br>who are permi<br>administrators<br>ions and serve<br>ontrollers in th<br>uests<br>sers<br>administrators<br>this group can                                                                                                    |
| Support referrals to other LDAP servers<br>ignore  Global security Global security Clobal security > Federated re<br>Repositories that are configured<br>external repositories. Preferences                                                                                                    | Require SSL comm Centrally managed Manage endpoint : Use specific SSL alia Use specific SSL alia                                                                                                    | Saved Queries     Jord Saved Queries     Jord Saved Queries                                                                                                    | Name<br>Administrator<br>Administrator<br>Celv Publishers<br>DonSubdateProxy<br>Domain Admins<br>Domain Computers<br>Domain Computers<br>Domain Controllers<br>Domain Guests<br>Domain Guests<br>Domain Users<br>Enterprise Admins<br>Group Policy Creator Owners<br>Guest                                                                                                    | Type         Description           User         Built-in acco           Security Group         Members of           Security Group         DNS Adminis           Security Group         DNS clients of           Security Group         DNS clients of           Security Group         DNS clients of           Security Group         Designated           Security Group         All workstati           Security Group         All domain or           Security Group         All domain or           Security Group         Designated           Security Group         Members in I           Security Group         Designated           Security Group         Comber Security Group                                                                                                    | unt for admini<br>this group are<br>strators Group<br>who are permi<br>administrators<br>ions and serve<br>ontrollers in th<br>uests<br>sers<br>administrators<br>this group can<br>unt for guest<br>when and Su                                                                                                    |
| Support referrals to other LDAP servers<br>ignore  Global security Global security Global security > Federated re Repositories that are configured external repositories. Preferences Additional Proper Add Delete                                                                                                    | Require SSL comm     Centrally managed <u>Manage endpoint :</u> Use specific SSL alia      Dositories > Manage repo                                                                                                    | Saved Queries<br>Saved Queries<br>Us, .com<br>Builtin<br>Computers<br>Omain Controllers<br>ForeignSecurityPrincipals<br>Sitories<br>in the following table. You c                                                                                                    | Name         Administrator         Administrator         Celv, Publishers         DonsAdmins         Donain Admins         Domain Admins         Domain Computers         Domain Guests         Domain Guests         Domain Users         Enterprise Admins         Group Policy Creator Owners         Guest         HelpServicesGroup         Obs and IoS Servers                                                         | Type         Description           User         Built-in acco           Security Group         Members of           Security Group         DNS Adminis           Security Group         DNS clients of           Security Group         DNS clients of           Security Group         Designated           Security Group         All workstati           Security Group         All domain or           Security Group         All domain or           Security Group         Designated           Security Group         Members in I           Security Group         Members in I           User         Built-in acco           Security Group         Security Group for the                                                                                                    | unt for admini<br>this group are<br>strators Group<br>who are permi<br>administrators<br>ions and serve<br>ontrollers in th<br>uests<br>sers<br>administrators<br>this group can<br>unt for guest<br>the Help and Su<br>is group can                                                                                                    |
| Support referrals to other LDAP servers<br>ignore<br>ignore<br>Global security<br>Global security > Federated re<br>Repositories that are configured<br>external repositories.<br>Preferences<br>Additional Proper<br>Performance<br>LDAP entity                                                                                                    | Require SSL comm Centrally managed Manage endpoint a Use specific SSL alia Use specific SSL alia Cositories > Manage repo                                                                                                    | Saved Queries<br>Saved Queries<br>Us, .com<br>Builtin<br>Computers<br>Computers<br>Comput | Name         Administrator         Administrator         Celv, Publishers         DonsJonain Computers         Domain Admins         Domain Computers         Domain Computers         Domain Guests         Domain Users         Enterprise Admins         Group Policy Creator Owners         Guest         HelpServicesGroup         RAS and IAS Servers         Schema Admins                                            | Type         Description           User         Built-in acco           Security Group         Members of           Security Group         DNS Adminis           Security Group         DNS clients of           Security Group         DNS clients of           Security Group         DNS clients of           Security Group         All workstati           Security Group         All domain or           Security Group         All domain or           Security Group         Designated           Security Group         Members in I           Security Group         Members in I           User         Built-in acco           Security Group         Group forth           Security Group         Servers in th                                                                                                    | unt for admini<br>this group are<br>strators Group<br>who are permi<br>administrators<br>ions and serve<br>ontrollers in th<br>uests<br>sers<br>administrators<br>this group can<br>unt for guest<br>his group can<br>administrators                                                                                                    |
| Support referrals to other LDAP servers<br>ignore<br>ignore<br>Global security<br>Global security<br>Global security<br>Global security<br>Global security<br>Global security<br>Global security<br>Beneral properties<br>Additional Properties<br>Additional Properties<br>DAP entity<br>Group Autority<br>Global security<br>Select Repository Identifier C                                                                                                    | Require SSL comm     Centrally managed     Manage endpoint #     Use specific SSL alia      Dositories > Manage repo d in the system are listed                                                                                                    | Saved Queries<br>Saved Queries<br>US<br>Builtin<br>Computers<br>Omain Controllers<br>Saved Queries<br>Saved Queries<br>Saved Qu                                                                                                 | Administrator<br>Administrator<br>Administrator<br>DonsUpdateProxy<br>Domain Admins<br>Domain Computers<br>Domain Computers<br>Domain Computers<br>Domain Guests<br>Domain Guests<br>Domain Guests<br>Domain Users<br>Enterprise Admins<br>Group Policy Creator Owners<br>Guest<br>HelpServicesGroup<br>RAS and IAS Servers<br>Schema Admins<br>Schema Admins<br>Schema Admins                                               | Type         Description           User         Built-in acco           Security Group         Members of           Security Group         DNS Adminis           Security Group         DNS clients of           Security Group         DNS clients of           Security Group         Designated           Security Group         All workstati           Security Group         All domain or           Security Group         All domain or           Security Group         Members in I           Security Group         Members in I           User         Built-in acco           Security Group         Servers in th           Security Group         Servers in th           User         Designated                                                                                                    | unt for admini<br>this group are<br>strators Group<br>who are permi<br>administrators<br>ions and serve<br>ontrollers in th<br>uests<br>sers<br>administrators<br>this group can<br>unt for guest<br>his group can<br>administrators<br>administrators                                                                                        |
| Support referrals to other LDAP servers<br>ignore<br>ignore<br>Clobal security<br>Global security > Federated re<br>Repositories that are configured<br>external repositories.<br>Preferences<br>Additional Propertie<br>Additional Propertie<br>E DAP extity<br>Group attrib<br>Select Repository Identifier<br>You can administer the followi                                                                                                    | Require SSL comm Centrally managed Manage endpoint : Use specific SSL alia Use specific SSL alia Cositories > Manage report in the system are listed                                                                                                    | Saved Queries<br>Saved Queries<br>Suscom<br>Builtin<br>Computers<br>Some Controllers<br>Some Controllers<br>Some                                                                                                    | Name         Administrator         Celv, Publishers         DonsUpdateProxy         Domain Admins         Domain Computers         Domain Computers         Domain Guests         Domain Guests         Domain Users         Enterprise Admins         Group Policy Creator Owners         Guest         HelpServicesGroup         RAS and IAS Servers         Schema Admins         SUPPORT_388945a0         Telnet/Clients | Type         Description           User         Built-in acco           Security Group         DNS Adminis           Security Group         DNS Adminis           Security Group         DNS clients of           Security Group         DNS clients of           Security Group         Designated           Security Group         All workstati           Security Group         All domain or           Security Group         All domain or           Security Group         Members in I           Security Group         Built-in acco           Security Group         Group for th           Security Group         Servers in the           Security Group         Designated           Security Group         Designated           Security Group         Designated           Security Group         Designated           User         Servers in the           Security Group         Designated           User         This is a vertice | unt for admini<br>this group are<br>strators Group<br>who are permi<br>administrators<br>ions and serve<br>ontrollers in th<br>uests<br>sers<br>administrators<br>this group can<br>unt for guest<br>his group can<br>administrators<br>his group can<br>administrators<br>his group can<br>administrators<br>his group can<br>administrators |
| Support referrals to other LDAP servers<br>ignore ignore ign | Require SSL comm<br>Centrally managed<br>Manage endpoint :<br>Use specific SSL aliant<br>Use specific SSL aliant<br>Distories > Manage report<br>d in the system are listed                                                                                                    | Saved Queries<br>Saved Queries<br>Suscom<br>Builtin<br>Computers<br>Computers<br>Computers<br>Computers<br>Saved Queries<br>Subar<br>Computers<br>Saved Queries<br>Saved Queries                                                                                                   | Name<br>Administrator<br>Celv Publishers<br>DonSdmins<br>DonSupdateProxy<br>Domain Admins<br>Domain Computers<br>Domain Computers<br>Domain Controllers<br>Domain Guests<br>Domain Guests<br>Domain Users<br>Enterprise Admins<br>Group Policy Creator Owners<br>Guest<br>HelpServicesGroup<br>RAS and IAS Servers<br>Schema Admins<br>SupPORT_388945a0<br>TelnetClients                                                     | Type         Description           User         Built-in acco           Security Group         DNS Adminis           Security Group         DNS Adminis           Security Group         DNS Clents of           Security Group         DNS clents of           Security Group         Designated           Security Group         All workstati           Security Group         All domain or           Security Group         All domain or           Security Group         Members in full           Security Group         Members in full           Security Group         Group for th           Security Group         Servers in th           Security Group         Servers in th           Security Group         Servers in th           Security Group         Designated                                                                                                    | unt for admini<br>this group are<br>strators Group<br>who are permi<br>administrators<br>ions and serve<br>ontrollers in th<br>uests<br>sers<br>administrators<br>this group can<br>unt for guest<br>his group can<br>administrators<br>nis group can<br>administrators<br>this group can<br>this group ha                                    |
| Support referrals to other LDAP servers<br>ignore ignore ign | Require SSL comm Centrally managed Manage endpoint a Use specific SSL alia Use specific SSL alia positories > Manage repord in the system are listed                                                                                                    | Saved Queries Saved Queries Suscom Sultin Sultin Computers Subcondent Controllers Subcondent Controllers Subco                                                                                                    | Name         Administrator         Celv Publishers         DonSdmins         DonSubdateProxy         Domain Admins         Domain Computers         Domain Controllers         Domain Guests         Domain Users         Enterprise Admins         Group Policy Creator Owners         Guest         HelpServicesGroup         RAS and IAS Servers         Schema Admins         SuPPORT_388945a0         TelnetClients     | TypeDescriptionUserBuilt-in accoSecurity GroupDNS AdminisSecurity GroupDNS AdminisSecurity GroupDNS clients uSecurity GroupDNS clients uSecurity GroupAll workstatiSecurity GroupAll domain cuSecurity GroupAll domain cuSecurity GroupBuilt-in accoSecurity GroupBuilt-in accoSecurity GroupGroup for thSecurity GroupServers in thSecurity GroupServers in thSecurity GroupServers in thSecurity GroupServers in thSecurity GroupDesignated ofSecurity GroupServers in thSecurity GroupServers in thSecurity GroupDesignated ofUserThis is a venSecurity GroupMembers of                                                                                                    | unt for admini<br>this group are<br>strators Group<br>who are permi<br>administrators<br>ions and serve<br>ontrollers in th<br>uests<br>sers<br>administrators<br>this group can<br>unt for guest<br>his group can<br>administrators<br>administrators<br>administrators<br>this group can<br>this group ha                                   |

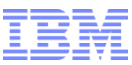

# Add LDAP to realm

| Global security                                                                           | 2 =                                                                                                    |
|-------------------------------------------------------------------------------------------|----------------------------------------------------------------------------------------------------|
| Global security > Federated repositories                                                  |                                                                                                    |
| By federating repositories, identities stored in multiple repositories ca                 | Global security ? =                                                                                        |
| realm. The realm can consist of identities in the file-based repository                   |                                                                                                    |
| one or more external repositories, or in both the built-in repository an<br>repositories. |                                                                                                    |
| General Properties                                                                        | <u>Global security</u> > <u>Federated repositories</u> > Repository reference                              |
| deneral Properties                                                                        | Specifies a set of identity entries in a repository that are referenced by a base entry into the directory |
| * Realm name                                                                              | information tree. If multiple repositories are included in the same realm it might be persented            |
| Trivedini                                                                                 | define an additional distinguished name that uniquely identifies the set of entries within the sealor      |
| * Primary administrative user name                                                        | · denne an auditional distinguished name that uniquely identifies this set of entries within the realm.    |
| tipadmin                                                                                  | General Properties                                                                                         |
| Server user identity                                                                      |                                                                                                    |
|                                                                                           | * Repository                                                                                               |
| Automatically generated server identity                                                   |                                                                                                    |
| Server identity that is stored in the repository                                          | AD2003 Add Repository                                                                                      |
| Server user ID or administrative user on a Version 6.0.x node                             |                                                                                                    |
|                                                                                           | * Distinguished name of a base entry that uniquely identifies this set of entries in the realm             |
| Password                                                                                  |                                                                                                    |
|                                                                                           | 00-12/00-10M/0C-03/0C-1                                                                                    |
|                                                                                           | Distinguished name of a base entry in this repository                                                      |
| Ignore case for authorization                                                             | Distinguished name of a base endy in this repository                                                       |
|                                                                                           | OU=L2,OU=IBM,DC=us,DC=                                                                                     |
| Repositories in the realm:                                                                |                                                                                                    |
| Add Base entry to Realm Se built-in repository Remove                                     |                                                                                                    |
| Select Base Entry Repository Identifier                                                   |                                                                                                    |
| You can administer the following resources:                                               |                                                                                                    |
| o=defaultWIMEileBasedBealm     InternalEileBenesitory                                     |                                                                                                    |
| - defaultwink nebased team internal nettepository                                         |                                                                                                    |
|                                                                                           |                                                                                                    |
|                                                                                           |                                                                                                    |
|                                                                                           | User account repository                                                                                    |
|                                                                                           | Current realm definition                                                                                   |
| Papagitarias in the sealmy                                                                |                                                                                                    |
| Repositories in the realm:                                                                | recerated repositories                                                                                     |
| Add Base entry to Realm Use built-in repo                                                 | sitory Remove Available realm definitions                                                                  |
|                                                                                           |                                                                                                    |
| Select Base Entry                                                                         | Repository Identifier Reposito                                                                             |
|                                                                                           |                                                                                                    |
| You can administer the following resources:                                               |                                                                                                    |
|                                                                                           |                                                                                                    |
| OU=L2,OU=IBM,DC=us,DC=,DC                                                                 | <u>=com</u> <u>AD2003</u> LDAP:AD <u>Apply</u> <u>Reset</u>                                                |
|                                                                                           |                                                                                                    |
| o=defaultWIMFileBasedRealm                                                                | InternalFileRepository File                                                                                |
|                                                                                           |                                                                                                    |

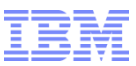

# Apply LDAP filter

| Global security                                                                        | ? =                                                                                                    |
|----------------------------------------------------------------------------------------|----------------------------------------------------------------------------------------------------|
|                                                                                        |                                                                                                    |
| <u>Global security</u> > <u>Federated repositorie</u>                                  | es > <u>Manage repositories</u> > <u>AD2003</u> > LDAP entity types                                                                                             |
| Use this page to list entity types that ar<br>to view or change its configuration prop | e supported by the member repositories or to select an entity type<br>erties.                                                                                   |
| Preferences                                                                            | Global security ? -                                                                                                    |
| 1444 HP                                                                                | <u>Global security</u> > <u>Federated repositories</u> > <u>Manage repositories</u> > <u>AD2003</u> > <u>LDAP entity types</u> ><br>Group                       |
| Entity Type 🛟                                                                          | Use this page to list entity types that are supported by the member repositories or to select an entity<br>type to view or change its configuration properties. |
| You can administer the following resou                                                 | General Properties                                                                                                    |
| Group                                                                                  | * Entity type                                                                                                    |
| OrgContainer                                                                           | Group                                                                                                    |
| PersonAccount                                                                          | * Object classes                                                                                                    |
| Total 3                                                                                | Search bases                                                                                                    |
|                                                                                        |                                                                                                    |
|                                                                                        | Search filter                                                                                                    |
|                                                                                        | (ObjectCategory=Group)                                                                                                    |
|                                                                                        | Apply OK Reset Cancel                                                                                                    |
|                                                                                        |                                                                                                    |
|                                                                                        |                                                                                                    |
|                                                                                        |                                                                                                    |

Microsoft LDAP Query Basics:

http://technet.microsoft.com/en-us/library/aa996205%28v=exchg.65%29.aspx

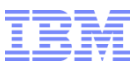

### Check server.init

WEBGUI\_HOME/etc/server.init

users.reload.mode:1

groups.reload.mode:1

users.credentials.sync:true

users.credentials.sync.groupname:vmmusers

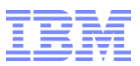

### Check dci-security.properties

WEBGUI\_HOME/etc/dci-common/security/dci-security.properties

security.log.level=FINEST login.property:uid group.property:cn

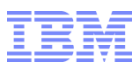

# Check wimconfig.xml

TIPHOME/profiles/TIPProfile/config/cells/TIPCell/wim/config/wimconfig.xml

wimconfig.xml also contains the LDAP server settings.

You may need to increase maxSearchResults to fit your LDAP server (i.e total groups/users).

<sdo:datagraph xmlns:xsi="http://www.w3.org/2001/XMLSchema-instance"
 xmlns:config="http://www.ibm.com/websphere/wim/config" xmlns:sdo="commonj.sdo">
 <config:configurationProvider maxPagingResults="500" maxSearchResults="4500" maxTotalPagingResults="1000"
 pagedCacheTimeOut="900" pagingEntityObject="true" searchTimeOut="600000">

#### Log:

TIPHOME/profiles/TIPProfile/logs/dci-common/OMNIbusWebGUI/dci-security.log

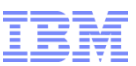

# Check Manage Groups and Manage Users

#### Restart TIP for the settings to take effect

| WIM     | Group Mana         | aomont        | Manage G           | rou     | ps                   |                 |              |        |                                                  |
|---------|--------------------|---------------|--------------------|---------|----------------------|-----------------|--------------|--------|--------------------------------------------------|
| AATI-I  | Group Maria        | igement       |                    | -       |                      |                 |              |        |                                                  |
| Search  | n for Groups       |               |                    |         |                      |                 |              |        |                                                  |
| Search  | by *Searc          | h for *N      | 1aximum results    |         |                      |                 |              |        |                                                  |
| Group   | name 🔻 🏌           | 10            | 10                 |         |                      |                 |              |        |                                                  |
| Sear    | ch                 |               |                    |         |                      |                 |              |        |                                                  |
| 6 group | s matched the sea  | rch criteria. |                    |         |                      |                 |              |        |                                                  |
| Cre     | ate Delete         | Select an     | action             |         | Heer Mar             | agomont         |              |        | Manage Users                                     |
|         |                    |               |                    | VVIII   | b for licers         | lagement        |              |        |                                                  |
| Select  | Group name         | Description   |                    | Search  | iby *Sea             | rch for *Maxi   | imum results | ;      |                                                  |
|         | Email Distribution |               | CN=Email Distribut | Userl   | D 🔻 *                | 100             |              |        |                                                  |
|         | GroupA             |               | CN=GroupA,OU=L     | Sear    | rch                  |                 |              |        |                                                  |
|         | GroupB             |               | CN=GroupB.OU=L     | 8 users | matched the s        | earch criteria. | -1           |        | RR                                               |
|         |                    |               |                    | Cre     |                      | select an a     | cuon         |        |                                                  |
|         | Lee's Summit       |               | CN=Lee's Summit,   | Select  | User ID              | First name      | Last<br>name | E-mail | Unique Name                                      |
|         | Sacramento         |               | CN=Sacramento,O    |         | <u>\$a1.b2.c3 d4</u> | Alpha Numero    | Numero       |        | CN=Alpha Numero,OU=L2,OU=IBM,DC=us,DC= ,DC=com   |
|         | San Francisco      |               | CN=San Francisco,  |         | RDNiro               | Robert De Niro  | De Niro      |        | CN=Robert De Niro,OU=L2,OU=IBM,DC=us,DC= ,DC=com |
|         |                    |               |                    |         | <u>groupa1</u>       | groupa1         |              |        | CN=groupa1,OU=L2,OU=IBM,DC=us,DC= ,DC=com        |
| Pag     | e 1 of 1           |               |                    |         | groupb1              | groupb1         |              |        | CN=groupb1,OU=L2,OU=IBM,DC=us,DC=                |
|         |                    |               |                    |         | <u>idoe</u>          | John Doe        | Doe          |        | CN=John Doe,OU=L2,OU=IBM,DC=us,DC= ,DC=com       |
|         |                    |               |                    |         |                      |                 | 1            |        | CN=,<br>,OU=L2,OU=IBM,DC=us,DC=,,DC=com          |
|         |                    |               |                    |         | <u>tipadmin</u>      | tipadmin        | tipadmin     |        | uid=tipadmin,o=defaultWIMFileBasedRealm          |
|         |                    |               |                    |         | twatson              | Thomas Watson   | Watson       |        | CN=Thomas Watson,OU=L2,OU=IBM,DC=us,DC=          |

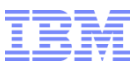

# Add Group Roles

Easier to maintain when roles are tied to groups

| Group Name 🔺 R | Group Roles<br>Group Roles > Sacramento                     |                                 |
|----------------|-------------------------------------------------------------|---------------------------------|
| Groupb         | Available Roles                                             |                                 |
| Sacramento     |                                                             |                                 |
| San Francisco  | Select Roles                                                |                                 |
|                | ✓ ncw_admin                                                 |                                 |
|                | ncw_dashboard_editor                                        |                                 |
|                | ncw_gauges_editor                                           |                                 |
| <              | ncw_gauges_view                                             |                                 |
|                | ✓ ncw_user                                                  |                                 |
|                | netcool_ro                                                  | Inique Name                     |
|                | ✓     netcool_rw       ✓     Group Rame       ✓     Group R |                                 |
|                |                                                             |                                 |
|                | Lee's Summit C                                              | CN=Lee's Summit,OU=L2,OU=IBM,D  |
|                | Sacramento ncw_user, ncw_admin, netcool_rw (                | CN=Sacramento,OU=L2,OU=IBM,DC   |
| (              | Save Cancel Reset San Francisco                             | CN=San Francisco,OU=L2,OU=IBM,D |
|                |                                                             |                                 |

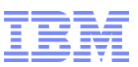

# Check ObjectServer

Restart TIP

#### Check ObjectServer Users and Groups

| 🔻 🖓 User     | Users           |                                |                                                                                                    |                     |                                                                                                    |                                                                                                    |                                                                  | 3         |                                                               |                                                                                                   |                                                                                                    |
|--------------|-----------------|--------------------------------|----------------------------------------------------------------------------------------------------|---------------------|----------------------------------------------------------------------------------------------------|----------------------------------------------------------------------------------------------------|------------------------------------------------------------------|-----------|---------------------------------------------------------------|---------------------------------------------------------------------------------------------------|----------------------------------------------------------------------------------------------------|
|              | Name 🗠          |                                | Full Name                                                                                                    |                     | Гуре                                                                                                    | ID                                                                                                    | Extern                                                           | Enabled   |                                                               |                                                                                                   |                                                                                                    |
| U U S        | 💡 \$a1.b2.c3_   | d4 Alpha                       | a Numero Numero 🛛 🛛 🛛                                                                                                    |                     | nal                                                                                                    | 5                                                                                                    | 🗶 false 🗶 false                                                  |           |                                                               |                                                                                                   |                                                                                                    |
| Users RDNiro |                 | Rober                          | t De Niro De Niro 🛛 🛛 🔊                                                                                                    |                     | nal                                                                                                    | 4                                                                                                    | 🗙 false 🗶 false                                                  |           |                                                               |                                                                                                   |                                                                                                    |
|              |                 | ncoad                          | ncoadmin tivoli                                                                                                    |                     |                                                                                                    | 1                                                                                                    | 🗶 false                                                          | 🖌 true    |                                                               |                                                                                                   |                                                                                                    |
| <b>D</b>     | ncouser ncouser |                                | er tivoli                                                                                                    | Norn                | nal                                                                                                    | 2                                                                                                    | 🗙 false                                                          | 🖌 true    |                                                               |                                                                                                   |                                                                                                    |
| <b>7</b>     |                 |                                | dv                                                                                                    | Unkn                | Unknown                                                                                                    |                                                                                                    | 🗙 false                                                          | 🗴 false   |                                                               |                                                                                                   |                                                                                                    |
| 1 🕈 🕈 🔮      | 1 root          | Root l                         | Jser                                                                                                    | Supe                | r User                                                                                                    | 0                                                                                                    | 🗶 false                                                          | 🗸 true    |                                                               |                                                                                                   |                                                                                                    |
|              | 9               |                                |                                                                                                    | Normal 3 X fal      |                                                                                                    |                                                                                                    |                                                                  | 🗙 false   |                                                               |                                                                                                   |                                                                                                    |
| Groups       | twatson         | Thom                           | as Watson Watson                                                                                                    | atson Watson Normal |                                                                                                    |                                                                                                    | 🗙 false                                                          | 🗙 false   |                                                               |                                                                                                   |                                                                                                    |
| <b>A</b>     |                 | 🔻 👌 User                       | Croups                                                                                                    |                     |                                                                                                    |                                                                                                    |                                                                  |           |                                                               |                                                                                                   | ଚ                                                                                                    |
|              |                 |                                | a Groups                                                                                                    |                     |                                                                                                    |                                                                                                    |                                                                  |           |                                                               |                                                                                                   | •                                                                                                    |
|              |                 |                                |                                                                                                    |                     |                                                                                                    |                                                                                                    |                                                                  |           |                                                               |                                                                                                   |                                                                                                    |
|              |                 | -                              | Name 🗠                                                                                                    |                     |                                                                                                    | C                                                                                                    | Description                                                      | 1         |                                                               | ID S                                                                                              | System                                                                                                    |
|              |                 | 9                              | Name A<br>Administrator                                                                                                    |                     | Admin G                                                                                                    | roup                                                                                                    | Description                                                      | 1         | 2                                                             | ID :                                                                                              | System<br>/ true                                                                                                    |
|              |                 | 🛉<br>Users                     | Administrator<br>Gateway                                                                                                    |                     | Admin G<br>Permissio                                                                                                  | roup<br>ons require                                                                                                    | Description                                                      | eway user | 2                                                             |                                                                                                   | System<br>true<br>false                                                                                                    |
|              |                 | <b>9</b><br>Users              | Administrator<br>Gateway<br>ISQL                                                                                                    |                     | Admin G<br>Permissi<br>Read onl                                                                                       | C<br>roup<br>ons require<br>V ISQL acce                                                                                     | Description<br>ad for a gat                                      | eway user | 2                                                             |                                                                                                   | System<br>true<br>false                                                                                                    |
|              |                 | 9<br>Users<br>9                | Administrator<br>Gateway<br>ISQL<br>ISQLWrite                                                                                                    |                     | Admin G<br>Permissio<br>Read onl<br>Write ISQ                                                                         | C<br>roup<br>ons require<br>y ISQL acce<br>L access                                                                         | Description<br>ad for a gat                                      | eway user | 2<br>5<br>7<br>6                                              |                                                                                                   | System<br>true<br>false<br>false<br>false                                                                                                    |
|              |                 | 0<br>Users                     | Name /<br>Administrator<br>Gateway<br>ISQL<br>ISQLWrite<br>Netcool_OMNIbus_Admin<br>Netcool_OMNIbus_User                                                                                                    | n                   | Admin G<br>Permissio<br>Read onl<br>Write ISQ                                                                         | C<br>roup<br>ons require<br>y ISQL acce<br>L access                                                                         | Description<br>ad for a gat                                      | eway user | 2<br>5<br>7<br>6<br>9                                         |                                                                                                   | System<br>true<br>false<br>false<br>false<br>false<br>false                                                                                           |
|              |                 | Users                          | Administrator<br>Gateway<br>ISQL<br>ISQLWrite<br>Netcool_OMNIbus_Admin<br>Netcool_OMNIbus_User<br>Normal                                                                                                    | n                   | Admin G<br>Permissio<br>Read onl<br>Write ISQ<br>Normal (                                                             | Cons require<br>ons require<br>y ISQL acce<br>L access<br>Group                                                             | Description<br>ad for a gat                                      | eway user | 2<br>5<br>7<br>6<br>9<br>8<br>3                               |                                                                                                   | System<br>true<br>false<br>false<br>false<br>false<br>false<br>false<br>true                                                                          |
|              |                 | ີ<br>Users<br>ອີຍ<br>Groups    | Administrator<br>Gateway<br>ISQL<br>ISQLWrite<br>Netcool_OMNIbus_Admin<br>Netcool_OMNIbus_User<br>Normal<br>Probe                                                                                            | n                   | Admin G<br>Permissio<br>Read onl<br>Write ISQ<br>Normal C<br>Permissio                                                | C<br>roup<br>ons require<br>y ISQL acce<br>L access<br>Group<br>ons require                                                 | ed for a gat                                                     | eway user | 2<br>5<br>7<br>6<br>9<br>8<br>3<br>3                          | ID<br>S<br>S<br>S<br>S<br>S<br>S<br>S<br>S<br>S<br>S<br>S<br>S<br>S<br>S<br>S<br>S<br>S<br>S<br>S | System<br>true<br>false<br>false<br>false<br>false<br>false<br>false<br>false<br>false                                                                |
|              |                 | ີ<br>Users<br>ອີງອີງ<br>Groups | Administrator<br>Gateway<br>ISQL<br>ISQLWrite<br>Netcool_OMNIbus_Admin<br>Netcool_OMNIbus_User<br>Normal<br>Probe<br>Public                                                                                  | n                   | Admin G<br>Permissio<br>Read onl<br>Write ISQ<br>Normal C<br>Permissio<br>Public Gr                                   | roup<br>ons require<br>y ISQL acce<br>L access<br>Group<br>ons require<br>roup                                              | Description<br>ed for a gat<br>ess<br>ed for a pro               | eway user | 2<br>5<br>7<br>6<br>9<br>8<br>3<br>3<br>4<br>0                |                                                                                                   | System<br>true<br>false<br>false<br>false<br>false<br>false<br>false<br>false<br>false<br>false<br>false<br>false<br>false                            |
|              |                 | Users<br>Groups                | Administrator         Administrator         Gateway         ISQL         ISQLWrite         Netcool_OMNIbus_Admin         Netcool_OMNIbus_User         Normal         Probe         Public         Sacramento | n                   | Admin G<br>Permissio<br>Read onl<br>Write ISQ<br>Normal C<br>Permissio<br>Public Gr<br>VMM syn                        | Coup<br>ons require<br>y ISQL access<br>L access<br>Group<br>ons require<br>roup<br>chronised                               | ed for a gat<br>ess<br>ed for a pro<br>groups                    | eway user | 2<br>5<br>7<br>6<br>9<br>8<br>3<br>3<br>4<br>0                |                                                                                                   | System<br>true<br>false<br>false<br>false<br>false<br>false<br>false<br>false<br>false<br>false<br>false<br>false<br>false                            |
|              |                 | Users<br>Groups                | Administrator<br>Gateway<br>ISQL<br>ISQLWrite<br>Netcool_OMNIbus_Admin<br>Netcool_OMNIbus_User<br>Normal<br>Probe<br>Public<br>Sacramento<br>San Francisco                                                   | n                   | Admin G<br>Permissio<br>Write ISQ<br>Normal C<br>Permissio<br>Public Gr<br>VMM syn<br>VMM syn                         | Coup<br>ons require<br>y ISQL acces<br>L access<br>Group<br>ons require<br>oup<br>chronised<br>chronised                    | ed for a gat<br>ed for a gat<br>ed for a pro<br>groups<br>groups | eway user | 2<br>5<br>7<br>6<br>9<br>8<br>3<br>4<br>0<br>1<br>1           |                                                                                                   | System<br>true<br>false<br>false<br>false<br>false<br>false<br>false<br>false<br>false<br>false<br>false<br>false<br>false<br>false                   |
|              |                 | Users<br>Users<br>Groups       | Administrator<br>Gateway<br>ISQL<br>ISQLWrite<br>Netcool_OMNIbus_Admin<br>Netcool_OMNIbus_User<br>Normal<br>Probe<br>Public<br>Sacramento<br>San Francisco<br>System                                         | n                   | Admin G<br>Permissio<br>Read onl<br>Write ISQ<br>Normal C<br>Permissio<br>Public Gr<br>VMM syn<br>VMM syn<br>System C | Constructions<br>Troup<br>ISQL access<br>Group<br>Constructions<br>Coup<br>Chronised<br>Chronised<br>Chronised<br>Chronised | ed for a gat<br>ed for a gat<br>ed for a pro<br>groups<br>groups | eway user | 2<br>5<br>7<br>6<br>9<br>8<br>3<br>4<br>0<br>1<br>1<br>1<br>1 |                                                                                                   | System<br>true<br>false<br>false<br>false<br>false<br>false<br>false<br>false<br>false<br>false<br>false<br>false<br>false<br>false<br>false<br>false |

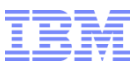

# TIP 2.2

- i.e. Feature Pack, Refresh Pack
- Web GUI

Provides support for JRE 7, Firefox ESR 10, IE 9, SUSE Enterprise Server SP2 Required for Web GUI 7.3.1 FP5

http://www-01.ibm.com/support/docview.wss?uid=swg24032240

- Latest version: TIP 2.2.0.9
- Sample Install Session:

http://www-01.ibm.com/support/docview.wss?uid=swg21614242

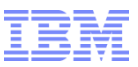

## Links

#### Docs:

http://publib.boulder.ibm.com/infocenter/tivihelp/v8r1/topic/com.ibm.netcool\_OMNIbus.doc\_7. 3.1/omnibus/wip/welcome.htm

RFE (enhancement request):

http://www.ibm.com/developerworks/rfe/